**Scope Software Manual** 

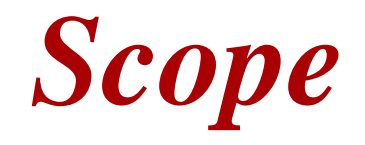

version 4.0

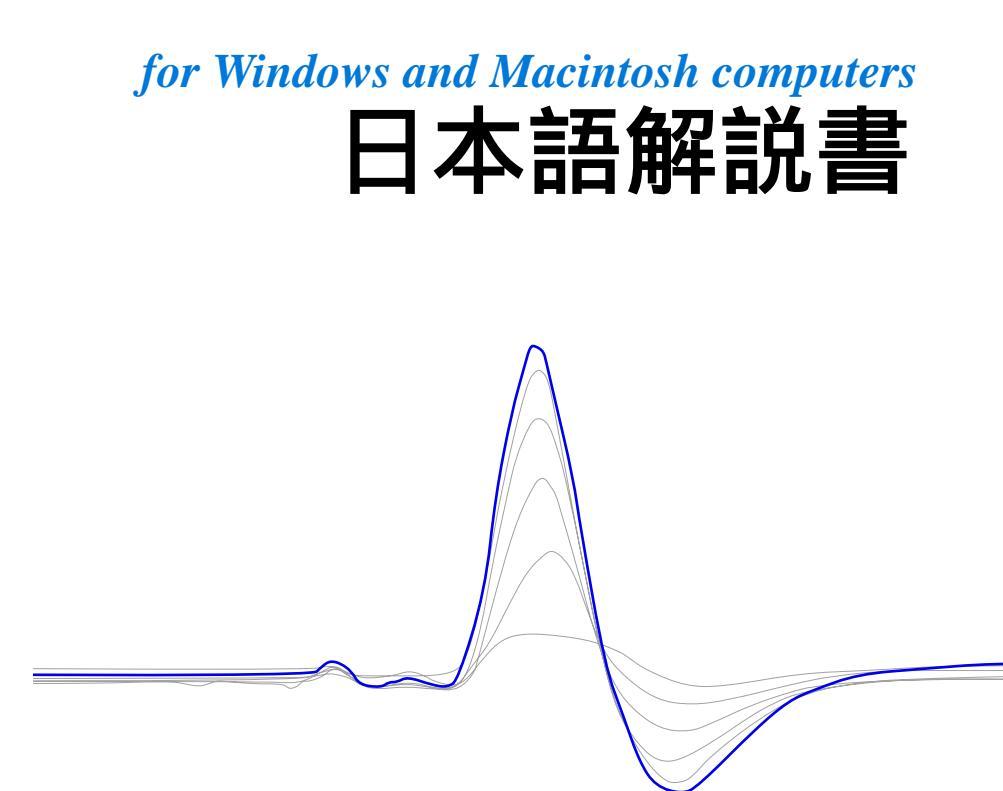

e-corder®

www.eDAQ.com

This document was, as far as possible, accurate at the time of printing. However, hanges may have been made to the software and hardware it describes since then: eDAQ Pty Ltd reserves the right to alter specifications as required. Late-breaking information may be supplied separately. Latest information and information about software updates can also be obtained from our web site.

### Trademarks

e-corder and PowerChrom are registered trademarks of eDAQ Pty Ltd. Specific model names of data recording units, such as e-corder 201, are trademarks of eDAQ Pty Ltd. EChem is a trademarks of eDAQ Pty Ltd. Chart and Scope are trademarks of ADInstruments Pty Ltd and used by eDAQ under license.

Mac OS, and Macintosh, are registered trademarks of Apple Computer, Inc. Windows 98, Windows Me, Windows 2000, and Windows XP are trademarks of Microsoft Corporation.

PostScript is a registered trademark of Adobe Systems, Incorporated.

All other trademarks are the respective properties of their owners.

Document Number: U--ES200S-1103-

For Scope version 4.0

Copyright © November 2003

eDAQ Pty Ltd 6 Doig Avenue Denistone East, NSW 2112 Australia

http://www.eDAQ.com email: info@eDAQ.com

All rights reserved. No part of this document may be reproduced by any means without the prior written permission of eDAQ Pty Ltd.

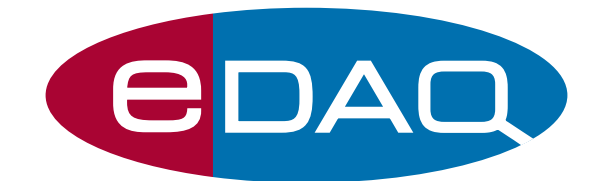

Scope Software

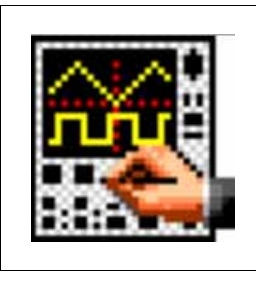

# 目 次

### 1 はじめに 1

Scope を使う上で知っておくこと 2 使用するコンピュータ 2 Windows 2 Macintosh 2 Windows版のインストール 3 Macintosh版のインストール 5 Scope を終了する 5

### 2 Scope の基本 7

Scope とは 8
Scope ファイルを開く 10 Scope ファイルを閉じる 12
Scope ウィンドウ 13
記録 17
記録中のディスプレイ 18
記録の中断 19
記録する時間 19

### 3 Scope のセッティング 21

サンプリング速度の設定 22
サンプリング速度の制限 24
チャンネルコントロール 24
入力アンプ 26
シグナルの表示 26
フィルター処理 27
シグナルの入力コントロール 27
オフセット表示 28

単位変換 29
数値を入力する 30
単位名を選ぶ 32
スイープとトリガーコントロール 33
スイープ 33
トリガー 36
スティムレータ 37
モード 37
コントロールを設定する 39
刺激波形をカスタマイズする 40
Stim パネル 41
定電圧出力 41
スティムレータ出力 43
スティムレータ外部出力 43

### 4 データディスプレイ 45

データディスプレイエリア 46
チャンネル表示の高さを変える 46
チャンネルを重ねがきする 46
シングルチャンネルで表示する 47
振幅軸 48
軸ラベル 49
ディスプレイセッティング 50
オーバレイディスプレイセッティング 52
刺激波形のディスプレイセッティング 53
ナビゲーティング 54
ページの重ね合わせ 55
ページボタンを使う 55

ズームウィンドウ 56

### 5 ファイルの取り扱い 61

データを選ぶ 62 選択範囲のミニウィンドウ 63 データを編集する 64 データを転送する 65 クリップボード 67 セーブオプション 67 ファイルを追加する 70 テキストファイル 71 印刷する 73 ページセットアップ 73 プリントコマンド 75 ページコメント 78 ノートブック 79

### 6 データの解析 81

シグナルからデータを読み取る 82 マーカを使う 82 ベースラインの設定と移動 83 マーカミニウィンドウ 84 バックグランドサブトラクト 86 データパッド 87 データをデータパッドに書き加える 88 段落のセットアップ 89 アベレージページ 91 X-Y ディスプレイ 92 FFT ディスプレイ 93 演算機能 95 サンプリング速度 96 単位 96 ディスプレイファンクション 96 チャンネルファンクション 97

### 7 カスタマイズと自動化 101

プレファレンス 102 オプション 102 メニュー 105 コントロール 106 スタートアップ 107 緊急なアクセス 108 ハードウェアのスタートアップ 109 外部トリガー 109 マクロ 110 マクロを記録する 111 マクロを能録する 112 マクロを削除する 112 マクロを記録する時のオプション 113 マクロを別のマクロで使う 116 マクロコマンド 116

Analysis Scope 123

### A メニューとコマンド 125

Menus 125-129 キーボードショートカット 129

### B トラブルシューティング 131

技術サポート 131 一般的なトラブルの解決法 133

### C テクニカルノート 137

高速フーリエ変換 137 演算機能 140

### インデックス 143

### ライセンスと保証承諾書 151

# 1

# C H A P T E R O N E

# はじめに

Scope プログラムは、e-corder を2 チャンネルのストレッジオシロ Scope として使用する為のアプリケーションソフトウェアです。

Windows もしくは Macintosh コンピュータと接続し、この e-corder アプリケーションソフトを使えば、様々なデータの記録や解析に応用 できます。

この章ではScopeのインストール法、必要なハードウェア、このアプリケーションを使う際の本解説書の利用法について説明します。

# Scope を使う上で知っておくこと

Scope プログラムをインストールして使うにはコンピュータの OS 環境について知っておく必要があります。マウスやキーボードの使い方、メニューからコマンドの選択やディレクトリーダイアログボックスの使い方は通常のソフトウェアと殆ど同じです。

*e corder マニュアル*のはじめの章を読みコンピュータと e<sup>-</sup> corder が正しく接続されているのかを確認してから、この章を続けてくださ い。また、更新したドキュメントやアプリケーションノートは www.eDAQ.com(または、www.eDAQ.jp)からダウンロードできます。

# 使用するコンピュータ

### Windows

- · Pentium あるいはそれに以上のプロセッサー使用
- Microsoft Windows 98, Me, 2000, XP以上。. Windows 95 や NT では e<sup>-</sup> corder ユニットでは記録モードでは作動しません。 但し、古いコンピュータでも Scope ソフトウェアで記録した データの再生、解析はできます。
- 48 MB RAM (Windows NT 4, 2000, XP)
- ・20 MB 以上の空きディスク容量
- ・CD-ROM ドライブ
- ・800 x 600, 256 ピクセル 以上のカラーディスプレイ
- ・USB インターフェース

### Macintosh

- ・ Power PC, G3 以上のプロセッサー使用
- ・ Mac OS 8.6 以降 (Mac OS 9.0 以上推奨)、Mac OS X付きの Classic モデル
- ・ 32 MB RAM 以上
- ・20 MB の空きディスク容量
- ・CD-ROM ドライブ
- ・USB インターフェース

Scope ソフトウェア

### 注:

コンピュータ画面上の Scope ソフトウェアの実際 の表示は、このマニュアル で示すものと若干違いがあ るかも知れません。使用す るオペレーションシステム やディスプレイ設定で表示 は異なります。

# Windows 版のインストール

e<sup>-</sup>corder のソフトウェアインストラーを使って Chart と Scope ソフ トウェアを同時にインストールして下さい。

e<sup>-</sup>corder のソフトウェアインストラー CD をコンピュータの CD ド ライブに挿入します。e<sup>-</sup>corder インストラー画面が表示します。表 示しない時は CD 上(ファイル拡張が表示すれば Startup.exe を) の Startup アイコンをダブルクリックして開いて下さい。画面の操 作指示に従い続けます。

ハードウェアとソフトウェアのマニュアル(この英文マニュアルを含め Chart Software Manual と e-corder Manual)の Adobe Acrobat pdf ファイルも、コンピュータにインストールできます。時々当社の web サイト www.eDAQ.com (または www.eDAQ.jp)を開きソフトウェアやドキュメントを更新意して下さい。

Start ボタンからプログラムメニューの' eDAQ Scope ヤを使えば Scope ソフトウェアや、そのデモンストレーションファイルに簡単に アクセスします。Scope ソフトウェアのデスクトップショートカット はインストレーション中に作成されます。

### Scope の古いバージョンがインストールされている場合

Scope の古いバージョンがある場合は、同じロケーションに新バー ジョーンをインストールすると上書きします。Scope の新バージョン を別の場所にインストールする場合は、'ファイル名を指定して実行' で古いバージョンをアンインストールして下さい。同じコンピュー ターに同じソフトウェアのバージョンを保持するのは勧められません。

### ニューハードウェア

コンピューターを接続して最初に e<sup>-</sup> corder ユニットを立ち上げる と、New Hardware ウィザード画面 図 1-1 が表示し、ドライバーを インストールするかどうかを聞いてきます。

インストラー CD を入れそのウィザードを図のように初期設定のまま にし、 K ボタンをクリックします。

Chapter 1 ム はじめに

**図 1-1** New Hardware ウィザード

| New Hardware Found                                             |  |  |  |  |
|----------------------------------------------------------------|--|--|--|--|
| Unknown Device                                                 |  |  |  |  |
| Select which driver you want to install for your new hardware: |  |  |  |  |
| O <u>₩</u> indows default driver                               |  |  |  |  |
| Driver from disks provided by hardware <u>manufacturer</u>     |  |  |  |  |
| O Do not install a driver (Windows will not prompt you again)  |  |  |  |  |
| O Select from a list of alternative drivers                    |  |  |  |  |
| OK Cancel <u>H</u> elp                                         |  |  |  |  |

# Scope を始動する

e<sup>-</sup> corder と使用するコンピュータが正しく接続されているのを確認 して (e<sup>-</sup> corder のオーナーズガイドを参照) 電源を入れます。Scope のアイコンかデスクトップショートカットをダブルクリックするか、 スタートボタンのタスクバーから Programs で eDAQ Scope を選びま す。

e<sup>-</sup>corder を接続していないか電源が入っていない場合は、図 1-2 の ダイアログボックスが表示します。

| ×                                                    | ×                                                        |
|------------------------------------------------------|----------------------------------------------------------|
| Cannot find a hardwa<br>check that one is cor<br>on. | re unit. Please<br>nnected and turned                    |
| Scan                                                 | Search again for a Options                               |
| Analysis                                             | Use the software without a hardware unit (no recording). |
| Exit                                                 | Return to Windows.                                       |
|                                                      |                                                          |

### 🗷 1-2

e<sup>-</sup>corder が正しく接続され ていないか電源が入ってい ないと、このダイアログ ボックスが出ます

# Macintosh 版のインストール

Chart と Scope ソフトウェアを同時にインストールして下さい。

ソフトウェアのインストラー CD をコンピュータに挿入します。 e<sup>-</sup>corder のディスクウィンドウが表示します(しない場合はデスク トップの CD アイコンをダブルクリックして下さい)。

e-corder のインストラーアイコンをダブルクリックして e-corder インストラーを開きます (Scope だけをインストールする場合はイン ストラーフォルダーの Scope インストラーアイコンをダブルクリッ クして下さい)。

### Scope を終了する

ネーミングした後に Scope を終了する場合はファイルから <Quit> を 選択します。本書を先に進むならファイルをオープンしたままにしま す。

ネーミングした後に Scope を終了する場合はファイルから〈Exit〉 (Macintosh では〈Quit〉)を選びます。本書を先に進むならファイル をオープンのままにして下さい。

Chapter 1 4 はじめに

# 2

.

# C H A P T E R T W O

# Scope の基本

Scope プログラムは e- corder をストレッジオシロスコープ 、XYT プ ロッターとして使用する為のアプリケーションソフトウェアです。コ ンピュータを使って様々なデータの記録と解析の環境を提供します。

この章では Scope の全体的な背景と、Scope ウインドウの詳細、 Scope の基本的なデータの記録について説明します。

## Scope とは

e-corder ハードウェアと Windows または Macintosh コンピュータを 使って Scope を起動すると、2 チャンネルのストレッジオシロスコー プや XYT プロッターとしての機能が使用できます。Scope の持つパ ワフルで洗練された操作性は一般のオシロスコープの限界を遥かに超 えています。1 チャンネル又は、2 チャンネルを任意の速度で記録で きます。

### コントロールとディスプレイ

e-corder の入力チャンネルのセットアップと Input A や Input Bの 登録の方法は第3章を参照して下さい。

- 入力感度レンジとフィルター処理オプションは各チャンネル毎
   に設定できます p.24。
- ・サンプリング速度は最大 200 kHz まで設定できます p. 22。
- スティムレータ p. 37 に加え、電圧波形を設定しスイープ中に出力できます:シングル波、ダブル波、マルチ矩形パルス、ランプ波、フリーフォーム波形が設定できます。スティクレータコントロールパネル p. 41 で記録中でも刺激波形は調整できます。

第4章 ではScope ウィンドウのリサイズ方法や各チャンネルの表示 幅の変更を説明します:

- チャンネルの振幅軸 p. 48 はドラッグして伸縮したりスケール ポップアップメニューでセットできます。
- ・各チャンネルに適応した軸ラベル p. 49(及び測定単位 p. 29) が登録できます。

データの表示は1、または両チャンネルとも表示するようにセットできます p.96。

### 記録

Scope は一般のオシロスコープ の様にスイープしながらデータを記録します 第3章:

・1 チャンネル又は、2 チャンネルでシングル、反復、複数、スー パインポーズ、アベレージスイープから選択して記録できます p. 33。

・ 各スイープを各々の Scope ページに記録できます。

トリガーオプション p. 36 で Scope の記録開始や終了時間をコントロールできます。

さらに:

- ・ページコメント p. 78 で各ページのデータにコメントを付けて必要な機能が作れます。
- ノートブック p. 79 を使えば、記録するデータファイルに関する 注釈が書き込めます。

### 保存、印刷、編集

Scope の記録データは印刷、編集、ディスクへの保存ができます第5 章:

- ・ Scope ファイルのセッティングが保存でき、作業の反復が迅速 に簡単に実行でき、再セッティングの手間が省けます p. 68。
- ・スイープデータを指定して印刷したり、ファイルへそれを保存 して必要な部分だけ取り出して編集できます p. 64。
- ・オープンしているファイルに複数のファイルを付け足す事も可 能です p. 70。
- テキストファイルとしてスプレッドシートや統計プログラムな ど別のWindowsアプリケーションソフトへ転送したり、変換し 補正してフォーマットしたテキストを Scope ファイルにペース トできます p.71。

### 解 析

記録が終わったら、データをスクロールして直接データを読み取めま す。また、様々な方法でシグナルを表示させ解析できませす 第6 章:

- ・マーカ p.82 を使って指定するポイントからの読み取り
- 内部表計算のデータパッド p. 87 に、記録データに関する演算値
   や統計値が保存できます。データパッドに保存したデータを印
   刷したり、そのデータを別のアプリケーションへ転送しデータ
   フアイルに一緒に保存できます。
- X-Y ウインドウは1 チャンネルに対して2 チャンネル目のデータ をプロットします p. 92。
- ・高速フーリエ変換(FFT p. 93)を使ってスイープのスペクトル表示ができます。

Chapter 2 & Scope の基本

- スムージングや積分、微分などの演算機能 p. 95 機能が入力しているシグナルに適用できます。また、二つのチャンネルのシグナルは別のものと加減乗除できます。これらの機能ではオリジナルの生データを表示させずにおくことも可能です。
- ・同じファイルの別のページを差し引きバックグランドページとしてセット p.86 できます。

さらに:

- ・ズームウィンドウ p.56 を使いシグナルの選択範囲を拡大して 詳細に検証できます。
- ページの選択範囲からシグナルをオーバレイ p. 55(重ね合わせ 表示)できます。

### カスタマイズ

Scope は各自の目的に合わせて大幅にカスタマイズできます第7章:

- コントロールやメニュー、それらのコマンド(及びコマンド キーも)をロックしたり、隠したり、変更したりして p. 106、例 えば、学生実習用に Scope 全体を簡潔に設定するのに利用しま す。
- マクロ命令機能 p. 110 で複雑なタスクをスピードアップして自動化します。

### Scope ファイルを開く

この説明書を読みながら Scope をオープンして見て下さい。このテ キストで述べたコマンド、コントロール、セッティング機能が確認で きます。まず、e-corder が使用するコンピュータに正しく接続され ているのを確認してから電源を入れます。e-corder を接続しなくて も Scope は使えますーこの場合はファイルをオープンして、ダイア ログボックスから 〈Analysis〉 オプション 図 1-2, p.4 を選択します。 これは e-corder ハードウェアに無関係に Scope が使えるオプション です。この場合は使用できないコントロールはダイム表示の無効とな ります。

Scope を始動するには、下記に沿ってダブルクリックします:

- ・ **い** Scope プログラムアイコン 図 2-1 で 新規未名称ファイ ルが開きます。
- ・ 🛗、Scope ファウイルアイコンでデータファイルが開きます。

Scope ソフトウェア

### 注:

Ctrl キーを押しながら (Macintosh では N ) Scope を始動すると初期設 定で開きます。

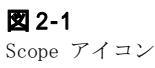

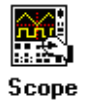

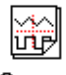

Scope Settings File

Scope Data File

### 図 2-2

Open ディレクトリーダイア ログボックスー Windows 版、Macintosh 版のこのダ イアログボックスも同等の オプションがあります

| Open: Scope                                                  | 1            |
|--------------------------------------------------------------|--------------|
| Look in: 🔁 Demo Files 💽 🗢 🛅 🕂                                |              |
| B Some Waves                                                 |              |
| B Scope Data2                                                |              |
|                                                              | 開くファ         |
|                                                              | イルを選         |
|                                                              | 択            |
|                                                              |              |
|                                                              |              |
| · · · · · · · · · · · · · · · · · · ·                        |              |
| File name: Some Waves Open                                   |              |
|                                                              | ファイル         |
| Files of type: Scope Files (*.sfwdat;*.sfwset;*.sfwmac)      | 形式を選         |
|                                                              | 大 t          |
| IV Load Settings I Append to Lurrent file<br>All Files (*.*) |              |
| Discard Existing Macros     Scope Files (*.sfwdat;*.sfwse    | et;*.sfwmac) |
| Text Files (*.txt)                                           |              |

・ 、 セッティングファイルアイコンで先に構成したセッティングファイル (データは含まない) p. 68, から記録が開始できます。マクロファイル p. 111 もこのアイコンで使えます。

Windows コンピュータではデスクトップショートカット を 使っても Scope は開けますし、初期設定のロケーションのままなら スタートボタンから Start>All Programs>eDAQ>Scope でも開きます。

Scope が既に開いておれば File メニューから  $\langle Open... \rangle$  や  $\langle New \rangle$  で別のファイルや新規ファイルをい開くことができます 図 A-2, p. 126. 図 2-2 。但し、Scope で開けるファイルは一度に一つだけで す。

Windows コンピュータのデータファイル名には末尾に'.sfwdat'の拡張子が付きます。この拡張子は Windows コンピュータでは常に付きますが、隠すことも可能です。ファイルを Macintosh から Windows コンピュータに移す場合は拡張子は付かないので、<All files > ファイルフォーマットオプションを使ってロケーションします。テキストファイル p. 71 も < All files > か < Text files > オプションを使って取り込むことができます。

Chapter 2 & Scope の基本

Scope ファイルのインフォメーションはデータとセッティングができ まります。データは通常開いているファイルに書き込まれる記録シグ ナルのことです。セッティングは二つに分類されます:

- 記録セッティングはサンプリング速度、チャンネル入力感度レンジ、トリガーオプション及び刺激波形出力で
- ディスプレイセッティングはウィンドウサイズ、表示設定及び メニュー構成を指します。

Scope ファイルを開いている時に ☑ Load Settings チェックボックスを マークすると 図 2-2、記録及びディスプレイセッティングがロード します。□ Load Settings チェックボックスを選ばないと、ディスプレイ セッティングだけがロードされ記録にはそのセッティングは反映され ません。何れの場合も、セッティングは付帯するスイープには適用さ れます。

既に開いてあるデータファイルは、別のデータファイルを開くと閉じ ます。 ▶ Load Settings チェックボックスをマークすると、両セッティン グとそのデータファイルがロードしますが、マークしないと元のデー タファイルの セッティングのままになります。

□ Append to Current file チェックボックスを使ってファイルを追加する説明 は p.70 でします。

☑ Discard Existing Macros チェックボックスを使ってマクロを無効にする説明は p. 112 でします。

デモンストレーションデータファイルは Scope>Demo Files folder にあります。

### Scope ファイルを閉じる

To close a Scope ファイルを閉じるには File メニューから < Close > を選ぶか 図 A-2, p. 126 か < Ctrl+F4 > を入力します。. To exit Scope を終了するには File メニューから < Exit > (Macintosh では < Quit > ) か < Alt+F4 > (Macintosh では <  $\mathfrak{M}$ -Q >) です。

# Scope ウィンドウ

データを記録する為の重要な設定は全て、図 2-3 に示す通り Scope ウインドウのメニューバー 図 2-4 含まれています。これらの設定に ついての基本を説明しますが、詳細は随時触れます。Scope のメイン 画面の左から右に順に、各チャンネルのスケールに関係する振幅軸エ リア、記録してデータを表示するデータディスプレイエリア、ウイン ドウ下のコントロールがあります。

### 基本的なウインドウの管理

コントロールメニュー、タイトルバー、縮小ボタン、拡大ボタン、ク ローズボタンはすべてその他のWindows アプリケーションと同様の機 能を果たします。Scope ウインドウを画面の別の位置に移動させたい 場合はタイトルバーをドラッグします。タイトルバーが機能している 時(最前面ウインドウ)はハイライト表示になります。ウインドウの 大きさを変更するにはウインドウ外枠をドラッグします。記録状態を 維持しながら同時に他のアプリケーションを表示して作業したい場合

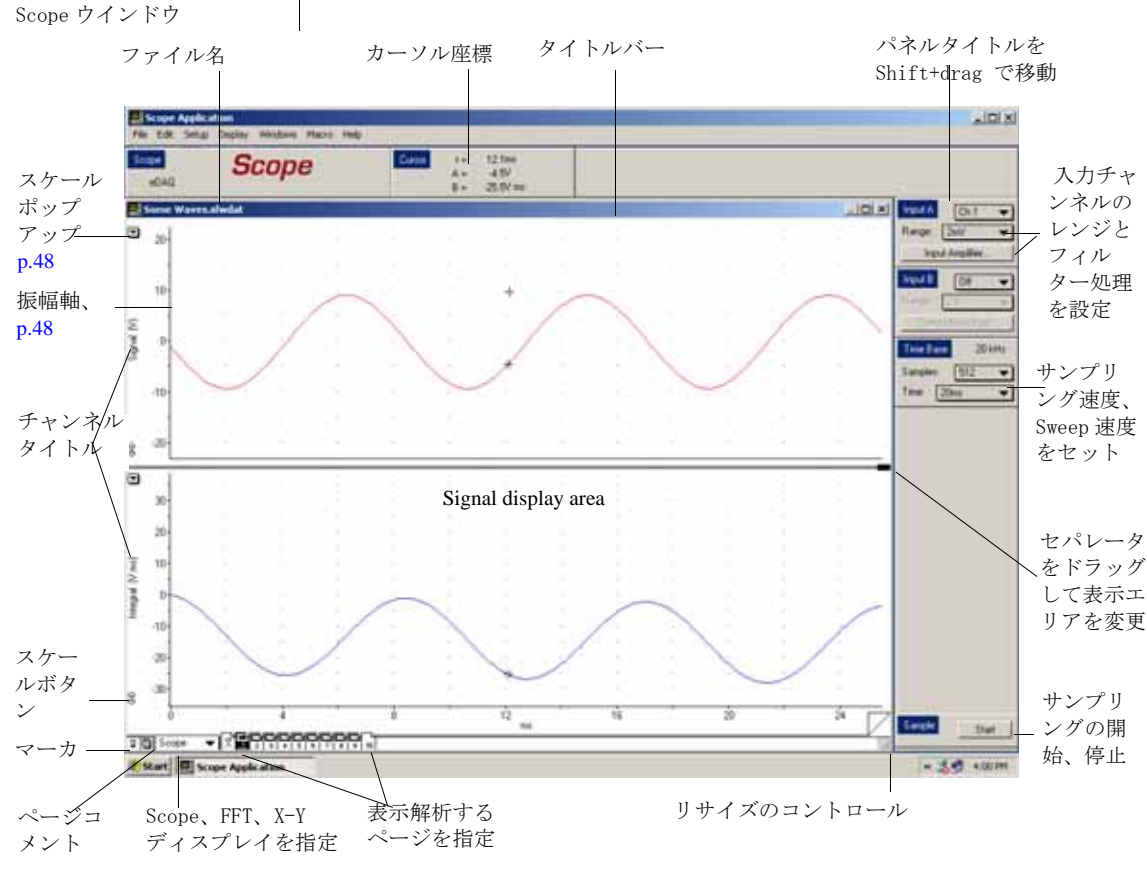

Chapter 2 & Scope の基本

2-3

13

などに利用できます。この場合、記録データの分解能とディスプレイ の分解能とは直接関係ありません。Scopeを閉じるにはクローズボタ ンか、Fileメニューの < Close > を使います図 A-2, p. 126。

六つのコントロールパネル (e-corder、Cursor、Input A、Input B、 Time Base、Sample) はリサイズできませんが、そのタイトルを <Shift>- ドラッグすれば位置は移動します。

Scope メニューバー 図 2-4 は Scope メニューが含まれます Appendix A、p. 125。

Windows コンピュータでは、Scope メニューバーはそのタイトルバー をドラッグすれば移動し、分画線をドラッグすれば水平方向にリサイ ズできます。また、Scope のクローズドボタンをクリックすれば終了 し、最小化ボタンでタスクバーにボタン(サンプリング中にできます )表示します。

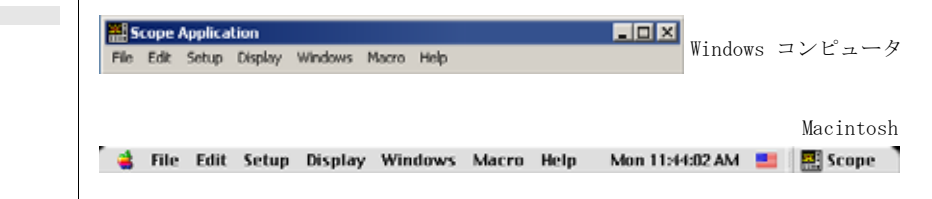

### ナビゲーティング

Scope は1スイープデータをペーパの1ページとして収録します。 Scope 画面の下には番号が付いたベージボタンが出ます。データ表示 エリアの右下にベージューナコントロールがあり、複数ページの Scope ファイルを管理します。強調表示したページボタンが **F** 現行 のデータの表示ページであることを示します。ページの平均は 「」 は右端に出ます。従って Scope ファイルは常時 2ページ以上から成っています。

データはページとして記録されますので、各ページには連続番号が付き、右端が未記録の空きページになります。ページコーナコントロールの上をクリックするとページが先送りし、下をクリックするとページを戻します。番号付けしたページボタンをクリックすると、そのページに移動します。キーボードの矢印キーを使ってもページ送りができます。< Ctrl > キーを押しながら (Macintosh では M) ) 矢印キーを使えば、ファイルの開始ページや終了ページに移動できます。

ページ数が多過ぎる場合は、左右の矢印ボタン (4) と [5] で表示ページ ボタンをスクロール表示します。

Scope ソフトウェア

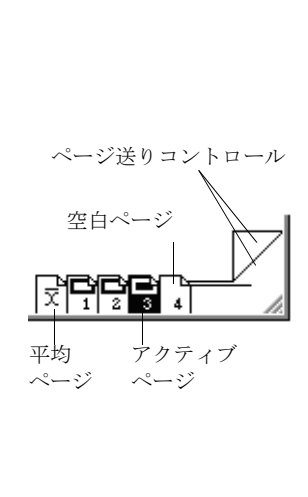

図 2-4

Scope メニューバー

14

スクロールボタン 

キーボードの矢印キーを使ってもページ送りができます。コマンド キーを押しながら矢印キーを使えば、ファイルの開始ページや終了 ページに移動できます。

### Scope の軸表示

データディスプレイエリアの水平軸は 図 2-3, p.13, 以下を示します:

・Scope 表示のサンプリングの開始からの時間 p.13

- ・ X-Y ディスプレイでは x- 値 p.92
- ・FFT (高速フーリエ変換)ディスプレイでは周波数 p.93

ディスプレイポップアップメニュー(画面左下)から選ぶオプション に拠ります。

垂直軸は振幅軸で、記録した波形の振幅を示します。何等かのデータ が実際に記録されるまでは、軸エリアは空白のままです。各チャンネ ルの尺度は、最初にウインドウの右端にあるレンジコントロールを設 定して決めますが、ポインターを使って軸を伸縮すれば変更できます p.49。また、ディスプレイオプションが Scale ポップアップメニュー p.48 から選択できます。単位はデフォルトで V または、mV 表示です が、単位変換機能を使えば変更できます単位変換, p.29。

### チャンネルコントロール

チャンネルコントロールはウインドウの右端、データディスプレイエ リアの右にあります 図 2-3, p.13。3種類のコントロールパネル <Input A>、<Input B> (p.24)及び <Time Base> (p.22)があります。 Scope が解析モード 図 1-2, p.4の場合はこれらのコントロールは 無効です。

<Input A>と<Input B>のパネル機能は同じで、上下チャンネルの表示 をコントロールします。チャンネルポップアップメニューで入力チャ ンネルの選択オン/オフを切り替えます。Range ポップアップメ ニューで入力レンジを設定します。 Input Amplifier... をクリックして そのダイアログボックス図 3-3, p. 25 を呼び出し、フィルターを設 定します。また、パネルをオフにすると、Range ポップアップメ ニューと Input Amplifier... <Input Amplifier...>ボタンはダイム表 示の無効となります。

タイムベースパネル 図 3-1, p.22 でサンプリング速度と Scope の 両チャンネルの記録分解能を管理します。サンプルポップアツプメ

チャンネルポップ アップメニュー |

| Input A         | Ch 1 | • |  |  |
|-----------------|------|---|--|--|
| Range:          | 10V  | • |  |  |
| Input Amplifier |      |   |  |  |

Rate/Time 表示

| Time Base |       | 2   | 101 | DHz |
|-----------|-------|-----|-----|-----|
| Samples:  |       | 256 |     | ▼   |
| Time:     | 500ms |     |     | •   |

Chapter 2 & Scope の基本

ニューで1スイープ当たりのサンプル数を指定し、Time/Freq ポップ アップメニューで各スイープのおよその時間間隔を設定します。パネ ルのタイトル右の Speed/Time ディスプレイに現行のサンプリング速 度が表示します (Edit メニューのプレファレンスから初期設定から タイムベースを 〈Division〉か〈Frequency〉に変更できます。 Rate/Time をダブルクリックすると変更用のダイアログボックスが図 7-1, p. 103 出ます。

### データディスプレイエリア

記録したデータは Scope ウインドウ 図 2-3, p. 13 のディスプレイエ リアに表示します。ディスプレイエリアは、チャンネルコントロール エリアと左側のチャンネル振幅軸に囲まれた部分です。各チャンネル のデータは左のチャンネルタイトルと水平軸とで上下が囲われていま す。このチャンネルの分割線を上下にドラッグすると、チャンネル ディスプレイエリアの縦幅が変更できます。シグナルの表示の説明は Chapter 4, p. 45 で行います。

### 波形カーソルディスプレイ

カーソルパネルの波形カーソルディスプレイは、カーソルがデータ ディスプレイエリアに在る場合、そのポイントの時間と振幅値が両 チャンネル供表示されます 図 6-1, p.82。

### マーカ

マーカ 「」 p.82 は Scope ウインドウの左下にあり、そこからド ラッグしてマーカをデータディスプレイエリアにドロップすると、そ の点がゼロとなりそこからの相対値が読み取れます 図 2-3, p.13。 マーカをダブルクリックするか、マーカボックスをクリックするマー カは元に戻ります。

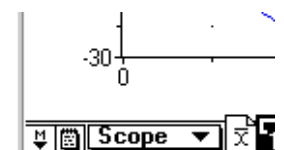

### ページコメントボタン

ページコメントボタン 🔲 は Scope ウインドウ 図 2-3, p. 13 の左 下、マーカの右に出ます。クリックしてページコメントウインドウ 図 5-17, p. 78 を呼び出し、ページを選ぶとそのページのデータに関 するメモ書きができます。アクティブページに書き留みコメントが在 ると、空白のコメントアイコンがマーク表示 🖲 に変わります。

### スタートボタン

記録を開始するには、サンプルパネルの Start ボタンをクリックします。ボタンは Stop 表示に換わります。 Stop をクリックすれば記

録が停止します。e-corder やコンピュータがビジーの場合は、ダイム 表示 <u>Valt</u> となります(待ちきれないでこのボタンを何度もクリッ クしないで下さい。サンプリングが停止、又は開始したのを確認して から1度だけクリックします)。

### ポインター

ポインターが Scope ウインドウ内を移動すると、エリアによってその点で実行する機能を表わす表示フォームに変わります。例えば ↓ + ◆ ↓ で機能を示します。また、機能しない時はダイム表示となります。

# 記録

サンプルパネルの Stat ボタンをクリックすると、記録を開始しま す。ボタンは Stop 表示に変わります。e-corder やコンピュータが ビジーの時は 〈Wait...starting & stopping〉のダイム表示が出る 場合があります。Scope はバックグランドでの記録はできません。常 にアクティブアプリケーションとして記録します。Scope は一般のオ シロ Scope の基本的な機能と、極めて特殊で専門的な機能を併せ 持っています。

Scope は沢山のスイープデータをページ毎に記録し、記録した波形 のパッドを作って番号付けします。記録モードは1又は2チャンネル で、1ページ分のデータ、反復、重ね書き、平均スイープ、複数ペー ジの記録モードの中から選択します p.33。記録モードの選択はサン プリングダイアログボックスから行ないます。

- ・ <Single> シングルは1ページ分のデータだけを記録します。
- <Repetitive> 反復記録はデータを繰り返しトレースして最後の ページ分のデータを記録します。
- ・ <Multiple > マルチプルは複数ページにデータを記録します。
- <Superimposed> 重ね書きは同じページにデータを重ね合わせて 記録します。
- <Average> アベレージは1ページに複数の連続スイープを平均 したシグナルを記録します。

Chapter 2 & Scope の基本

## 記録中のディスプレイ

低速サンプリングの時は記録したデータは画面の左から右にディスプ レイし、一般のオシロスコープのように表示します。短い水平の線分 がトレースインディケータ 図 2-5 となり、データディスプレイエリ アの上を左から右に移動し、ディスプレイする波形に先行してトレー スします。反復記録モードを選択した場合は、右端に達すると左のス タートポイントに戻ります。

サンプリングが高速の時は、データの収録が速過ぎる為に画面には出 せません。その代わり処理した後、すぐにページ全体のデータが一度 に画面に表示します(図2-6参照)。この場合波形はスイープせず、 トレースインディケータも出ません。e-corderパネルの下に Scope のサンプリングステータスを示すインフォメーションが出ます。ス イープが反復記録か重ね書きモードでは、進行インディケータ (● は このメッセージの左に表示します。マルチプルかアベレージスイープ を選んだ場合は、サンプリングを開始すると進行インディケータ (● が表示してスイープ数を示すメッセージが出ます('Sweep 1'、'Sweep 2 'など)。作動環境によってそれ以外のメッセージが出ることもあり ます。例えば、ファイルをロードや保存中の時やマクロの記録や作成 時など。

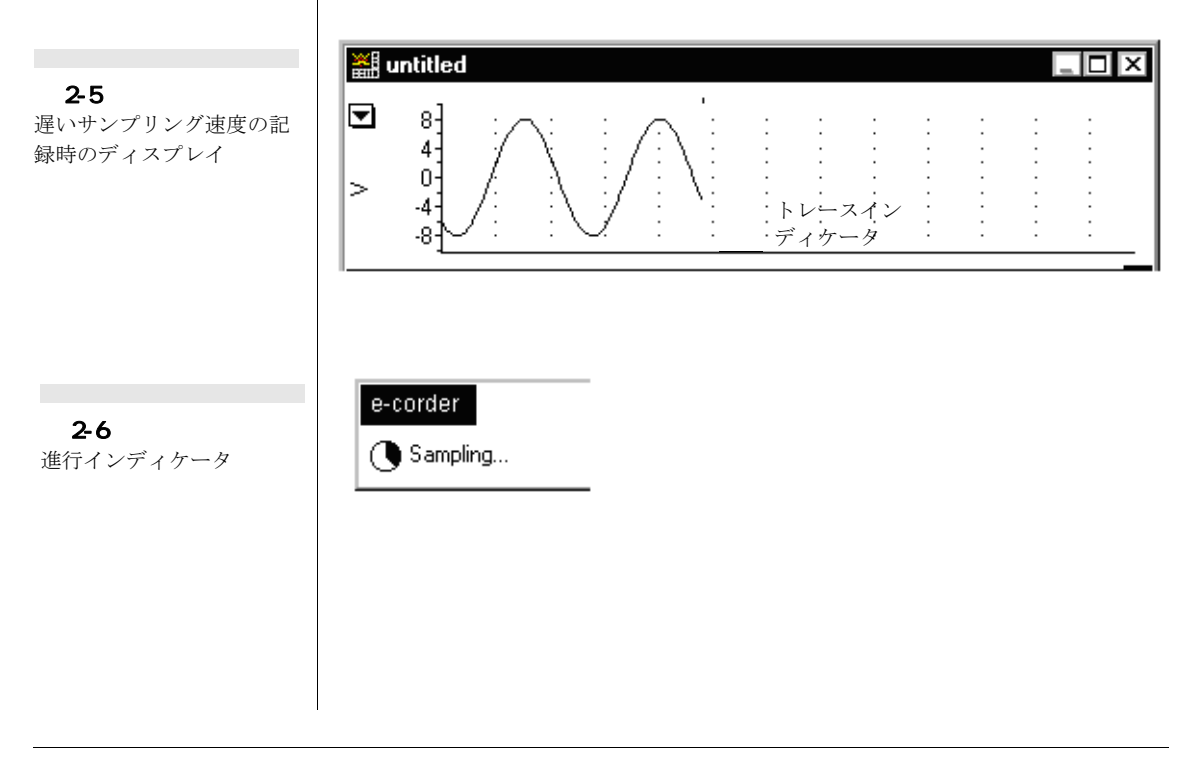

18

### 記録の中断

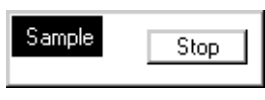

記録の停止は Ctrl+. (Macintosh では **M-**.)で も行えます。 記録を停止しなくても、記録の速度やチャンネルのレンジセッティン グなどは変更できます。Scope は現行のページで記録を停止し、再度 記録を開始すると新しいページから始まります。これは反復モードや スーパインポーズで、データの変動を観察するのに便利です。セッ ティングを変更する際にはサンプリングをいったん停止すると都合が よくなります。これにはサンプリングパネルの <u>Stop</u> ボタンをク リックするか、<Ctrl + .> (Macintosh では **M**)を入力します。

マルチスイープモードでは p.35、新たなセッティングでサンプリン グルーチン全部が再スタートします。例えば 8 ページ分のスイープ データを記録している場合には、その一部が記録し終わっていても、 再度 8 スイープ分を記録します。アベレージスイープで停止しても同 様で、途中でページアベレージを停止すると、再度同じページ数だけ 新たなセッティングでアベレージ処理します。1,

ウィンドウをリサイズするなどのディスプレイを変更している間も記 録は中断し、変更が終わるとサンプリングを再開します。

### 記録する時間

Scope では1つのファイルに最大 999 ページ分のデータが記録でき ます。これ以外の制約は、Scope に割り当てられる使用コンピュータ の空きディスクス容量だけです。

記録はまた、1スイープ当たりのサンプル数(最大 2560)や、サンプ リングするチャンネル数、Scope で圧縮されているデータ量にも影響 されます。データは記録中に圧縮され、圧縮効率はシグナルの変動に 依り変わります:ゆっくり変化するシグナルは大幅に圧縮できます が、複雑なシグナルや変化が激しいシグナルは差程圧縮できません。 マルチプルスイープの場合は、全ページが収録されてからデータを圧 縮します。

1 サンプル当たり最大2ビットを収録に使います。従って2 チャンネル で2560 サンプル / スイープで記録し、-最悪のケースでは-圧縮せずに、4 x 2 x 2560=20,480 バイト (10K) を1ページに使います。Scope の最大 データファイルは、20K/ ページの999 ページ分で最大 20MB までです。

Chapter 2 & Scope の基本

# 3

# C H A P T E R T H R E E

# Scope のセッティング

この章では、基本的なセッティングの管理について説明します。 サンプリング速度、チャンネルレンジ、入力アンプに関する機能の 数々、単位の変換、スイープモード、トリガー及びスティムレーショ ンなどを詳しく解説します。

Scope ソフトウェア

# サンプリング速度の設定

一般のオシロ Scope の様に Scope はシグナルを視覚的にイメージして
 時間に対して表示し、Scope ウインドウのデータディスプレイエリア
 3-1 にサンプリングしたデータをスイープ表示します。Scope では
 あるインターバルでサンプリングしますので、タイムベースはサンプ
 リングする速度として扱います。タイムベースパネルでこのサンプリング速度を2つの方法で設定します。

初期設定で1スイープ当たりの時間、及びその間のサンプリング数の 設定になっています(ディスプレイセッティング p.50 参照)。1ス イープ当たりのサンプル数は両チャンネルとも同じで、2 チャンネル 使用する場合はパネルの右上に Speed/Time ディスプレイが出ます。 表示画面は常に12.8 ディビジョンなので、1 ディビジョン当たりの サンプル数は、1 スイープ当たりのサンプル数で決定されます(例え ば、256 サンプル / スイープ= 20 サンプル x 12.8 ディビ ジョンです)。

タイムベースパラメータは三つの方法で変更ができ図 3-1、サンプ リングは1ディビジョン当たりの時間か表 3-1、サンプリング周波数 で設定でき表 3-2 大変便利です。サンプリング周波数によるサンプ リングの設定は任意に選択でき、幅広く1スイープ当たりの時間が選 べます(サンプリング速度 p.96 参照)。

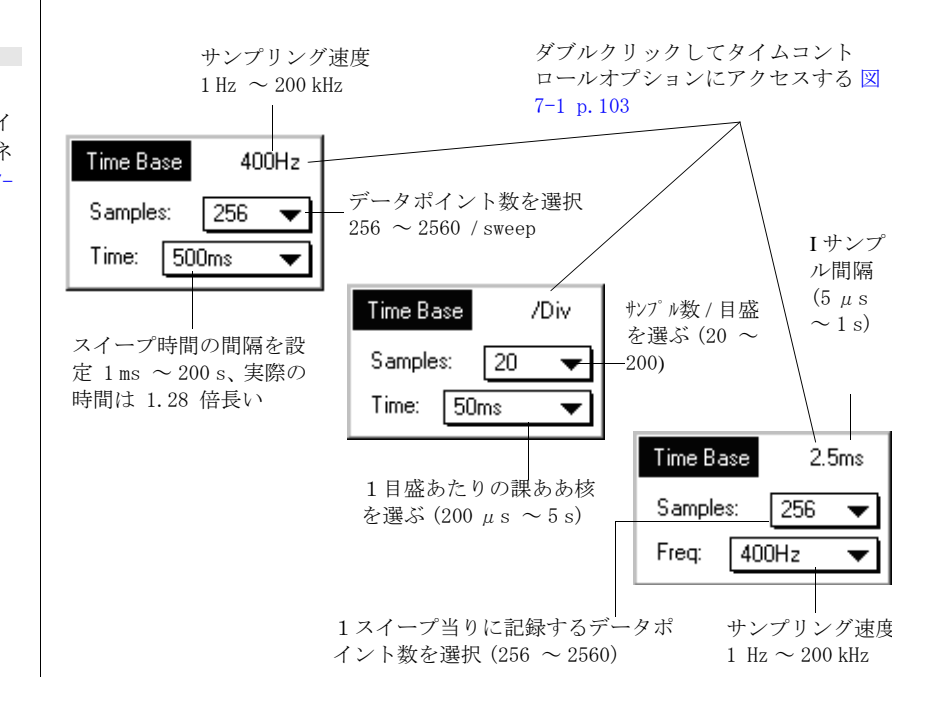

図 3-1 タイムベースパネル:タイ ムベースオプションでパネ ルバージョンを選ぶ 図 7-

1 p. 103.

| <b>.</b>                     |              | サンプル数        | 256     | 512     | 640     | 1024     | 1280     | 2560    |
|------------------------------|--------------|--------------|---------|---------|---------|----------|----------|---------|
| 表 3-1                        | 時間           | 目盛数          | 20      | 40      | 50      | 80       | 100      | 200     |
| タイムペースを調整して、<br>サンプリング速度をスイー | 200 s        | 20 s         | 1       | 2       | -       | -        | 4        | 10      |
| プ間隔、または1目盛当り                 | 100 s        | 10 s         | 2       | 4       | _       | _        | 10       | 20      |
| の間隔で設定する                     | 50 s         | 5 s          | 4       | -       | 10      | -        | 20       | 40      |
|                              | 20 s         | 2 s          | 10      | 20      | -       | 40       | -        | 100     |
|                              | 10 s         | 1 s          | 20      | 40      | _       | _        | 100      | 200     |
|                              | 5 s          | 500 ms       | 40      | -       | 100     | -        | 200      | 400     |
|                              | 2 s          | 200 ms       | 100     | 200     | -       | 400      | -        | 1 000   |
|                              | 1 s          | 100 ms       | 200     | 400     | -       | _        | 1 000    | 2 000   |
|                              | 500 ms       | 50 ms        | 400     | -       | 1 000   | -        | 2 000    | 4 000   |
|                              | 200 ms       | 20 ms        | 1 000   | 2 000   | -       | 4 000    | -        | 10 000  |
|                              | 100 ms       | 10 ms        | 2 000   | 4 000   | _       | _        | 10 000   | 20 000  |
|                              | 50 ms        | 5 ms         | 4 000   | _       | 10 000  | _        | 20 000   | 40 000  |
|                              | 20 ms        | 2 ms         | 10 000  | 20 000  | _       | 40 000   | -        | 100 000 |
|                              | 10 ms        | 1 ms         | 20 000  | 40 000  | _       | -        | 100 000  | 200 000 |
|                              | 5 ms         | 500 µs       | 40 000  | _       | 100 000 | _        | 200 000  | _       |
|                              | 2 ms         | 200 µs       | 100 000 | 200 000 | -       | _        | -        | _       |
|                              | 1 ms         | 100 µs       | 200 000 | _       | _       | _        | -        | _       |
|                              |              |              |         |         |         |          | <u> </u> |         |
|                              | 171317 #4    | 1.4. 7° 1.14 |         |         | #シフ     | ° N XI   |          |         |
| 表 3-2                        | )司波毅<br>(Hz) | リの時間         | 256     | 512     | 640     | 1024     | 1280     | 2560    |
| タイムベースを調整してサ                 | 1            | 1 s          | 256 s   | 512 s   | 640 s   | 1024 s   | 1280 s   | 2560 s  |
| ンプリング速度(周波数)                 | 2            | 500 ms       | 128 s   | 256 s   | 320 s   | 512 s    | 640 s    | 1280 s  |
| を入れ一ノ间隔で設定                   | 4            | 250 ms       | 64 s    | 128 s   | 160 s   | 256 s    | 320 s    | 640 s   |
|                              | 10           | 100 ms       | 25.6 s  | 51.2 s  | 64 s    | 102.4 s  | 128 s    | 256 s   |
|                              | 20           | 50 ms        | 12.8 s  | 25.6 s  | 32 s    | 51.2 s   | 64 s     | 128 s   |
|                              | 40           | 25 ms        | 6.4 s   | 12.8 s  | 16 s    | 25.6 s   | 32 s     | 64 s    |
|                              | 100          | 10 ms        | 2.56 s  | 5.12 s  | 6.4 s   | 10.24 s  | 12.8 s   | 25.6 s  |
|                              | 200          | 5 ms         | 1.28 s  | 2.56 s  | 3.2 s   | 5.12 s   | 6.4 s    | 12.8 s  |
|                              | 400          | 2.5 ms       | 640 ms  | 1.28 s  | 1.6 s   | 2.56 s   | 3.2 s    | 6.4 s   |
|                              | 1000         | 1 ms         | 256 ms  | 512 ms  | 640 ms  | 1.024 s  | 1.28 s   | 2.56 s  |
|                              | 2000         | 500 µs       | 128 ms  | 256 ms  | 320 ms  | 512 ms   | 640 ms   | 1.28 s  |
|                              | 4000         | 250 μs       | 64 ms   | 128 ms  | 160 ms  | 256 ms   | 320 ms   | 640 ms  |
|                              | 10 000       | 100 μs       | 25.6 ms | 51.2 ms | 64 ms   | 102.4 ms | 128 ms   | 256 ms  |
|                              | 20 000       | 50 µs        | 12.8 ms | 25.6 ms | 32 ms   | 51.2 ms  | 64 ms    | 128 ms  |
|                              | 40 000       | 25 µs        | 6.4 ms  | 12.8 ms | 16 ms   | 25.6 ms  | 32 ms    | 64 ms   |
|                              | 100 000      | 10 μs        | 2.56 ms | 5.12 ms | 6.4 ms  | 10.24 ms | 12.8 ms  | 25.6 ms |
|                              | 200 000      | 5 μs         | 1.28 ms | 2.56 ms | 3.2 ms  | 5.12 ms  | 6.4 ms   | 1.28 ms |
|                              |              |              |         |         |         |          |          |         |

Chapter 3 ム Scope のセッティング

23

### サンプリング速度の制限

サンプリング速度は最大 200,000 サンプル / 秒 (5us 毎に1 サンプル、又は 100us/div.) です。最高速でサンプリングする場合には、他の1 チャンネルはオフにするか両入力とも同じチャンネルにします。2 チャン ネルでの最高速度は、100,000 サンプル / 秒です。トリガー機能によって は 200,000 サンプル / 秒では機能しないものもあります。Scope を最高速 で記録すると、データは e- corder の内部メモリーに収録されてから、サンプリングが完了した後でコンピュータに転送されます。従って使 用するコンピュータの機種には1 スイープ当たりのサンプリング速度 は制限されません。

### スイープ間隔

使用するコンピュータの機種により連続するスイープ間の間隔は影響 を受けます。画面にデータ表示する速さも直接の速度に関連します (データの演算処理する速度に依り)。遅いコンピュータ機種ではス イープ間隔が長くなります。また、この間隔を縮めるには Scope ウイ ンドウのサイズを小さく縮小し、カラー表示の深度を低くしたりグ レースケールを白黒表示に変更します (データを複雑に変換をする場 合には、サンプリング後に処理します)。

# チャンネルコントロール

Scope には独立した2種類の Input パネル、〈Input A〉と〈Input B〉 図 3-2 とがあり、コントロールの構成は両方とも同じです。 e-corder の入力チャンネルに合わせて、記録するAとBの表示入力 に対応するパネルを使って、シグナルレンジやフィルター処理設定を 変更します。

各 Input パネルには二つのポップアップメニュー 〈Channel〉と 〈Range〉があります。Channel ポップアップメニューで e- corder で記 録する入力チャンネルを設定します。表示チャンネルをオフにする と、Channel ポップアップメニュー以外のパネルコントロールは無効 表示となります。記録中はデータディスプレイの変更はできません。 記録終了後でも、記録しないディスプレイチャンネルの垂直振幅軸エ リアはブランクのままで、そのチャンネルのデータディスプレイエリ アにはデータは表示しません。

Range ポップアップメニューで、e-corder の入力チャンネルの入力レ ンジを設定します。初期設定は 10V です(ここでは、-10V ~ +10V を

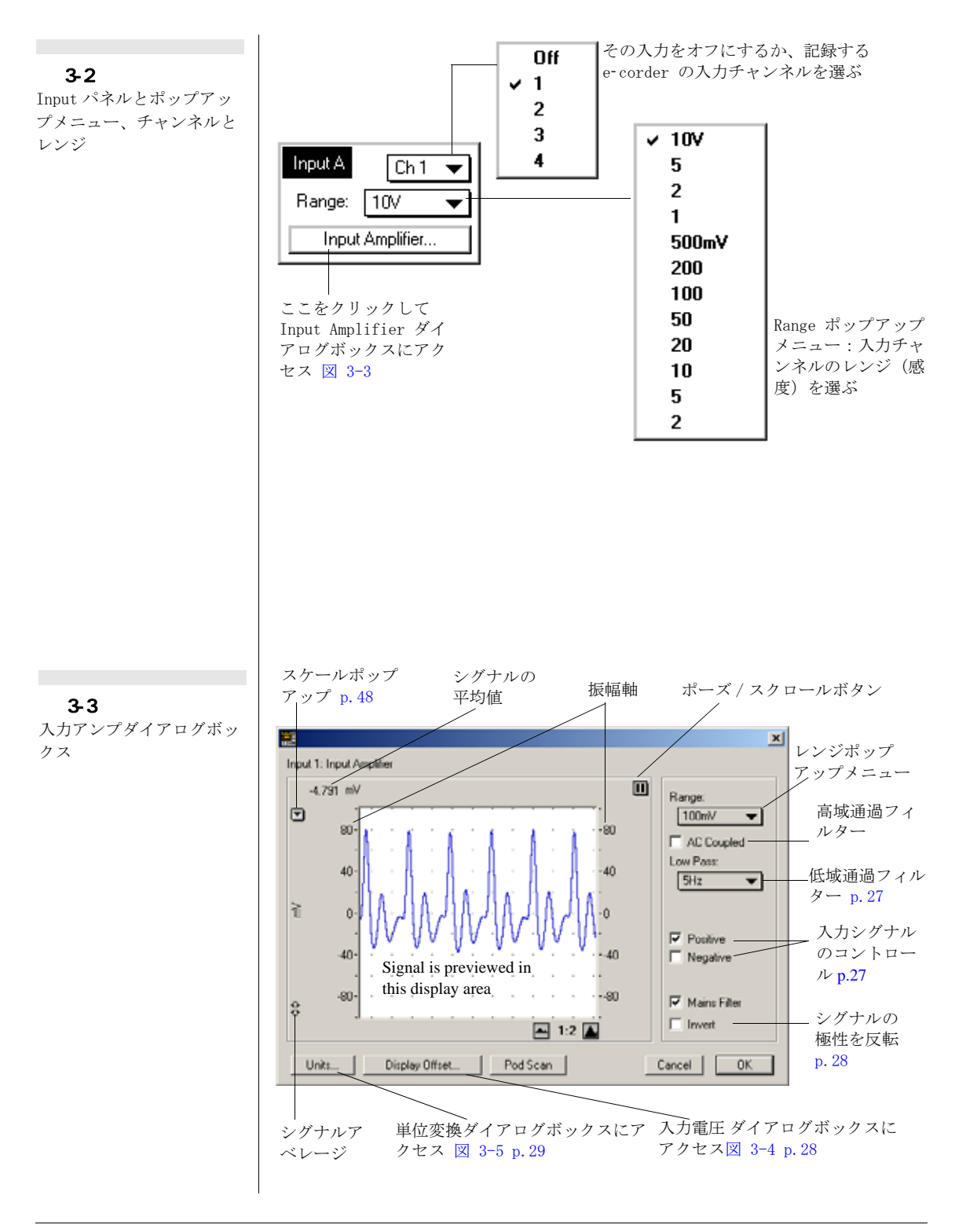

Chapter 3 & Scope のセッティング

意味します)。シグナルがそのレンジに比べ小さ過ぎれば、適したレ ンジに変更します。分解能を最大限良くするには必要とするシグナル の振幅を越えない程度に、できるだけ近いレンジを選びます。

# 入力アンプ

Input Aか Input Bパネル図 3-2の Input Amplifier... ボタンをクリッ クすると、Input Amplifier ダイアログボックス図 3-3 が出ます。 導入したチャンネルがダイアログボックスの上に出て、垂直振幅軸に 沿って縦軸の単位(指定すれば)が表示します。そのチャンネルに入 力するシグナルが表示されますので、変更の効果が瞬時に読み取れま す。

ダイアログボックスでセッティングを変更したら、〈OK〉ボタンを押 すとその効果が Scope ウインドウに表示します。

### シグナルの表示

入力シグナルは表示しますので、セッティングの変更が確認できます ー入力アンプを設定する間は、データは記録されません。シグナルの 平均値が表示エリアの左上に出ます。ゆっくりとした変動の波形は正 確に再現されます。変化の激しい波形は、最大最小値を示すシグナル の形状しか表示されず、黒塗り表示になります。

データのディスプレイエリア右上の 〈Pause〉ボタン **D**をクリックすると、シグナルのスクロールが停止できます(テープレコーダのポーズボタンと同様に)。〈Scroll〉ボタン<sup>1</sup> をクリックすると再度スクロールを開始します(テープレコーダのプレーボタンと同様に)。

垂直振幅軸はシフトしたり伸縮したりして、望みのディスプレイに修 正できます。方法はメインウインドウの振幅軸と同じですが右側から 行ないます。軸の右にあるポップアップメニューも同様です。ここで の振幅軸の変更はメインの Scope ウインドウにも反映します p.48。

### レンジの設定

Range ポップアップメニューから、そのチャンネルの入力レンジや感度の設定ができます。Input Amplifier ダイアログボックスのレンジの変更は、Scope ウインドウのレンジの変更と全く同じです:総てダイアログボックスの変更は Scope ウインドウの OK ボタンをクリックすると実行します。

### フィルター処理

Scope は入力するシグナルに様々なフィルター処理のオプションを提供しています:

- ・ AC Coupling: □ AC チェックボックスを選択すると図 3-3、高 域通過フィルター(カットオフ周波数 0.16 Hz)が適用され、入 カシグナルから DC 及び低周波数成分が 除去できます。AC カッ プリングのオプションは、遅いシグナルの変動成分を除去する場 合、例えば、速いシグナルをスーパインポーズで記録している時 に、ベースラインの変動を取る場合などに有効です。
- Low-Pass Filtering: フィルターポップアップメニュー図 3-3 で低域通過フィルターを選ぶと入力シグナルからノイズなどの高 周波数成分が除けます。オフを選ぶと、e-corder ユニットのフ ル 20 kHz バンド幅で入力シグナルを記録します。これらのフィ ルターは e-corder 内のデジタルアルゴリズムと 2 kHz から1 Hz の範囲で処理されます。

詳細は e corder マニュアルを参照下ださい。

### シグナルの入力コントロール

 ☑ Positive と□ Negative チェックボックス 図 3-3 で、e-corder の+-入力(即ち、差動入力)端子の入力シグナルの極性が選択できます。
 8・16 チャンネルでは入力端子は差動では無いので、このチェック ボックスは表示しません-常時 〈Positive〉ボックスを選択した時の ように機能します。この二つのチェックボックスから三種類の入力 モードが設定できます:

- Positive:このチェックボックスだけ選ぶと、パワーラブ本体 前面部の+入力端子だけを使い、入力する+シグナルは+シグ ナルとしてディスプレイします(極性は同じ)。
- Negative: このチェックボックスだけを指定する時は、ecorder本体前面部の一入力端子だけを使い、入力する+シグナ ルはーシグナルとして(極性逆転)ディスプレイします。
- Differential: 〈Positive〉、〈Negative〉両方供にチェックする と、そのチャンネルの+-入力端子とも使って、+-入力の差 をディスプレイします。両入力がまったく同じなら、両方で打 ち消し合いゼロになります。

注:差動と微分処理とを混同しないように。

Chapter 3 & Scope のセッティング

### シグナルの極性を逆にする

🔲 Invert

□ Invett チェックボックス図 3-3 p.25 で、シグナルの極性を画面上 で逆にできます。これは記録したシグナルの極性を変える簡単な方法 で、シグナルの接続を変えたりする操作が省けます。例えばフォース トランスジューサを使って、下方への力の増加を-シグナルで記録し ている場合、画面に下方の力を+シグナルとして表示したい時です。 <Invert>チェックボックスをクリックすれば、簡単に変更できます。

### オフセット表示

Display Offset... ボタンをクリックする図 3-3 p. 25 と、〈Input Voltage〉ダイアログボックス 図 3-4 が出ます。微調整ができるよう に、垂直矢印でゼロ点を示します。このダイアログボックスはコント ロール用では無く、ボルトメータとしての機能だけの働きです。AC チェックボックスを指定している場合には、AC カップリングで全て の DC カレントは取り除かれますので、この機能は利用できずオフ セット測定はできません。

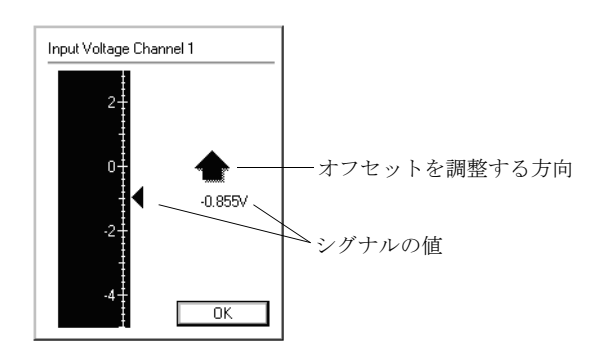

### 単位

Units... ボタンをクリックして 図 3-3 p.25、単位変換(Unit Conversion)ダイアログボックス 図 3-5 を呼び出し、チャンネルの 単位を指定して、波形計測機能を使いそのチャンネルをキャリブレー ションします。データ表示エリア内の現行の波形は単位変換ダイアロ グボックスのデータ表示エリアへ転送されます(ポーズボタンを使っ て、必要とする特定のシグナルを捕らえます)。この単位変換機能は、 連続してシグナルを記録する場合だけに導入できます。従って、直接 単位を選ぶ場合よ制限は受けますし、個々のブロックデータの変換が できます。

図 3-4 入力電圧ダイアログボック ス

# 単位変換

単位変換機能を使って、チャンネルの電圧表示を任意の単位や尺度に 変換できます。また波形読み取り機能を使って、そのチャンネルが キャリブレーションできます。記録を始める前に単位変換を導入すれ ば、一連の記録が任意の単位で読み取れます。叉、演算機能は記録し た後にも導入でき、チャンネル全体(連続して記録した総てを)か、 特定のデータブロックを指定して変換します。単位変換は各チャンネ ル毎に別個に実行します。

Unit Conversion ダイアログボックス (図 3-5) を呼び出すには、 二つの方法があります:

 Scope ウィンドウのスケールポップアップメニュー図 4-4 p. 49 から 〈Unit Conversion...〉コマンドを選ぶ。選んだチャンネルに シグナルが在れば、単位変換ダイアログボックスが表示します。
 単位はそのファイル全ページに適用できますし、現行ページだけ にも適用します。

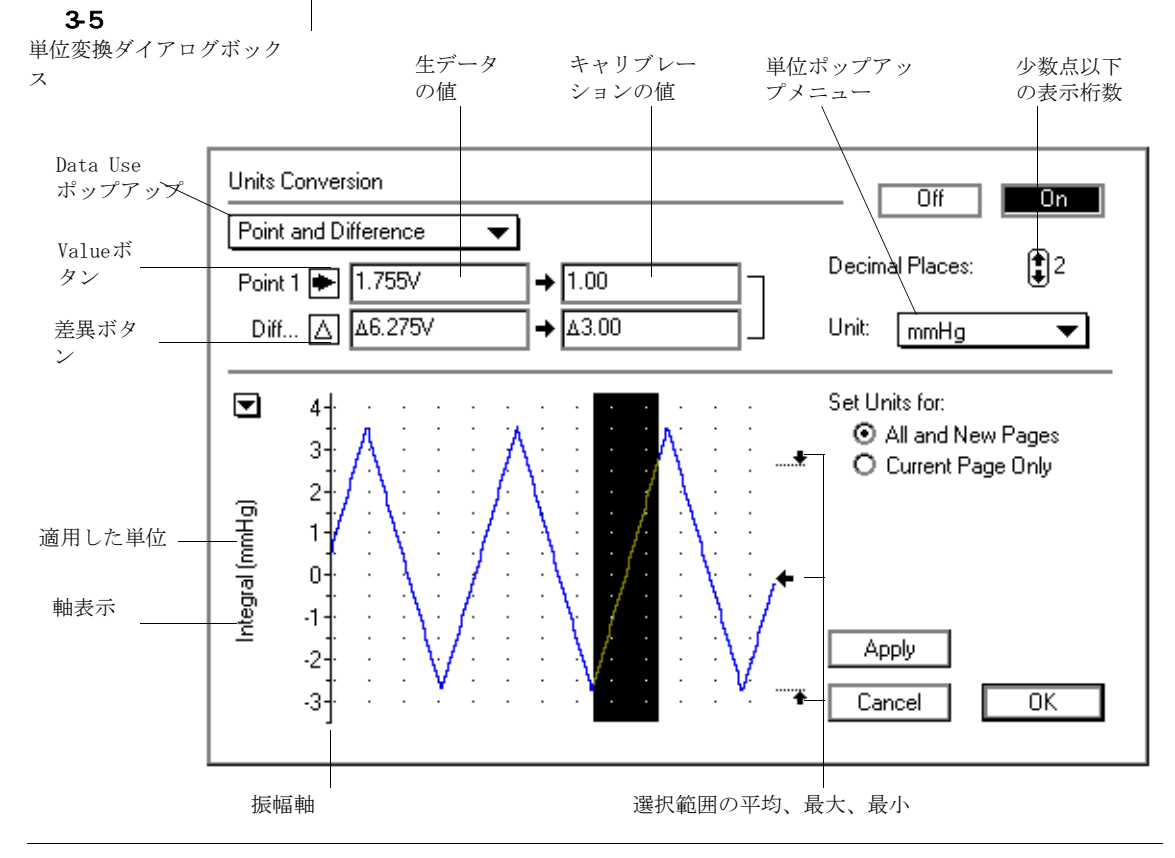

Chapter 3 & Scope のセッティング

29

 Input Amplifer ダイアログボックス 図 3-3 p. 25 の Units... ボタンをクリックします。Input Amplifer ダイアログボックス に表示するデータが単位変換ダイアログボックスのデータディス プレイエリアに表示します。単位変換は連続して記録したシグナ ルだけに適用されます。

### 数値を変換する

電圧とそれに対応する新たな単位との相関するキャリブレーションの 値を二組入力します。傾きが負であれば振幅軸は反転しますので注意 して下さい。

### 数値を入力する

読み取った値と電圧表示との実際の関係を知っておれば、直接四つの 空欄に数値が入力できます(Tab キーを使って空欄の間を上下左右に 移動します)。例えば温度センサーを使って、キャリブレーションテ ストから10℃で1V、30℃で3Vであると判っていれば、その数値を 上の行に [V → 1000 、下の行に 3V → 3000 と入力 し、〈Unit〉 ポップアップメニューから℃を選択し、〈Apply〉をクリッ クするとデータは電圧から温度表示(℃)に換わります。

単位変換の設定はデータディスプレイエリア内の特定のデータポイン トや平均値や変数も利用できます。Data Use ポップアップメニュー によりデータ転送に使用できるボタンは変わります:Point 1 と Point 2、または Point 1 と Difference で、表示するデータの使い 方で決まります:変換尺度を決めるのに二つのデータポイント(ま たは平均値)か、1データポイントと差分のどちらかを使います。少 なくともベース値は絶対値にする必要があります。

また、垂直振幅軸をシフトしたり引き伸ばして、最適なディスプレイ エリアにして使う事も可能です。メインウインドウの振幅軸と同じで コントロール機能も同じです。データディスプレイエリア内をクリッ クすると、垂直線でそのアクティブポイントを示し、データ表示右の 指示矢印が波形との交点(図 3-6 のイ)を示します。データディス プレイ内のエリアを選択すると、データ表示の右に指示矢印が出て波 形の平均振幅を示し、矢印の上下に各々マーカが出て指定したエリア 内の最大・最小ポイントを示します(図 3-6 ロ)。

データディスプレイ内にアクティブポイントや選択範囲がある時に、 〈Value〉ボ タンをクリックすると、右の欄に電圧数値(指定したポ イントかエリア内の平均)が入力されます。〈Difference〉ボタンを

**図 3-6** 単位変換ダイアログボック スのデータ表示エリア内の 選択範囲

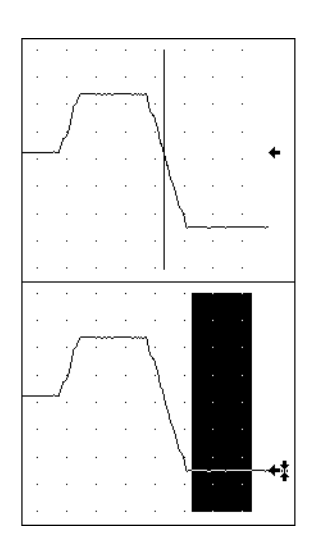

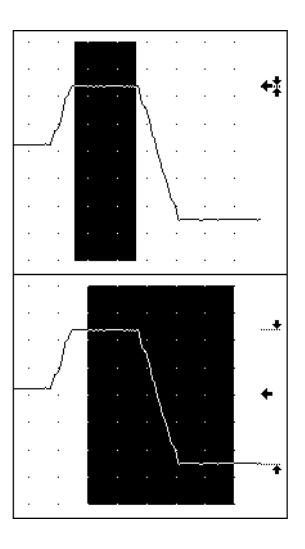

クリックすると、選択範囲の最大最小値の差が左の欄に入力します。 差は△で表わされます。各々の場合、右の欄には既知の値に単位を付 けて入力できます。また、データディスプレイエリア内をダブルク リッすることで、ワンステップでデータは転送できます。

例えば、フォーストランスジューサをキャリブレーションする場合、 記録を開始しトランスジューサから求められる二点の値と、それに相 当する振幅電圧を求めます:

- 1. 低速で記録を開始し(約4/s)トランスジューサから求められ る二つのフォースの値(キャリブレーション値)を導入します。
- キャリブレーションするチャンネル上をクリックしスケール ポップアップメニュー 図 4-4 p.49,から単位変換ダイアログ ボックスを選び Units Conversion ダイアログボックス 図 3-5 p.29を開きます。
- 3. Data Use ポップアップメニューから <2 Point Calibration> を選び、最初のキャリブレーションフォース値に対応するシグ ナルのポイントまたはエリアを使います(図 3-6, ハ)
- 4. ボタン 図 3-5 p. 29, をクリックし、上段の入力欄にその 値を入れ、その横の対応するキャリブレーション値入力欄に既 知のフォース値を入力します。
- 5. もう一つのフォース値も同様に(図 3-6, ニ)、下段の生デー タ値とキャリブレーション値入力欄に数値を入れます。

Chapter 3 & Scope のセッティング

31

読取り値と表示電圧との関係が判っていても、値が判からない場合が あります。例えば、温度センサーが温度変化に対応して電圧が変化す る ( $\triangle 20mV = \triangle 1$ <sup>°</sup>) とします。既知の値が1点(例えば室温23.6 。C、少なくともベースラインは既知の値の一つとなります)あれば、 それを上段に測定値に対応するキャリブレーション値欄に入力しま す。次に、〈Difference〉ボタンを使って下段に20 mV と1°Cを入力 します。

また、記録した温度変化のデータディスプレイ(図 3-6, ニ)で該 当するエリアを指定し、 ばタンを使っても値は決定できます。

### 単位名を選ぶ

ポップアップメニューから Unit montg ▼ 図 3-5 p. 29 を選択したり、 新しい単位名の設定や不必要な単位の削除ができます。単位名は eDAQ ホルダーシステムフォルダーの e-corder Setting ファイルに収 録されます。このアプリケーションで創った単位は共通で、全ての Chart や Scope に使用できます。

新たに単位を設定するには、Unit Name ポップアップメニューの <Define Unit...>を選択します。Define Unit ダイアログボックスが 出ますので図 3-7、そこに9文字以内で単位名を入力し prefix に加 えます(一般的な単位名がプレフィックス (prefix) として一覧に なっています。不履行で no prifix です)。チャンネルタイトルには 軸ラベルと同様に上付き、下付き記号の表示もできます p. 50。単位 の削除には、〈Unit Name〉ポップアップメニューから〈Delete Unit...>図 3-7を選択します。

削除する単位を指定し(<Shift-click>か<Ctrl-click>(Macintosh **M**-クリック)ではで複数項目が指定できます)、<OK>ボタンをク

| Define Unit Name                         | Delete Unit Name               |
|------------------------------------------|--------------------------------|
| Unit: No Linit<br>Prefix:  Unit Name: OK | mmHg<br>℃<br>Ω<br>m<br>I<br>pH |
| 接頭記号を設定 単位名を入力する、上<br>する 付き下付き文字も可       | Z Cancel OK                    |

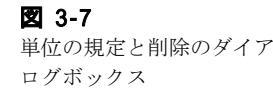
リックしてこのダイアログボックスを閉じます。以後この単位は使用 できません。故意に単位を削除した時は、再度設定し直します。ダブ ルクリックのワンステップでも単位は削除でき、ダイアログボックス も閉じます。

新規の単位に小数点以下の表示桁数(0~6桁)が指定できます。これには Decimal Places: 12の矢印をクリックします。導入した単位変換を確認したい時は、 Apply ボタンを(単位変換機能を使うと出ます) クリックします。チャンネルに単位を導入するには、Scope ウインドウに戻して <OK>をクリックします。入力した値を消去せずに、単位変換を ON/Off する場合は、ダイアログボックスのタイトルにある Off On ボタンをクリックします。

# スイープとトリガーコントロール

セットアップメニューで〈Sampling...〉を選ぶと図 A-5 p. 126、 Sampling ダイアログボックス 図 3-8 が出ます。上はスイープコント ロール欄で、下はトリガーコントロール用です。

1スイープには1画面、又は1ページ分の記録量(収録や表示する) が収録されます。Scopeで使用するスイープモードを設定します:ス イープモードには、シングル、反復、マルチプル、アベレージ、スー パインポーズがあります。マルチプルやアベレージスイープを選ぶ と、その数と間隔を設定します。

トリガーはScopeが記録の開始、停止の方法を定める機能です。トリ ガーは、スタートボタンをクリックするようなイベントや予め設定し た以上の入力電圧で作動させる機能です。サンプリングダイアログ ボックスのアクティブトリガーのコントロールは、スイープコント ロールセッティングに関係します。このコントロールを使って、使用 するトリガーイベントのタイプや記録までの間隔などを設定します。

# スイープ

モード・ポップアップメニュー 図 3-8 で Scope のサンプリングと データディスプレイの方法を選択します:

<Single>: このモードは初期設定で、1回に1スープ分を記録して記録は停止します。別のイベントソースを入力するか、スタートボタンを再度クリックする迄サンプリングはしません。

Chapter 3 & Scope のセッティング

- ・ <Repetitive>: このモードでは一般のオシロスコープと同じで、 スイープは同じページに連続してディスプレイし前のスイープ データを書き換えます。<stop>プボタンをクリックすると記録 は停止し、最後のスイープだけを記録します。
- ・ <Multiple>: このモードでは指定するスイープ回数だけ連続ペー ジに記録して停止します。サンプルコントロールで、 Sample 1999 sweeps 2 から 999 迄のスイープ回数がセットできま す。記録する総ページ数は既に設定されており、十分な空きメ モリー容量があれば最大で 999 ページ迄記録できることを覚え ておいてください。
- ・ <Average>: このモードでは指定した回数スイープして、そのス イープの平均値をそのページに記録して停止します。<Average> を選択すると、Sample コントロールは Average 2048 sweeps コン トロールに変わりますので2~2048のスイープ回数が指定でき ます。アベレージモードは連続するシグナルのノイズやスイー プ毎の変動を減らしたりするのに有効です。アベレージ処理し たスイープだけが記録されます。
- ・ <Super impose>: このモードでは、同一ページにスイープデータ を連続してディスプレイしますが、前のスイープは書き換えま せん。新しいスイープが出ると、前のスイープの上にダイム表

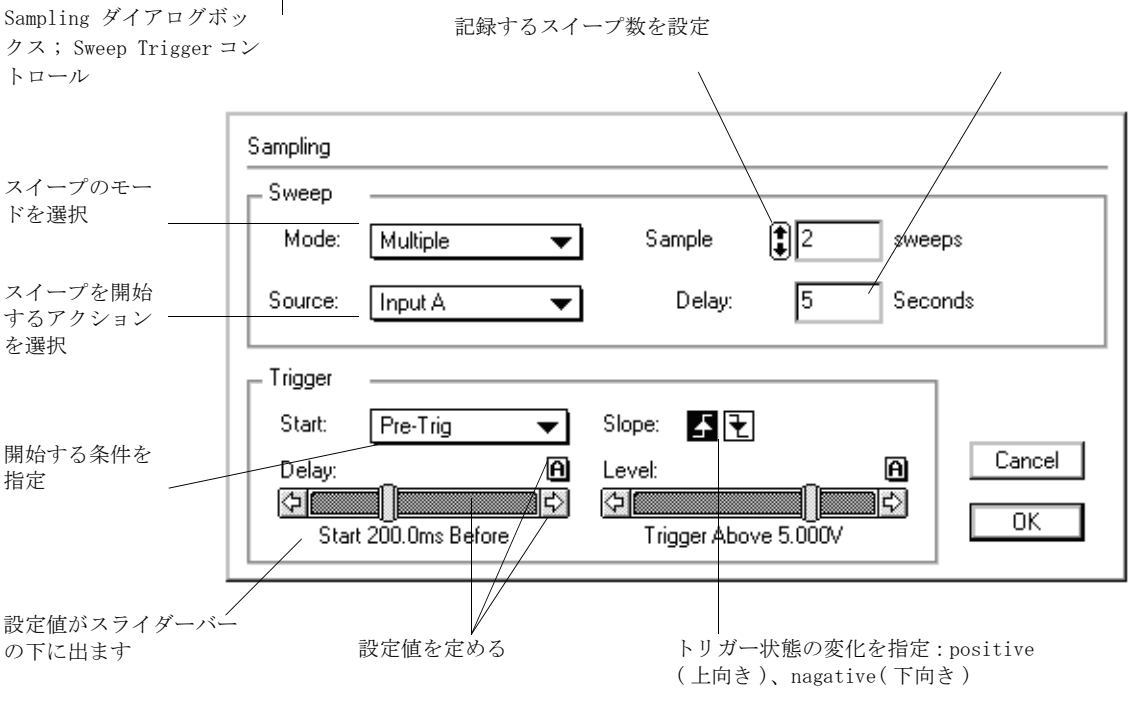

図 3-8

34

示か別のカラーで重ね書きします。ストップボタンをクリック するまで記録します。

Scope は新たなモードを選ぶまで同じモードでサンプリングします。 初期設定では、表示ページに係わらず現行ファイルの空白ページ(最 後の)にサンプリングします。〈Multiple〉モードではサンプリング 前に必要な空白ページが作成されます。それ以外ではサンプリング後 に新空白ページが出来ます。

ディレーコントロール Delay: O Seconds で反復、マルチプル、アベレージ、スーパインポーズの各モードに使う連続するスイープのスタートインターバルをセットします。ディレーは通常スイープ時間よりも長くします。最大 9999 秒まで、0.1 秒刻みで入力します。

最小ディレーはコンピュータの速度に影響します。ディレーをスイー プ時間よりも短くすると、新スキャンが可能な限り速く始まり、実際 のディレーはコンピュータの速度に拠ります。

Scope ウィンドウ 図 2-3 p.13 の〈Start〉ボタンをクリックする と、prepares Scope は記録の準備をし指定したトリガーイベントで 記録を開始します。トリガーイベントは Source ポプアップメニュー 図 3-8, で指定します:

- <User>はスタートボタンをクリックした時に Scope はサンプリングを開始します:このオプションではトリガーは無効です。
- Input A は Input B はそのチャンネルの入力シグナルがスレッシュホールド値に達するとトリガーが効きます。トリガーイベントに使うチャンネルを選びます。レベルコントロールでこのモードだけに有効なトリガーレベル電圧を設定します。
- External では e-corder のトリガー端子に接続した外部ソースからイベントが入力できます。詳細なスペックは e corder マニュアルを参考にして下さい。
- Line を選択すると、e-corder で電源サイクル (50 または 60 Hz) や AC ライン周波数を自動的にモニターしイベントとします。これは電源変換器からの出力として、AC 電流から誘導されるシグ ナルを記録する場合に便利です。

User と External オプションはスティムレータ p. 37 と組み合わせて 使用できます。 Input A、Input B、Line オプションはスティムレー タを使っていても使用できません。

Chapter 3 & Scope のセッティング

# トリガー

トリガーは Scope の開始と停止方法を決定するものです。トリガーと は <Start>ボタンをクリックしたり、入力する波形に予め設定した値 以上の電圧を入力する時などのイベントの事です。利用できるトリ ガーオプションはサンプリングダイアログボックスのスイープ欄 図 3-8 p.34 で選ぶモードとソースに拠ります。三つのトリガーモード がスタートポップアップメニューから使用できます:

- <At Event>これが初期設定です。トリガースレッシュホールド に達した時点でサンプリングを開始します。
- <Post-Trig>を選ぶと、トリガーイベントが起こった後、Delay コントロールで設定する時間(最大ディレータイムは約8スイー プ間隔です)にサンプリングを開始します。トリガーイベントを 入力した後のある時間に記録したいシグナルが出る場合に有効で す。
- <Pre-Trig>はトリガーイベントが起こる前にサンプリングが始まります。Delay コントロールで最大1スイープ間隔まで設定できます。トリガーイベントの発生時(ゼロとする)前の時間は ー表示になります。このモードでスイープを開始すると、Scopeは即座にシグナルをモニターします。プレトリガーではプレトリガー設定時間内のトリガーイベントは無視されます。例えば、 プレトリガーを20 ms に設定すると、Scope はトリガーイベントを受け取る前の20 ms 間のシグナルをモニターします。

スイープが同期されている場合は、トリガーイベントはモードに係わ らず1スイープ当り1つだけです。

スロープコントロール 「「」は通常、シグナルがトリガーレベル( スレッシュホールド)を超えるのに上向き、または下向きでトリガー をかけるのかを決定します。外部装置 p. 108 を使って接点リレーでト リガーする場合はスロープコントロール 「」」 はそれぞれ開から 閉、または閉から開でトリガーするのかを決めることになります。

トリガーイベントとしてソースポップアップメニューで <Input A> か <InputB> を選ぶと、トリガーレベルの電圧とスロープが Scope ウイ ンドウで変更できます。チャンネルトリガーがアクティブなら、トリ ガーマーカ **TT** 図 3-9 をドラッグしてイベントチャンネルの振幅軸の トリガーレベル電圧を調整します。トリガースロープは矢印で表わさ れ、上向きが **TT** 右上がり、下向きが **JT** 右下がりです。

図 3-9 Scope ウィンドウのトリ ガーマーカ ↑T▶、↓T▶

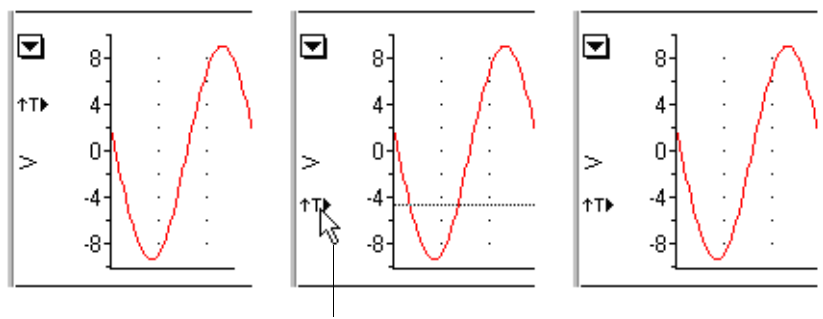

Use the pointer to drag the Trigger Marker up or down

# スティムレータ

スティムレータの設定は、Setup メニュー 図 A-5 p.126 で <Stimulator>から Stimulator ウインドウ (図 3-12) を呼び出しま す。ここで刺激タイプ: <Pulse>、 <Multiple>、 <Double>、 <Ramp>、 <Free>を選び、その仕様を設定します。刺激(出力波形)は e-corder 本体の Output と印した出力端子から発生します。

スティムレータは記録速度が 2 Hz 以上で有効で、User か External トリガー (At Event) のソース設定 p. 35. と組み合わせて使用しま す。

スティムレータ波形はスイープ中にしか発生しませんので注意して下 さい。

# モード

モードポップアップメニュー 図 3-12 で色々な刺激のタイプが設定できます。図 3-11 にその例が載せてあります:

- <off>: 初期設定でスティムレータはオフの状態で、波形は規定 できません。定出力は< Output Voltage... > コマンドで規定で きます p. 43。
- ・ <Pulse>: 最も簡単な刺激波形はシングル矩形波です。
- <Multiple>: このセッティングでは1スイープに最大50の同一 矩形パルストレインが発生できます。
- ・ <Double>: 1スイープに二つの矩形パルスを設定します。
- ・ <Ramp>: スロープを持つ刺激波形(ランプ波)が設定できます。

Chapter 3 & Scope のセッティング

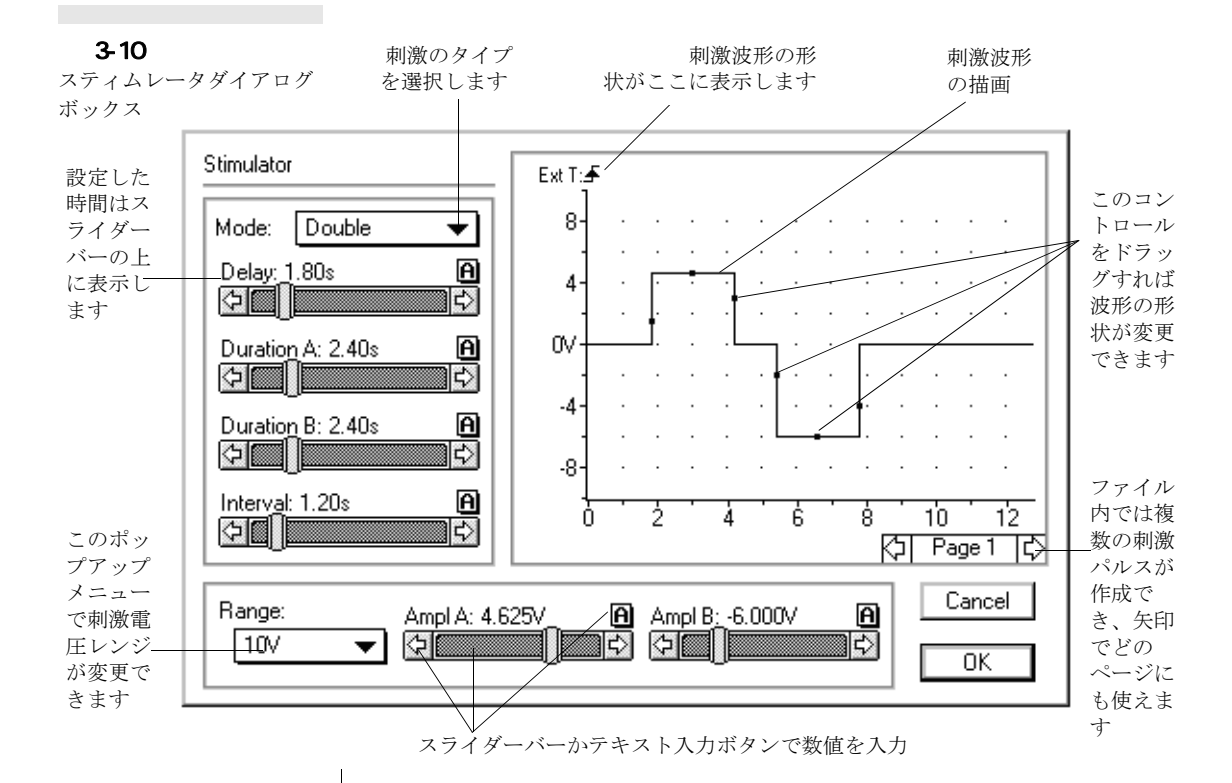

- <Up & Down>: スロープを上から下に(同じ角度で)、下から上への刺激波形を作成します。
- ・ **<Triangle>**: 三角波を最大 50 まで作成できます。
- ・ <Free Form>: 直接任意の刺激波形を作成したり、記録した波形 をコピーしたり、それを修正した波形が作成できます。刺激波 形をカスタマイズする p. 40 を参照。
- 〈External Trigger...〉:スティムレータダイアログボックスでス イープ中のトリガー状態が設定できます。詳細は p. 43 を参照下 さい。

時間軸のセッティングは、Time Base パネル 図 3-1 p.22 で設定した スイープ間隔に影響されます。これはどの刺激も1スイープ内で実行 する為です。刺激波形の分解能は常にサンプリング分解能と同じにな ります。

図 3-11 各種刺激波形のタイプの例

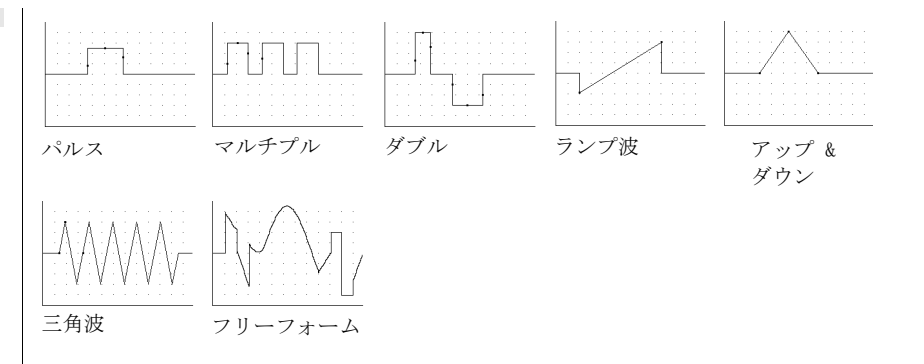

刺激波形はダイアログボックス 図 3-12 p.42のディスプレイエリア 内で形状の再設定が可能です。

### レンジと振幅

<Range>ポップアップメニュー図 3-12 p.42 で刺激波形の電圧を± 200mV ~± 10V の範囲で調整します。〈Amplitude〉コントロールで刺激電圧のレンジを決めてから、実際の電圧を設定します。ダブルパルスでは、1番目と2番目のパルスの振幅を〈Ampl A〉と、〈Ampl B〉でそれぞれ別個に電圧値を設定します。ランプ波では〈Start Amp〉と〈End Amp〉コントロールで、ランプ波形のスタート電圧とエンド電圧とを設定します。

振幅の限度は Scope 入力チャンネルの設定に拠ります。

## コントロールを設定する

スライダーバーとテキストボタン ① で刺激波形の 図 3-12 調整がで きます。設定数値を変更するとディスプレイエリア内の刺激波形の 形状もそれを反映して変わります。波形パラメータも波形上のコント ロールハンドル(小さい四角形)をドラッグして調整できます。ポイ ンターは所定の場所では形状が ↔ **1** ※に変わります。スライダー バーの設置と数値の設定値は波形の形状を変えるとそれに対応して変 わります。刺激波形のディスプレイエリアは、Scope ウィンドウの様 に p.49 振幅軸のチェックマークや軸チェックラベルをドラッグして も調整できます。

Chapter 3 & Scope のセッティング

Duration, Delay, Interval

Duration コントロールでパルスが続く時間を設定します。最大・最 小の Duration は <Time Base> で設定する <sweep duration> (スイー プ間隔) に依ります。最小 Duration は0 で、最大 Duration は真のス イープ Duration になります。刺激波形の分解能はサンプリングの分 解能と同じになる点に注意して下さい。Time Base パネルで、<sweep duration> を変更すると、その値は四捨五入された近似値として設定 されます。ダブルパルスでは、1 番目と2 番目のパルス duration は、 <Duration A> と <Duration B> 毎にそれぞれ別個に設定します。

Delay コントロールは、スイープの開始から刺激パルス(マルチプル パルスでは最初の)が発生するディレイ時間を設定します。最小の ディレイ時間はゼロで、最大時間は Time Base パネルで設定するス イープ間隔 <sweep duration>までです。

<Multiple>か 〈Double〉を選択すると Interval コントロールが出ま す。そこでパルス間の時間を設定します(インターバルはあるパルス の終わりから次のパルスの始めまでの時間で、二つのパルスの中点の 間隔ではありません)。最小インターバルはゼロで、最大インターバ ルは 〈Time Base〉で設定する 〈sweep duration〉までです。

どの場合でも1スイープの時間より長いパルスを発生する事はできま せん。

### パルス数

モードポップアップメニューで <Multiple> か、<Triangle> を選ぶ と、1~50のパルス数が設定できます。コントロールの上下矢印を Pulses: ③3 クリックして数を設定します。矢印を押すと数値が変わり ます。

# 刺激波形をカスタマイズする

モードポップアップメニューで <**Free Form>**を選ぶと、パラメータコ ントロールの大部分が無効になり、ドローイングツールとコピーボタ ン 2000 が出ます。Range ポップアップメニューで刺激波形の振幅 レンジを±200 ~±10V から指定します。

ペンシルツール 🖉 を使えばフリーハンドで波形が作れ、ラインツー ル 💽 を使うと直線が描けます。この刺激波形は一度に1波形しか描 けませんので、同じエリアに前に描いた波形があれば置き換わりま す。描写エリアを消す時はケシゴムツール 🗗 を使います。

記録した波形は刺激や基本形として使用できます。まず Scope ウイン ドウに波形をディスプレイし、チャンネルコントロールの〈Copy A〉 か〈B〉ボタン Copy from Channet A B をクリックして Channel A か B の波形を波形ディスプレイエリアにコピーします。データの無いチャ ンネルのボタンは無効表示となります。コピーした波形はセットレン ジに対応する縦軸で表示しますが、刺激波形の分解能はサンプリング 速度に影響されますので横軸は対応しません。コピーが終了したらそ の波形はドローイングツールで修正できます。波形は Excel (また は他の表計算ソフト) で作成して Scope に転送し、スティムレータ ダイアログボックスにコピーすることも可能です p. 65。

### 刺激のライブラリーを作成する

1つのファイルに最大9つの刺激波形を作成して収録できます。必要ならマクロ p.110を使ってそれ以上の波形も規定できます。

ページ送りは <Stimulus Page>コントロール右の矢印 [Page1] [2] か、キーボードの左右矢印キーを使います。表示している刺激ページ を使って <OK>をクリックすると、ダイアログボックスは閉じます。

刺激波形は残りセッティング通りロードします。

## Stim パネル

スティムレータダイアログボックスを使ってスティムレーションを設定し、スタートボタンをクリックするか外部トリガーイベントで記録 と刺激が開始します。単純な刺激波形のセッティングは、Stimulator ダイアログボックスを呼び出さなくても、Stimパネル図 3-12 で変 更できます。Stimパネルはスティムレータを作動すると(free form は除く)e-corderパネルに変わって表示します。

Stim パネルの各上下矢印 ②をクリックしディレー、パルス間隔、マルチプルパルス間のインターバル、振幅の設定値をセットします-設定値は各パラメータコントロールの右に表示します。設定幅を変更するには、〈Ctrl〉キー (Macintosh では Mh-)を押しながら、矢印をクリックします。そのコントロールのダイアログボックス 図 3-13 が出ますので、上下矢印で変更します。

### 定電圧出力

パルススティムレーションに加えて、定電圧の出力も発生します。 これには Setup メニュー 図 A-5 p. 126 から <Output Voltage...>メ ニューコマンドを選択します。Stimulator Constant Output ダイア

Chapter 3 & Scope のセッティング

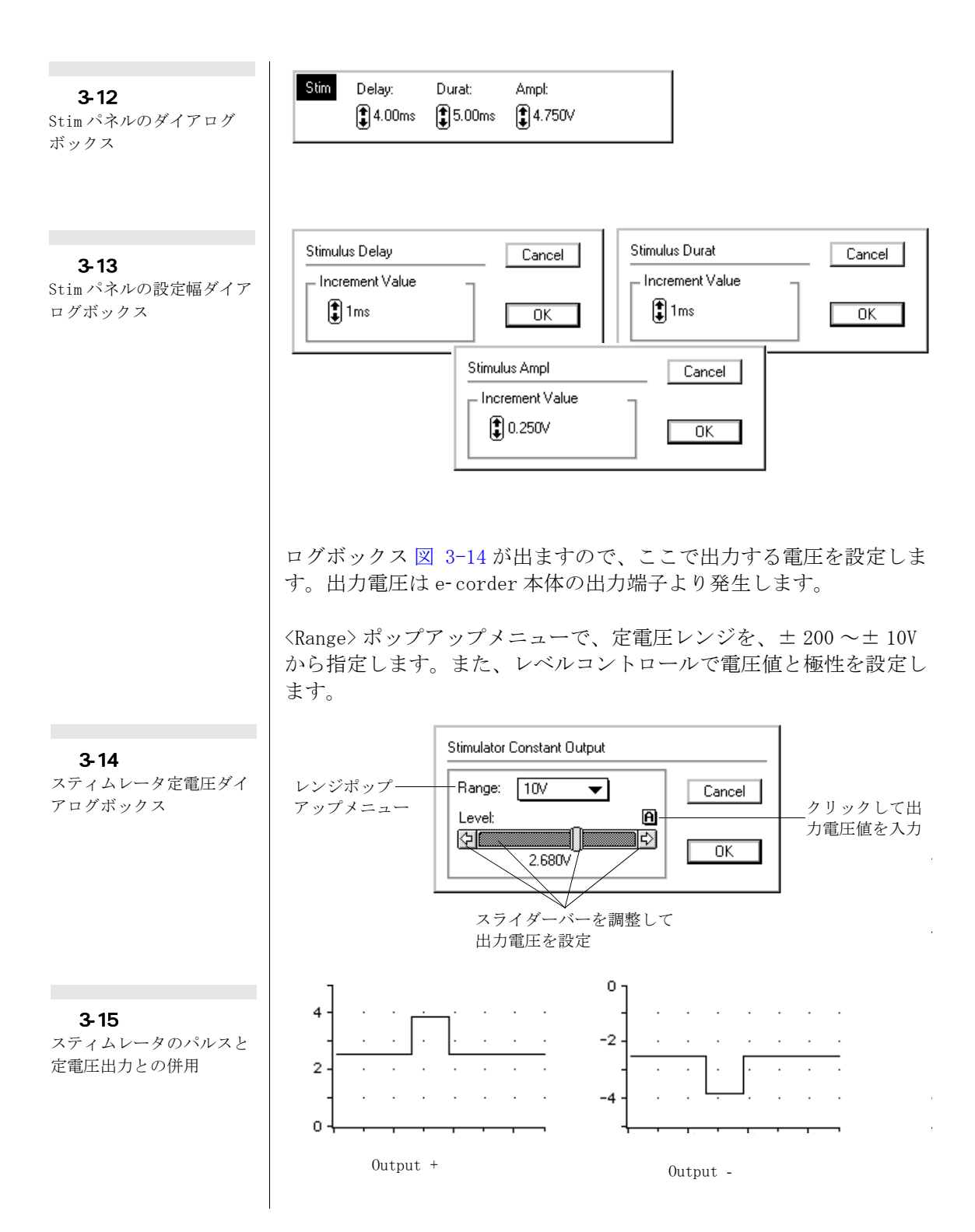

# スティムレータ出力

< Stimulator...> と < Output Voltag...> コマンドは併用できま す:刺激波形を出力電圧に加えることができますがトータルで±10V 以内です。

e-corder を介して本体の出力端子より発生し、使用する端子に依り +、-、差動刺激が導出できます。+の出力端子を使うと+刺激電圧 は+電圧を出力し、-の刺激電圧は-電圧を出力します。-出力端子 を使うと出力電圧は極性が逆転します。両方の端子を使うと+-出力 の差を出力します。電圧は 20V 差まで、叉は対地で±10Vの刺激パル スが発生します。

# スティムレータ外部トリガー

ティムレータダイアログボックス 図 3-12 p.42 のモードポップアッ プメニューで〈External Triggering...〉を選び スティムレータ外部 トリガーダイアログボックス 図 3-16 にアクセスします。スティム レータダイアログボックスが開いている場合は、外部トリガーを構築 するのにこれが便利です。三つのオプションが利用できます:

<User>を選ぶと(初期設定)、Scope ウインドウの <Start> ボタンを クリックすると、スティムレーションと記録を開始します。三つのオ プションから選択できます:

- ・ < User >: サンプリングダイアログボックス 図 3-8 p. 34 のソー スポップアップメニューにある < User > セッティング p. 35 に 相当します。
- く Off On >: サンプリングダイアログボックス 図 3-8 p. 34 のソースポップアップメニューにある < External > セッティン グ p. 35 に相当し、TTL ではパルスの立ち上がりエッジでトリ ガーされ、接点リレーでは開から閉でトリガーされます。
- < On Off >: サンプリングダイアログボックス 図 3-8 p. 34 のソースポップアップメニューにある < External > セッティン グ p. 35 に相当します。TTL ではパルスの立ち下がりエッジでト リガーされ、接点リレーでは閉から開でトリガーされます。

外部トリガーイベントのスロープは、Stimulator ダイアログボック ス図 3-8 p. 34 に Ext T: か Ext T: チ で表示します。これらのアイコンを クリックするとStimulator External Trigger ダイアログボックス図 3-16 にアクセスできます。

Chapter 3 & Scope のセッティング

# 🗷 3-16 スティムレータ外部トリ ガーダイアログボックス

| Stimulator External Trigger |        |
|-----------------------------|--------|
| ⊙ User                      | Cancel |
| O On → Off                  | ОК     |

# 4

C H A P T E R F O U R

# データディスプレイ

Scope はデータのディスプレイ様式が多彩です。データディスプレイ の線や模様、表示カラーが自由に変更できます。また、Scope ウイン ドウの画面サイズ、各チャンネル表示の大きさの変更が簡単で、1 ページに2チャンネル分のデータの重ね合わせもできます。 さらに同じファイルであればどのページのセクションとも重ね合わせ ができ、データの一部も拡大して詳細に分析するにも便利です。

この章ではScope で利用できるディスプレイオプションについて説明 します。振幅軸の操作を通して基本的なセッティングから、チャンネ ルのタイトルやズームウインドウの扱い方なども説明します。

# データディスプレイエリア

記録した波形は、Scope ウインドウに振幅軸と時間軸との相関でディ スプレイします。初期設定で2チャンネルとも同じエリアに表示し、 Input A と Input B は e-corder チャンネル 1、2 に対応します 図 2-3, p. 13 。さらに入力チャンネルの変更、Scope ウインドウ全体のリ サイズをはじめ、エリアの変更、チャンネルの重ね合せ、表示ページ の選択などが自由に行なえます。

# 表示チャンネルの大きさを変更する

チャンネル表示部の幅の大きさの変更は:

- チャンネルセパレータハンドル = の上にポインターを置く と、・に変わります。次に、
- 2. 必要な場所にドラックします図 4-1。

チャンネルセパレータ = をダブルクリックすると、画面は初期設定に戻って2チャンネルに分画した画面に戻ります。チャンネル表示を変更しても記録したデータの分解能には影響しません。チャンネルの最小表示幅は75 dpi モニターで約16 mmです。

**図 4-1** チャンネル表示幅の変更

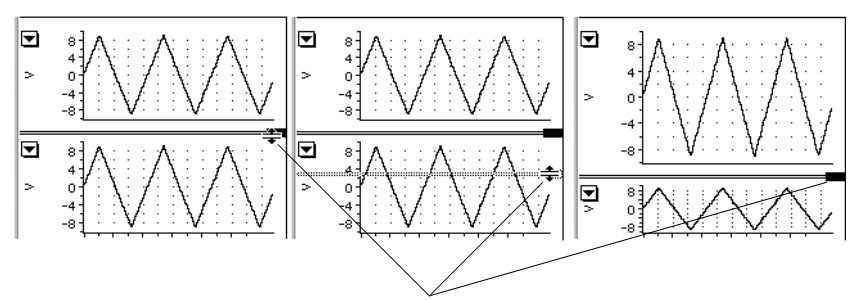

チャンネルセパレータをドラッグしてチャンネル表示幅を設定する

# チャンネルを重ね書きする

チャンネルセパレータハンドル = をウインドウの上までドラッグ するか、セパレータハンドルをダブルクリックすると、チャンネル A と B は同じディスプレイエリアになり重ね書きします 図 4-2。 この場合、Input A の振幅軸はウインドウの左側に表示し、Input B の振幅軸は右に出ます。各軸はそれぞれにシフトや伸縮が効き波形に 合わせて調整できます p. 48。チャンネルセパレータは消えますが、

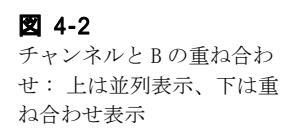

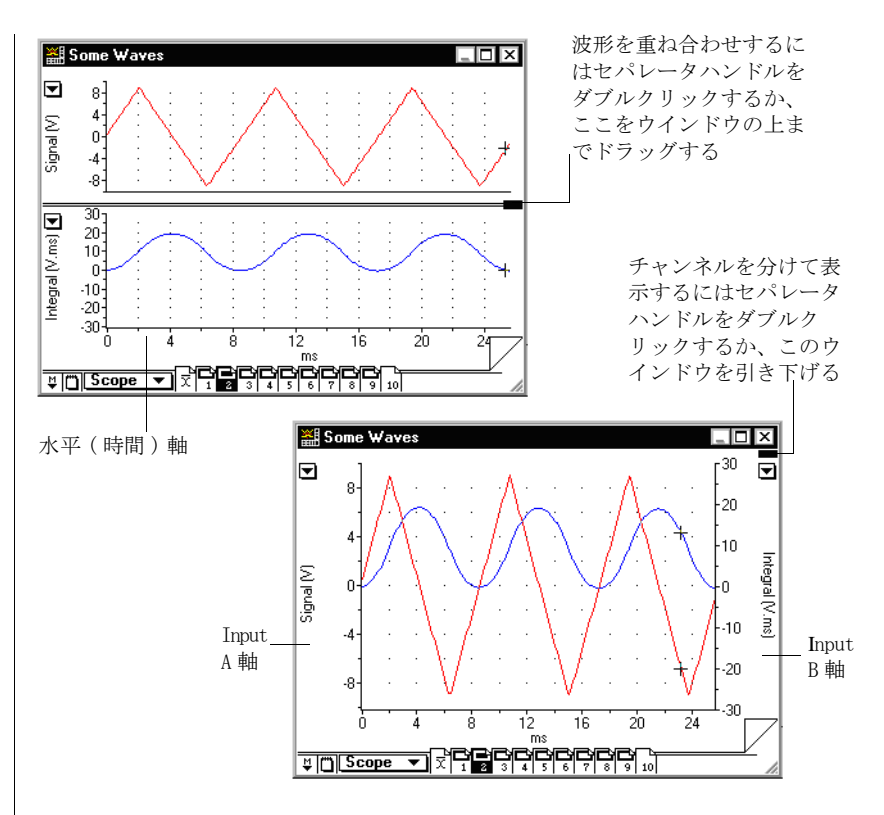

ハンドル = はウインドウの右上に表示します。ハンドルをダブル クリックすると元に戻ります。

# シングルチャンネルで表示する

Scope は2 チャンネルでディスプレイしますが、必ずしもいつも2 チャンネル必要とは限りません 図 3-2, p. 25、ので:

- ・チャンネルを重ね合わせる (一つの振幅軸はブランク)、か
- Display メニュー図 A-7, p. 127 から < Computed Functions...> を選び演算機能ダイアログボックス 図 6-17, p. 95 にアクセス します。ディスプレイポップアップメニューから < Ch A only > または < Ch B only > を選択します。Scope ウインドウのセパ レータハンドルは無効表示となります。チャンネルはディスプ レイしなくてもオフにしない限りデータは記録されます。

Chapter 4 ム データディスプレイ

# 振幅軸

各チャンネルの振幅軸(垂直軸)のサイズはそれぞれ別個にドラッグ して引き伸ばしたり、ダイアログボックスから最適なディスプレイに 設定できます。スケールの表記オプションが Scale ポップアップメ ニュー図 4-4 から設定できます:

- < Single Sided >: 垂直軸はシフトして0Vがディスプレイエリアの最下表示点になります。このオプションは+の電圧信号のみを扱う場合に有効です。0V以下の信号は画面には出ません(Bipolarにすれば見れます)。単位変換が既に適用されていればこのオプションは無効となります。
- < Bipoilar >: Scope ではこれが初期設定です。振幅軸をシフト して引き伸していなければ、中央の0Vを挟んで+-の電圧シグ ナルが均等に表示します。単位変換が既に適用されていればこ のオプションは無効となります。
- ・ < Set Scale >: このオプションでレンジに振幅軸の限度が直接 設定できます。これは単位変換機能がオンでもオフでも有効で す。

   くSet Scale...>を選択すると Scale Range ダイアログボッ クスが出て 図 4-4、表示するスケールの上下限を直接数値で入 力できます。
- < Units Conversion... >: Units Conversion ダイアログボックス図 3-5, p. 29 を呼び出せば、チャンネルの電圧表示を別の単位に変更できます。波形読み取り機能を使ってキャリブレーションし、mnHg や kPa など任意の単位に変換できます。

上記の設定は画面表示だけでシグナルの分解能には影響しません。分 解能は入力チャンネルで選んだレンジだけで決定されます。

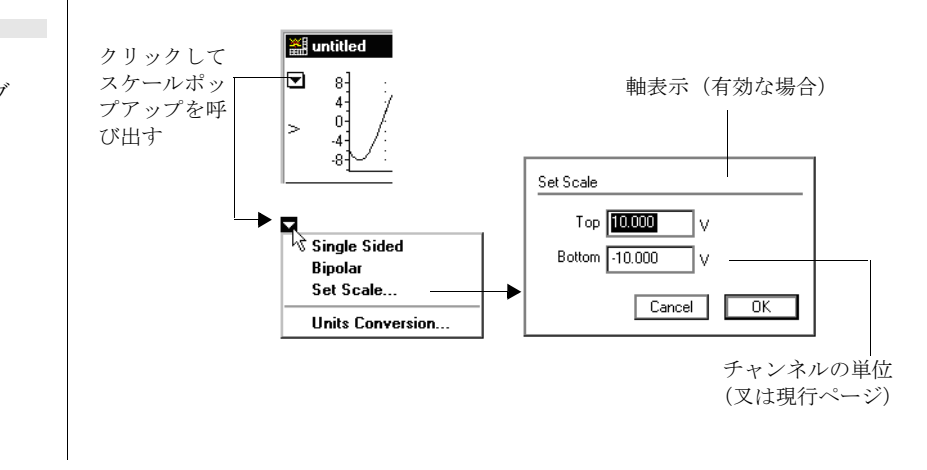

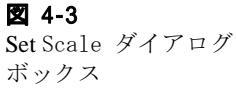

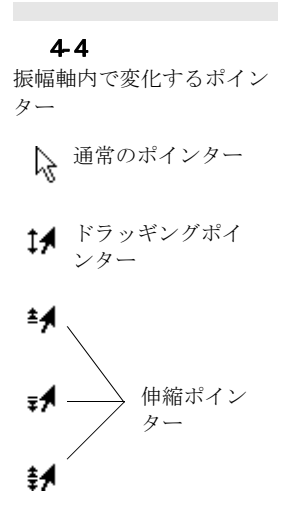

振幅軸の尺度はシフトしたり伸縮できます。これにより画面にシグナ ルを拡大して映し、ディスプレイエリアで波形をより見易くします。 ポインターは振幅軸エリア(軸の左側)の周りの位置と動きにより変 化します 図 4-4。エリアの左にある時は通常のポインターで左上を 示す矢印です。エリアの右では、右上を示す矢印で横に小さいマーカ が出てその機能を示します。ポインターが尺度単位の数値の間にある 時は、ドラッグでスケールが変わる両頭矢印 14 に変わります。ポイ ンターが単位値に向かい合うと、二つの▲が軸の上の中点を挟んで向 かい合い 4 や 4 、ドラッグすると指示する方向にスケールが伸び たり、縮んだりします(マウスボタンを押すと、ポインター横の単位 値が小さい破線で囲まれ、そこがドラッグポイントである事を示しま す)。

ドラッグで尺度はレンジの限度の1/3倍に縮小めたり、20倍までに 伸ばすことができます。尺度を変更すると、そのチャンネルの振幅軸 の単位ラベルも自動的にそれに対応します。

ポインターが 14、 44、 44 の時に振幅軸をダブルクリックすると、 軸尺度は元の標準に戻り、バイポーラでは軸の中点がゼロになりま す。再度振幅軸をダブルクリックすると、Bipolar ディスプレイと Single Sided ディスプレスの切り替え選択になります。このショー トカットは単位変換機能を導入している場合は効きません。その場合 はスケールをドラッグし、必要なポイントを0点に決める必要があり ます。

# 軸ラベル

通常、各チャンネルの振幅軸と時間軸は該当する単位でしか表示しま せんが、記録したデータに任意の表示も付ける事も可能です。 それには Display メニューから 〈Axis Labels...〉を選択し Axis Labels ダイアログボックス 図 4-5 を呼び出します。

大抵のフォント文字は使用できますが、特殊記号や文字を取得するに は:

・Windows コンピュータではタスクバーの〈Start〉ボタンで 〈Programs〉メニュー〈Accessories〉サブメニューから Character Map プログラムを使って設定します。文字の削除や ペーストもここでできます。度は Alt+0176 を使って'。'に、 マイクロは Alt+0181 で' $\mu$ 'など。数字 0176 などは数値キー を使ってください。メインキーボードの上部数字行は使えませ ん。

Chapter 4 ム データディスプレイ

図 4-5 軸ラベルダイアログボック

ス

| Axis Labels |        |
|-------------|--------|
| Channel A:  |        |
| Channel B:  | Cancel |
| Time Axis:  | OK     |

 Macintosh では、未使用の文字入力が不明の時はキーキャップ を使って下さい。例えば、度は Option-Z で、・、 に、 Option-Shift-8 は、µ、 に、 Option-m は、ý、 など。

# 上付き、下付き文字

 $Na^+ や C_2H_5OH などの上付き・下付き文字もチャンネルタイトルに(単 位変換にも)使用できます:$ 

- ・ 上付き文字は、Shift-6(<sup>^</sup>)を入力します。脱字記号がその前 に出ます。
- ・下付き文字は、まずAlt+0167 でセッション記号§を入れます( MacintoshではOption-6)。
- ・上付き・下付き文字から通常の字体に戻すには、Shift+ハイフンで アンダースコア(\_)を入力します。

脱字(^)、セクション(§)、アンダースコア(\_)記号はテキストエント リーボックスには出ますが、軸ラベルには表示しません。それ以外の 記号は20文字以内なら軸ラベルに使用できます。

ラベルに何も入力しなければ、通常の単位で表示します。ラベル名が 長すぎて Scope ウインドウの所定の欄に収まらない場合は、一部が省 略されて...の記号で表示します。

# ディスプレイセッティング

波形の描画線の模様や各チャンネルの表示カラー、ブロックやコメン トにマークを付けたり、記録するデータの表示方法を変更するには Display メニュー 図 A-7, p. 127, から < Display Settings > を選び ディスプレイセッティングダイアログボックス 図 4-6, を呼び出し ます。

Scope ソフトウェア

(NH§4\_)^+\_ (NH4)\*(µmol)

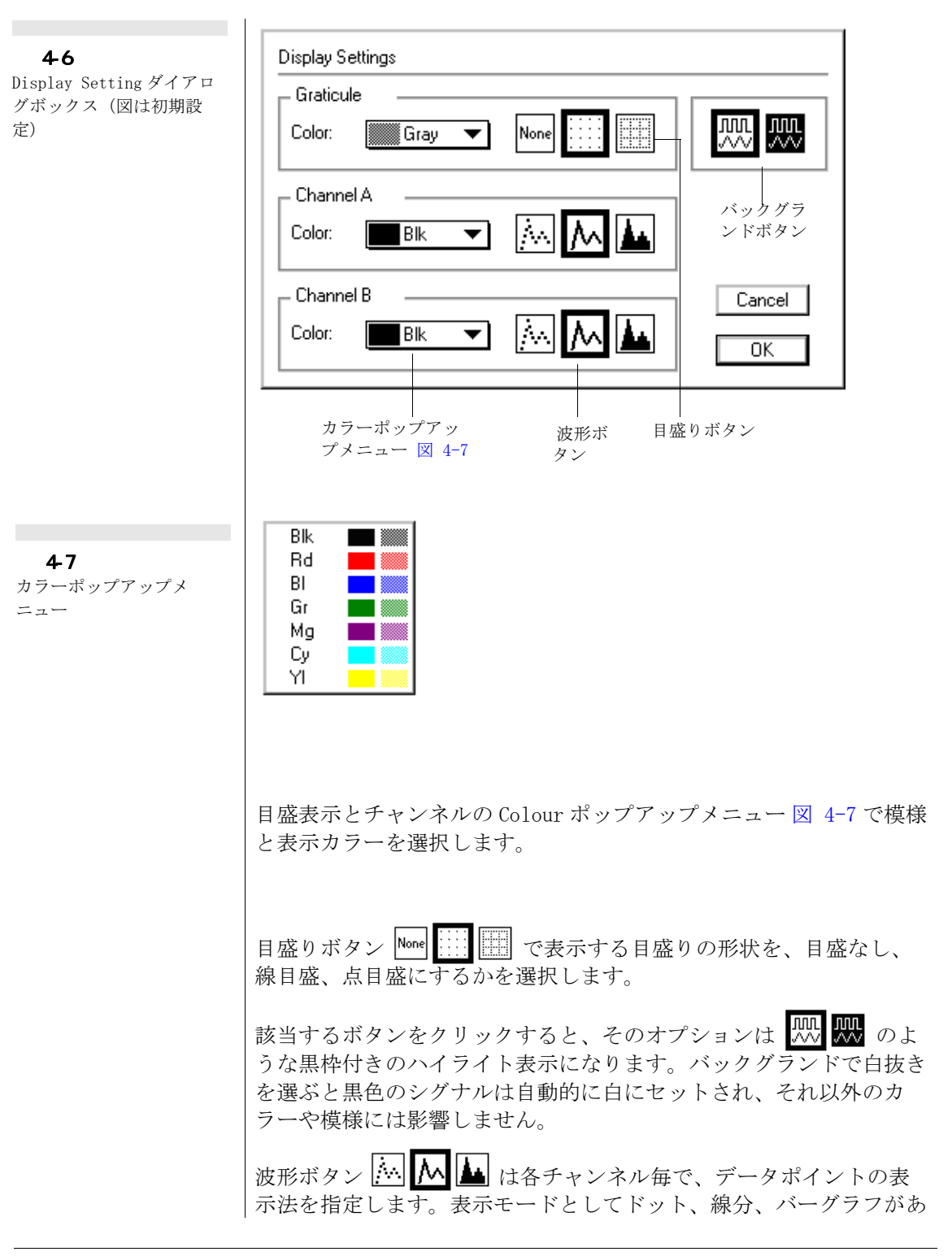

Chapter 4 ム データディスプレイ

51

ります。該当するボタンをクリックすると、そのオプションマークが 黒枠付きのハイライト表示になります。連続波形が Scope の初期設定 です。描画はズームウイントウで見ると良く判ります。この場合の実 際のデータポイントは各バーの左上になります。

### X-YとFFT ディスプレイセッティング

X-Y ディスプレイモード p.92 や FFT ディスプレイモード p.93 で Display メニューから < Display Settings... > を選ぶと図 4-6 に示 す様なダイアログボックスにアクセスします。ディスプレイセッティ ング (FFT) ダイアログボックスは殆どのモードと同じですが、FFT ディスプレイだけに適用されます。ディスプレイセッティング (X-Y) ダイアログボックスも殆ど同じですが、Channel A 対 Channel B の X-Y プロットだけに適用されます。各ディスプレイモードのセッティ ングは各自独立して設定しますが、適応するディスプレイモードだけ に導入されます。

# オーバレイディスプレイセッティング

初期設定でアクティブページに出る波形は太線表示で、オーバレイ ページの波形は同色の細線になります。オーバレイページの波形も、 アクティブページの波形と同様に表示カラーと模様は変更できます。

表示カラーは標準のディスプレイセッテイングと同じですが、この セッティングは Scope のディスプレイには影響しません。X-Y と FFT のオーバレイディスプレイも個別にセットアップできます。Display メニュー図 A-7, p. 127.から < Overlay Display Settings...>を選び、 オーバレイセッティングダイアログボックス 図 4-8 を呼び出します。 オーバレイディスプレイのセッティングはアクティブページ毎に設定 されます。

| – Channel / | ۹      |         | _      |
|-------------|--------|---------|--------|
| Color:      | Gray 🔻 | ) 🖾 🖊 🖿 |        |
| – Channel I | 3      |         | Cancel |
| Color:      | Gray 🔻 | ) 🕅 🖊 🛓 | ОК     |

図 4-8 オーバーレイディスプレイ セッティング

### X-YとFFTのオーバレイセッティング

Scope ウインドウが X-Y ディスプレイ モード p.92 の時に Display メニュー から <Overlay Display Setting...>を選ぶと、オーバレイ ディスプレイセッティング (X-Y) ダイアログボックスが出ます。

また、Scope ウインドウが FFT ディスプレイモード p. 93 の時に、 Display メニュー 図 A-7 p. 127 から <Overlay Display Setting...> を選ぶと 図 4-8 の様なオーバレイディスプレイセッティング (FFT) ダイアログボックスが出ます。X-Y や FFT オーバレイのディスプレ イセッティングは個別に設定できますが、適応するモードしか適用さ れません。

# 刺激波形のディスプレイセッティング

刺激波形 p. 41 は未使用の Scope 入力チャンネルに直接記録できま す。それには e- corder 出力に対応する e- corder 入力を接続します。 また、Display メニュー 図 A-7 p. 127 から < Overlay Stimulator... >を選びオーバレイスティムレータダイアログボックス 図 4-9 を呼 び出せば、実際に記録しないでも刺激波形はディスプレイできます。 モードポップアップメニューで刺激波形のディスプレイ形式を選びま す:

- ・ <Off>:これが初期設定で、刺激波形は表示されません。
- <At Top>:刺激波形がデータディスプレイエリアの上に、シグ ナル表示とは別に表示します(図 4-12 参照)。
- ・ <Vert Lines>: 刺激波形のパルスのスタートとエンドに垂直線 で両チャンネルにオーバレイ(重ね合わせ)表示します。上下 や三角波は刺激のスタートとエンド、及び波形の最大最小点に マークが入ります。フリーフォーム刺激では、このオプション は < on both > オプションと同じです。
- ・ <On A>: 刺激波形が Channel A にオーバレイ表示します。刺激 波形の振幅は出力レンジの比として入力 A のフルスケールに対 して刺激波形をスケール表示します。
- ・ <On B>: 刺激波形が Channel B にオーバレイ表示します。刺激 波形の振幅は出力レンジの比として入力 B のフルスケールに対 して刺激波形をスケール表示します。
- <On Both>:刺激波形は両チャンネルにオーバレイします。刺激 波形の振幅は出力レンジの比として入力A、入力Bのフルス ケールに対して刺激波形をスケール表示します。

Chapter 4 ム データディスプレイ

### 図 4-9

オーバレイスティムレー タ・ダイアログボックス

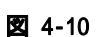

データディスプレイエリア の上に表示させた刺激波形

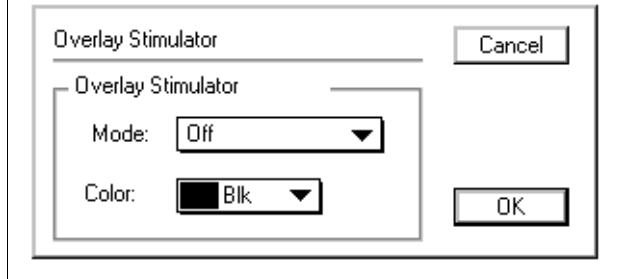

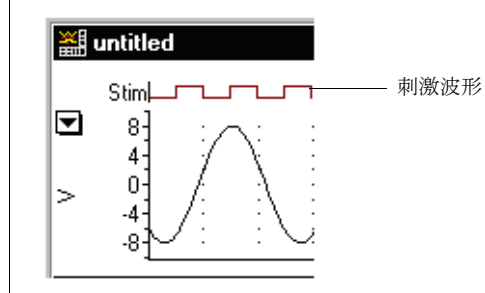

刺激波形に使うカラーやパターンの変更はカラーポップアップメ ニュー 図 4-9 で行います。

# ナビゲーティング

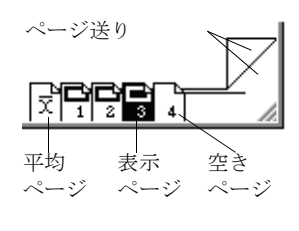

Scope ではスイープデータを綴り帳の様にページとして記録します。 Scope ウインドの下の番号付けしたページボタン「「」」と、データ ディスプレイエリア右下のページ送りコントロールで、Scope ファイ ルの表示ページが変更できます。ハイライト表示しているページボタ ン 「」が画面に出ているアクティブデータページであることを示しま す。平均(アベレージ)ページボタン 「」は左端で、最後(空白) ページボタン 「」が右端です:従って、Scope は1ファイルに最低2 ページ分のデータを持っています。データページは記録した順に番号 つ付けされ右端はいつも空白ページです。ページ送りのページコーナ の上をクリックすると右にページ送りし、下のコーナをクリックする と左にページを戻します。また、キーボードの左右矢印キーを使って もページは移動できます(そのキーを押すとスクロールします)。 <Ctrl>キー(Macintoshでは い)を押しながら左右の矢印キーを押す と、ファイルの始めか終わりに移動します。

表示ページを指定するにはそのページボタンをクリックします。ページが多過ぎて画面下のページボタンに表示されない時は、③と ボタンが両端に出ます:これをクリックしてページボタンを左右にス

Scope ソフトウェア

54

Scrolling buttons

クロールするか、必要なページボタンまで押して連続スクロールしま す。Display メニューから 〈Go To Page...〉を選びページ送りダイアロ グボックス 図 4-12 を呼び出せば表示ページを指定できます。

図 4-11 Go To Page(ページ送り) ダイアログ ボックス

| Go To Page |    |
|------------|----|
| Page: 5    |    |
| Cancel     | OK |

# ページの重ね合わせ

記録したページデータを重ね合わせ、直接波形が比較できます。 ページを重ね合わせてディスプレイするには、Display メニューから 図 A-7 p.127 < Show Overlay > を選びます。重ね合わせしたページの 波形が、アクティブページに透かしたように写ります。このコマンド は < Hide Overlay > と切り替わり、これを選ぶとオーバレイ表示は解 除されます。こちらのコマンドは特定なページのオーバレイには影響 しません。

全ページを重ね合わせするには、Display メニュー 図 A-7 p.127 か ら <0verlay All> を選びます。全ページの波形が重ね合わせ表示し、 番号順に上から重なり、アクティブページが一番上になります。初期 設定でアクティブページに出る波形は太線で、重ね合ったその他の波 形は細線で表示します。全ページのオーバレイを解除するには、 Display メニューから < 0verlay None > を選びます。アクティブペー ジだけが残り、その他の重ね合ったページは消えます。

# ページボタンを使う

Scope ウインドウの下に並ぶページボタンは、表示ページの状態を表 します図 4-12。アクティブページは強調表示 🗗 で、重ね合わせに 指定したページは黒枠の矩形が付いた縦長のアイコンになり 💽 🐧 、 指定しないページは上部が隠れたグレーの矩形アイコン

アクティブページは常に表示しますが、それ以外のページはオーバレ イページから外したり追加できます。Ctrl (Macintosh では M)+ク リックか、ページボタンのダブルクリックでそのページを重ね合わせ ページに加えたり外したりできます。ページボタンを Alt+クリック

Chapter 4 ム データディスプレイ

< Macintosh では Option- クリック > でクリックしたアイコン以外の 全ページがオーバレイから外れます。ページボタンを押すと、オーバ レイモードとナビゲーション機能を示すメニューが出ます(図 4-12)。

# ページボタンのスケール

異なる縦軸レンジのページがオーバレイページに入っている時は、ア クティブページの縦軸レンジに自動的に対応してスケールされます。 時間軸はスケールされません。時間軸の数はアクティブページの時間 には対応しますが、時間ベースが異なるのでオーバレイページには必 ずしも対応しません。

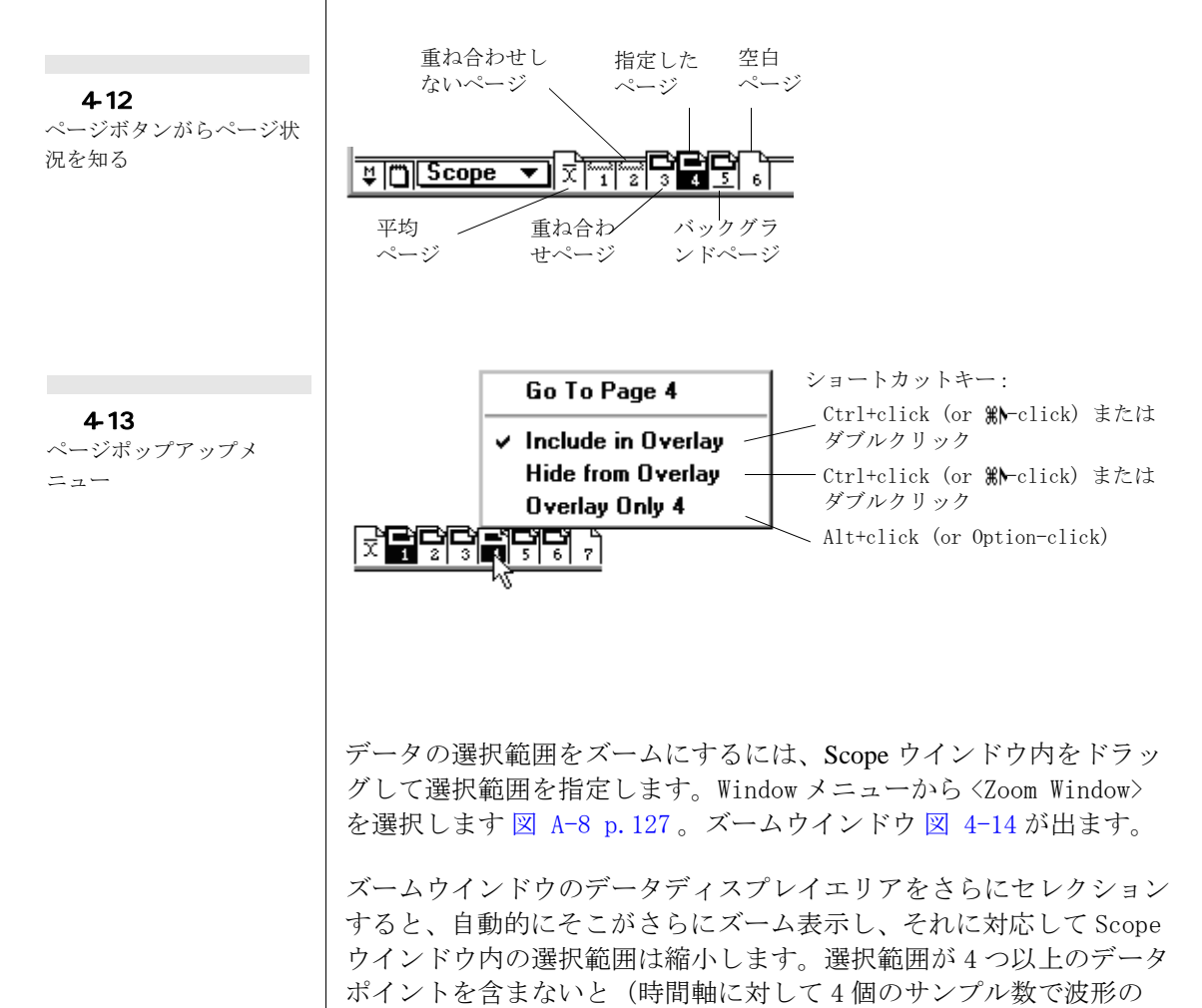

1ビットに相当する為)、ズームウインドウはグレー表示となり、Scope ウインドウで再度セレクションし直します。

# データディスプレイ

ズームウィンドウは Scope ウィンドウの様に様々な方法で利用できま す。選択範囲が1チャンネル分だけの場合には、そのチャンネルしか 表示せず、セパレータハンドルは隠れます(図 4-14)。選択範囲が 両チャンネルにまたがる場合は、初期設定で両チャンネは重ね合わせ 表示となります。Scope ウインドウでチャンネルセパレータハンドル ■ をダブルクリックするかドラッグすると、分かれて表示します。 チャンネルのオーバレイは、Scope ウインドウとは連動しません。 Scope ウインドウでは別表示のチャンネルも、ズームウインドウで オーバレイ表示できますし、その逆も可能です。

各チャンネルの垂直(振幅軸)のサイズは左右の軸毎に個別にドラッ グしたり、通常通り伸縮が自由で、ダイアログボックスを使えばデー タディスプレイに合わせて調整できます。セッティングの変更は、

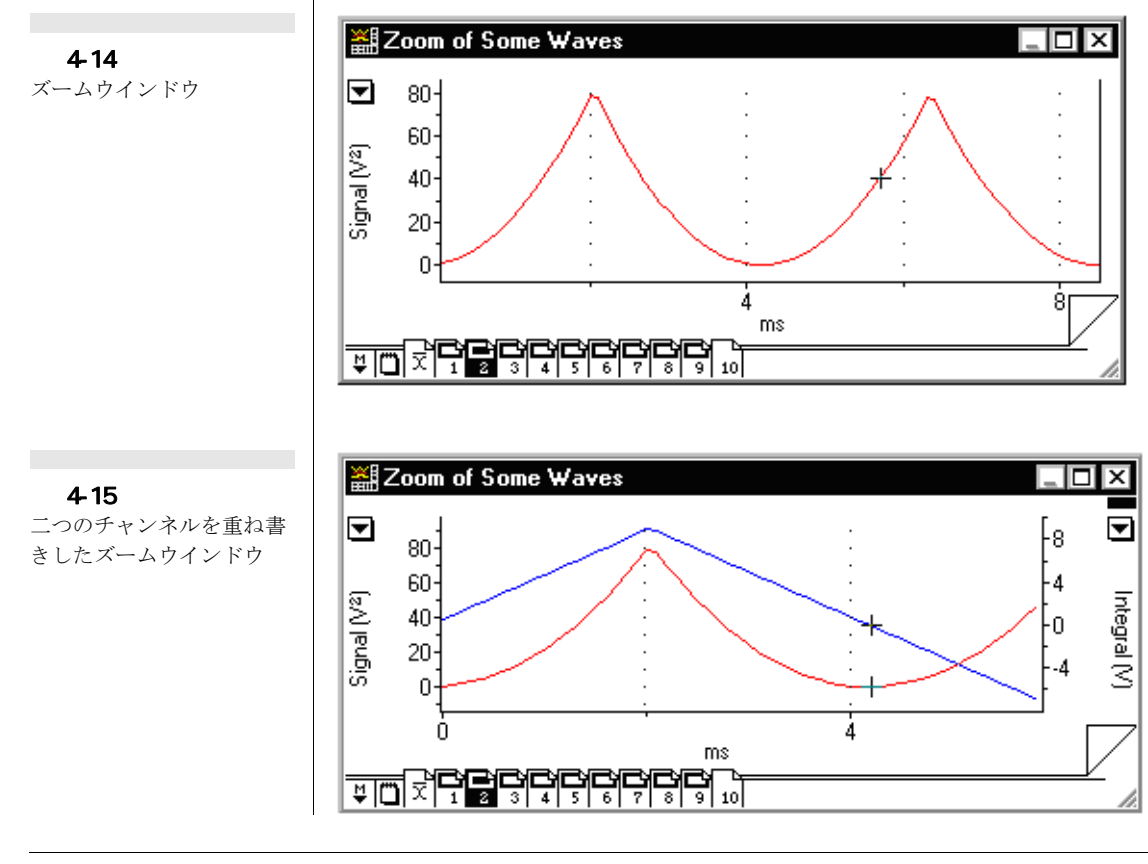

Chapter 4 ム データディスプレイ

Scope ウインドウの選択範囲の縦軸範囲に影響します。特に <Single Sided>か <Bipolar > かを Scale ポップアップメニューで指定すると (叉は、ダブルクリックで切り替わる)、選択範囲は上部 1/2 までに広 がるか、そのチャンネルのフルレンジまで拡大します。

ページ送りの時は選択範囲は生データを扱う場合と同じです(Scope ウインドウでは同じ相対ポジションのままです)。

Scope ウインドウのマーカ P. 82 はズームウインドウでも表示し、 同じように波形上を移動します。マーカをダブルクリックすると元の 位置(ホーム)に戻ります。ページコメントボタン p. 78 でアクティ ブページのページコメントウインドウが呼び出せます。

ポインターをデータディスプレイエリアに沿って移動すると、波形 カーソルがディスプレイ波形を追跡し、そのトラッキングポイントで の時間(t)と値(A、B、叉は両方)を読み取り、カーソルパネルの カーソルインフォメーションディスプレイに表示します。ズームウイ ンドウで波形上をダブルクリックすると、Scope ウインドウと同様に そのポイントデータがデータパッドに転送されます。ズームウインド ウで波形を拡大すると、より正確にデータポイントの指定ができま す。

ズームウインドウはサンプリング中も開いたままにできます。まず Scope ウィンドウの空白ページか試技シグナルページで興味のあるエ リアを選び、ページ送りした時にその選択範囲が同じポジションエリ アを保つ様にします。サンプルパネルで <Start >ボタンをクリック してズームウィンドウをアクティブにします。サンプリング中にその ディスプレイをクリックすれば前の重ね合わせモードは消去できます し、ズームエリアを再度セレクションして再拡大したりできます。サ ンプリング中にズームウィンドウがアクティブなら、Scope ウィンド ウのデータディスプレイエリアはグレー表示になります。

### ズームウインドウを印刷する

ズームウインドウがアクティブの時に、Fileメニューから〈Print Zoom... 〉を選択すると 図 A-2 p.126、ズームウインドウの内容を 印刷します。その前に該当するダイアログボックスを調整しておきま す。印刷するページには、ウインドウのタイトルと Scope のページ数 が印刷されます。

# 5

# C H A P T E R F I V E

# ファイルの取り扱い

Scope で記録したデータは様々にフォーマットして編集したり、印 刷、ディスクへの保存ができます。

この章ではファイルの操作やたくさんのファイルを一つのファイルに 集約する機能、セッティングをセーブして簡単に作業の反復をする機 能について説明します。また、別のアプリケーションソフトへデータ を転送したり、コメントやノートブックの使い方などを詳しく説明し ます。

# データを選ぶ

1 チャンネル分のデータエリアを選択するには、エリア内をポイン ターでドラッグしてハイライト表示する矩形範囲を選択します 図 5-1。Scope では水平軸で4ポイント以上が最小の選択範囲です。垂直 エリアの大小はズームウインドウの表示には関係しますが、データ パッドへの情報の転送や選択範囲の印刷、ファイルに選択範囲をセー ブする事には関係しません。

# 両チャンネルのデータを選ぶ

二つのチャンネルが個別表示の時に一つのチャンネルのエリアを選択 し、〈Shift〉キーを押しながら別のチャンネルのデータディスプレイ 内をポインターでドラッグすると初めのチャンネルと全く同じ水平軸 範囲が選択できます(即ち、両チャンネルとも同じ記録時間分のデー タが選択範囲になります)。垂直範囲は自由に選べます。 また、〈Shift〉キーを押しながら一方のエリアの左右をクリックする と両チャンネルの水平軸アリアの選択範囲が変更できます。

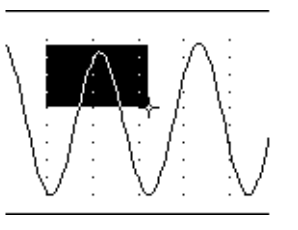

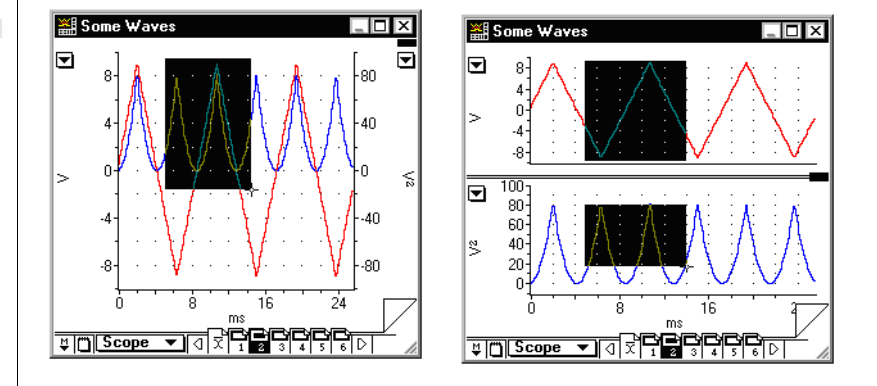

チャンネルが重ね合わせ表示の場合は、通常通りポインターをドラッ グしてエリアを選択します。チャンネル表示を独立表示から重ね合わ

Scope ソフトウェア

**図 5-1** Scope ウインドウの矩形選 択範囲

図 5-2

二つのチャンネルでデータ を選ぶ:右は重ね書き、左 はシフトドッラグで個別表 示 せに変更すると、両チャンネルとも選択範囲は残りますが修正し直す 必要があるかも知れません。

### 選択範囲を拡げる

1 チャンネル又は、重ね合わせチャンネルの選択範囲は、ドラッグを 開始するポイントから左又は右を 〈Shift + クリック 〉 (又はドラッグ) し て指定エリアを延ばせます (縦軸方向に)。個別チャンネルの選択範 囲は、〈Shift + クリック 〉 の代わりに、〈Ctrl + クリック 〉 (Macintosh では M)してドラッグで左、又は右に拡張すると、両チャンネルとも同じ だけセレクションできます。ズームウインドウで 〈Single Sided〉か、 〈Bipolar〉をスケールポップアップメニューから選ぶと(又はダブル クリックで切り換わります)、Scope ウインドウの選択範囲は上半分、 又はそのチャンネルの全範囲が選択できます。

# 選択範囲のミニウインドウ

選択範囲の正確な内容をディスプレイするには、Windows メニューか ら <Selection > を選びます。Selection ミニウインドウ 図 5-3 が出 ます。セレクションミニウインドウはアクティブウインドウの前に出

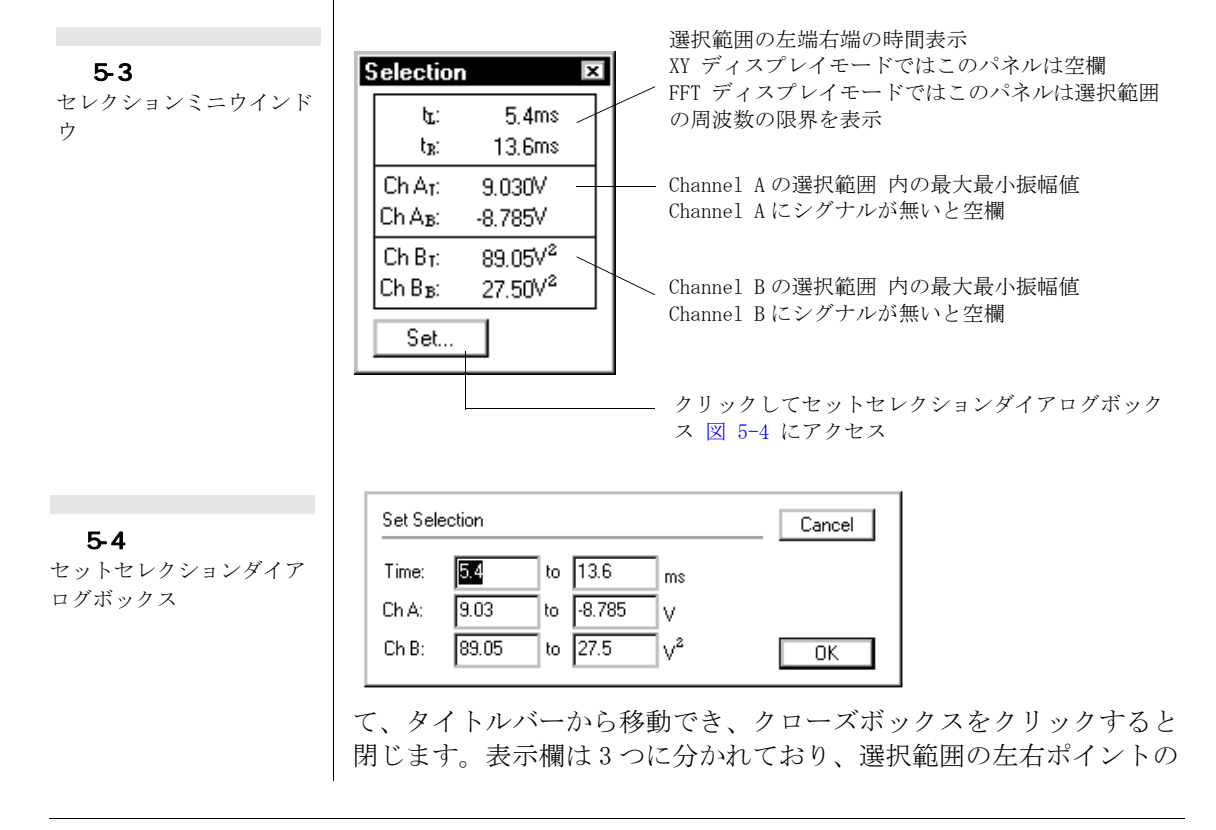

Chapter 5 ム ファイルの取り扱い

63

時間、各指定チャンネルの選択範囲内の最大最小振幅値を表わしま す。選択範囲が無いと、表示欄は空白になります。

Set... ボタンをクリックすると、セットセレクションダイアログ ボックスが立ち上がり、指定したエリアの内容を変更したり、テキス トエントリーボックスに数値を入力すれば直接その選択範囲が作成で きます。

# データを編集する

Edit メニューには、〈Cut〉、〈Copy〉、〈Paste〉、〈Clear〉コマンドがあ り図 A-3 p126、<Undo > で各アクションがの取り消しもできます。

Scope ウィンドウがアクティブなら全ページにコマンドが機能しま す:

- <Cut>はそのファィルからアクティブページを削除し、クリップ ボードに貼り付けます。
- ・ <Copy> はクリップボードにアクティブページを複写します。
- <Paste>は既にクリップボードにあるページを、そのファイルに 追加して現行の指定ページの前に出します。カットやペースト コマンドがファイル内のスイープページに使用できます。
- ・ <Clear> はアクティブページをそのファィルから消去します。

ページをクリップボードでペーストし別のファイルを開き、必要な ページにペーストして移動したりできます。幾つかのページを移動す る場合は、二つのファイルを組み合わせてから(ファイルを追加す る p.70 参照)、必要なページを消去したり並べ替えた方が簡単で す。

Scope データを Microsoft Word や Excel など別のプログラムにコ ピーするには、< Copy Special...> コマンド p.65 コマンドを使いま す。

ズームウインドウがアクティブの時は大抵の場合、ズームウインドウ で示す選択範囲では無く、アクティブページにコマンドは作用しま す。

Data Pad がアクティブの時は、選択したツールに対応したコマンド が機能します(アクティブウインドウの全て、又は一部の生データを テキストとしてクリックボードにコピーできます)。

| <u>E</u> dit   |        |   |
|----------------|--------|---|
| <u>U</u> ndo   | Ctrl+Z |   |
| Cu <u>t</u>    | Ctrl+X |   |
| <u>С</u> ору   | Ctrl+C |   |
| Paste          | Ctrl+V |   |
| Cl <u>e</u> ar | Ctrl+B |   |
| Copy Special   |        |   |
| Preferences    |        | ۲ |

これらのコマンドは全て取り消し (undo) にできます。Edit メ ニューの <Undo> コマンドで最後のアクションを無効にします。例え ば、Edit メニューで <Clear>を選び、そのファィルから1ページ分 を消去すると、直ぐにそのコマンドメニューは <Undo Clear Data> (データの消去を取り消す) に換わります。再度そのコマンドを選ぶ と <Redo Clear Data> (データの消去をやり直し) に変わります。

# データを転送する

Scope から画像データをワードプロセッサーや図表プログラムなどの 別のアプリケーションに転送するには、Edit メニュー 図 A-2 p126 から < Cut > や < Copy > コマンドを使って Scope やズームウィンドウ をクリップボードに移します。

ファイルや選択範囲、データパッドの中身を通常のテキストファイル としてセーブし、ワードプロセッサーや表計算ソフト、統計パッケー ジなど別のアプリケーションをオープンして、そこにテキストデータ が複写できます。これには、Fileメニューから <Save As...>を選択し ます。ウィンドウを印刷してみればオーバレイページを除き、タイト ルやコメントなどと共にコピーしたものと同じ画像(分解能は落ちま すが)が出るのが確認できます。

データパッドのタイトルや内容も標準のテキストファイルとして保存 でき、ワードプロセッサーや表計算ソフト、統計パッケージなど別の アプリケーションで取り出して開くことができます。これには、File メニューから <Save As...>を選びます。

### コピースペシャル

Edit メニュー 図 A-2 p126 から <Copy Special...> コマンドを選べば テキストやグラフィックデータをクリップボード 図 5-5 に複写でき ます。これにより図表として重ね合わせて複写ができ (Copy コマン ド自体は不可)、複数ベージの複写やテキストとしてファイル全体を 複写します。このコマンドは Scope、ズーム、データパッドウインド ウがアクティブの時だけ使用できます。Scope ウインドウがアクティ ブの時に <Copy Special...> コマンドを選ぶ と、Copy Scope Window to Clipboard ダイアログボックスが出ます。

このダイアログボックスには主要な三つのオプションがあります:

・ <As a Picture>: このボタンを選択すると、表示している重ね 合わせベージを含め Scope ウインドウは、ピクチャーとして

Chapter 5 ム ファイルの取り扱い

| <u>E</u> dit   |        |   |
|----------------|--------|---|
| <u>U</u> ndo   | Ctrl+Z |   |
| Cu <u>t</u>    | Ctrl+X |   |
| <u>С</u> ору   | Ctrl+C |   |
| Paste          | Ctrl+V |   |
| Cl <u>e</u> ar | Ctrl+B |   |
| Copy Special   |        |   |
| Preferences    |        | • |
|                |        |   |

### 図 5-5

Copy Scope Window to Clipboard ダイアログボッ クス

| Copy Scope Window to Clipboard |        |
|--------------------------------|--------|
| Сору                           |        |
| Append to Clipboard            |        |
| O As a Picture                 |        |
| • As Text:                     |        |
| Copy Limes                     | Cancel |
|                                |        |
| O Data Pad                     | OK     |
|                                |        |

データをクリップボードに転送します(ウインドウを印刷するのと同じピクチャーで、タイトル、ページコメントも含みます)。

- ・ <As text>: Scope ファイルからのデータをタブ切りテキストと してクリップボードに転送します。そのボタンの下のチェック ボックス項目から処理するデータの時間とページ番号を設定し ます。両テキストチェックボックスをマークすると、クリップ ボードのテキスト欄の左から右に4列の表記段落ができます: 時間、ページ番号、Channel Aからのデータ、Channel Bからの データ。時間とページ番号は3次元グラフィックス化するのに 便利です。ページを重ね合わせしている場合は重ね合わせた ページだけが表示していますが、ファイル全体のデータがク リップボードに複写されます。重ね合わせしていない場合は、 アクティブページだけを複写します。
- <DataPad>:データパッドからのデータをタブ切りテキストとしてクリップボードに移します。<Append to Clipboard >チェックボックスがマークされていると、その内容が移ります。

ズームやデータパッドウインドウがアクティブの時に <Copy Special ...>を選ぶと、同じようなダイアログボックスが出ます。ズームウ インドウがアクティブの時は、Copy Zoom window to Clipboard ダイ アログボックスが出ます。データやピクチャーの複写は、ズームウイ ンドウのディスプレイから選択して規定します。データパッドウイン ドウがアクテイブの時は Copy Data Pad to Clipboard ダイアログ ボックスが出ますが、テキストのコピーしかできません。

# クリップボード

Scope からデータをカット、叉はコピーする時はいつもクリックボードにインフォメーションやリファレンスが(テキスト及び "enhanced metafile" グラフィックフォーマットで)記録されます。データを転送する場合は、クリップボードから別のプログラムにペーストして下さい。転送先のプログラムに合った形式でデータが使えます。例えば、ワードプロセッサならテキストとして、作画プログラムならビットマッップで、描画プログラムはオブジェクトグループでなど。フォーマット形式が選択できる場合もあります。

Windows コンピュータでクリップボードに保存されている情報を見る には Clipboard Viewer と呼ばれるアクセサリープログラムが必要で す。Windows のスタートボタンのプログラムメニューから Acccessories を選び <Clipboard Viewer>を選択します。このプログ ラムがインストールされてい無い場合は、オリジナルディスクから <Add/Remoe Programus>コントロール (Windows の設定からコント ロールパネルを選び < アプリケーションの追加と削除 >)を使って インストールして下さい。このプログラムが無いと、どこかにペース トしないとクリップボードの内容は判りません。

Macintosh コンピュータでクリップボードに記録されているインフォ メーションを見るには、Edit メニューの < Show Clipboard > コマン ドを選んで下さい。

# セーブオプション

記録したデータファイルをセーブするにはFileメニュー 図 A-2 p126 から <Save>を選択します。これを実行すると、現行ファイルが ディスクにセーブします。初めてファイルをセーブする場合やFile メニューから <Save As...>を選択すると、Save As ディレクトリーダ イアログボックス 図 5-6 が出ます。

ファイルは様々な形式でセーブできます:セッティングファイル、テ キストファイル、マクロファイル、データパッドテキストファイル。 これらの形式の詳細は次のセクションで説明します。

データファイル

初期設定はこのフォーマットです。データとセッティングがデータ ファイルにセーブされます(マクロ命令を含め)。ファイルには全記

Chapter 5 ム ファイルの取り扱い

### Edit Undo Ctrl+Z Cut Ctrl+X Copy Ctrl+C Paste Ctrl+V Clgar Ctrl+B Copy Special... Preferences ▶

| <u>F</u> ile |        |
|--------------|--------|
| New          | Ctrl+N |
| Open         | Ctrl+O |
| Close        | Ctrl+₩ |
| Save         | Ctrl+S |
| Save As      |        |
| Page Setup   |        |
| Print        | Ctrl+P |
| Exit         |        |

図 5-6 Save Asa ディレクトリーダ イアログボックス

| Save As: Sco                                                       | ope                                                      |   |   |          | ?                    | x |
|--------------------------------------------------------------------|----------------------------------------------------------|---|---|----------|----------------------|---|
| Savejn:                                                            | 🔁 Scope Demo Files                                       | • | £ | <b>ä</b> | 5-5-<br>5-5-<br>5-5- |   |
| 聞 Antidrom<br>聞 Brain slic<br>聞 EMG M V<br>聞 Orthodro<br>聞 Some Wa | ic SNAP<br>e spike response<br>Vaves<br>mic SNAP<br>aves |   |   |          |                      |   |
| File <u>n</u> ame:                                                 | Type a file name here                                    |   |   |          | <u>S</u> ave         |   |
| Save as <u>t</u> ype:                                              | Scope Data File (*.sfwdat)                               |   | - |          | Cancel               |   |

録データが含まれます。ファイルをオープンするには現行のファイル を閉じ、Open ディレクトリーダイアログボックスを使って <Opening a data file>からファイルをオープンします。Scope では同時に一 つのファイルしか開けません。

# 📸 セッティングファイル

このフォーマットは記録したデータをセーブするのでは無くて、現行 のセッティングを保存します。サンプリング速度、チャンネルレン ジ、トリガー、スティムレーションのセッティングなど記録に関する 設定や、ウインドウの大きさ、チャンネルエリア、表示のセッティン グ、メニューのコンフィギュレーション第7章などデータの表示方 法に関する設定をセーブするフォーマットです。セッティングファイ ルを使って、様々な作業のセッティングライブラリーを創っておけ ば、データの記録が迅速に簡単な準備で実行できます。

セッティングファイルは他の Scope ファイルとは別のアイコンを持ち ます。〈Finder〉からセッティングファイルアイコンをダブルクリッ クすると、そのファイルのセッティングが未名称の Scope ファイルに 自動的にロードします。

Openディレクトリーダイアログボックスを使って<Load Settings > チェックボックスを選び、現行ファイルにそのセッティングをロード してセッティングファイルを開きます。

### テキストファイル

このフォーマットは一般のタブ切りのテキストファィル (p. 71) とし てデータをセーブし、テキストを転送して別のアプリケーションに オープンさせるものです。ワードプロセッサ、表計算ソフト、統計 パッケージ等へ転送できます。記録した各サンプルは、チャンネル別 に1行のテキストデータとして扱われます。 (Save a Scope File as a text file>を開き <Save>をクリックすると、Save As Text ダイア ログボックス図 5-7 が出ます。

| 図 5-7                      | Save as Text                    | Cancel |
|----------------------------|---------------------------------|--------|
| Save As Text ダイアログ<br>ボックス | Save times<br>Save page numbers | ОК     |

▼ Save times と□ Save page numbers チェックボックスから処理するデータ の時間と、ページ番号を設定します。両テキストチェックボックスを マークすると、クリップボードのテキストに左から右に4列の段落が できます:時間、ページ番号、Channel A からのデータ、Channel B からのデータ。

テキストファイルの容量は元の Scope ファイルよりもかなり大きく、 テキストとしてファイルのデータをセーブするのに時間は掛かりま す。テキストとしてファイルをセーブしている間に、セーブ中の進行 状態がパワーラブパネルのインディケータに%表示します。<Ctrl( Macintosh では い)+period(.)> で停止します。

正しくフォーマットしてあれば、Scope はテキストファイルをデータ として読み込みます p.71。

# マクロファイル

このフォーマットは現行のマクロ (p. 110) を別のファイルとしてメモ リーにセーブしておき、必要に応じて Scope からオープするの使いま す。特定のマクロをグループとして一緒にセーブするのに便利です。

マクロファイルは他の Scope ファイルとは別のアイコンを持っていま す。ファインダーからマクロファイルのアイコンをダブルクリックす ると、そのマクロが新たな未名称 Scope ファイルに自動的にロードし ます。Open ディレクトリーダイアログボックスを使って(Load

Chapter 5 ム ファイルの取り扱い

Setting チェックボックスの on/off に係わらず) <0pening a macro file> を選択すると現行ファイルにそのマクロがロードできます。

### データパッドテキストファイル

データパッド (p. 87) の内容を一般のテキストファイルとしてセーブ して別のアプリケーションに転送し、ワードプロセッサ、表計算ソフ ト、統計パッケージ等にオープできます。データパッドの生データは テキストファイルにチャンネル別に縦列で表示します。空欄の縦列は ファイルには含まれません。タイトルはデータパッドの 〈Add Titles〉 コマンドを使い各段落の上に表記できます p. 88。

# ファイルを追加する

この機能は任意の Scope データを現在オープンしているファイルの末端に付け加え、一つのファイルに集約します。この機能と Scope のデータページの <Cut> や 〈Paste〉機能とを組み合わせると、重要なデータ部分だけ残し記録を要約したファイルが作れます。ファイルを現存するファイルに追加するには、File メニューから 〈Open...〉を選択し図 A-2 p126 オープンディレクトリーダイアログボックス 図 5-8 を出します (最後にセーブしたファイルを変更した場合は、それをセーブするかどうかを聞いてきます)。

オープンディレクトリーダイアログボックス が出ると、初期設定で Scope だけのファイルがスクロールリストに表示します。また、ハー ドディスクを検索すれば必要なファイルが探せます。

□ Append to Current file チェックボックスをクリックして起動させます。 他のチェックボックスは無効表示となり、現行のセッティング(マク ロも含め)だけが保持されます。これは追加するファイルが現行の セッティングに対応する為で、スケールが変わるかも知れませんが、 生データは変更されません。現在オープンしているファィルに追加す る場合は、その Scope ファイルを選択し、□pen をクリックする と実行します。現行ファイルの末尾にそのページは追加されます。 セッティングやマクロファイルを追加すると、そのセッティングが適 用されます。
図 5-8 オープンディレクトリー ダイアログボックス

<u>F</u>ile New

Open.

Close

Save Save As.

Print.

Exit

図 5-9

Page Setup...

Ctrl+N

Ctrl+0

Ctrl+₩

Ctrl+S

Chil+P

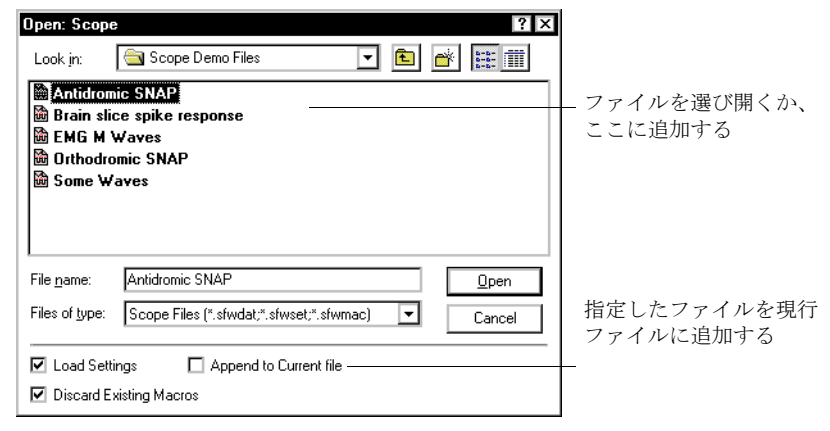

# テキストファイル

Scope でテキストファイルを開いて既にオープンしているファイルに 追加できます。これには File メニュー 図 A-2 p126 から < Open...> を 選び、オープンディレクトリーダイアログボックス(図 5-8)を立 ち上げ、Files of Type: (Macintosh では Show:) ポップアップメ ニューから < Text Files> ボタンをクリックします。 テキストファイ ルを選ぶと Read Text Options ダイアログボックス 図 5-9 が表示し ます。

Scope に転送されたテキストファイルは、最低1列分の数値を含みま す。複数の数表記列が一般的です(同じ長さであること):各行はタ ブ切りかコンマで分け、リターン記号で終わりとします。テキスト ファイルには幾つかのバリエーションを促すチェックボックスがあり ます。

・ <Read Titles>: このチェックボックスをマークすると、Scope はファイルの一行目を読み取ります。この行は非数値表記で、

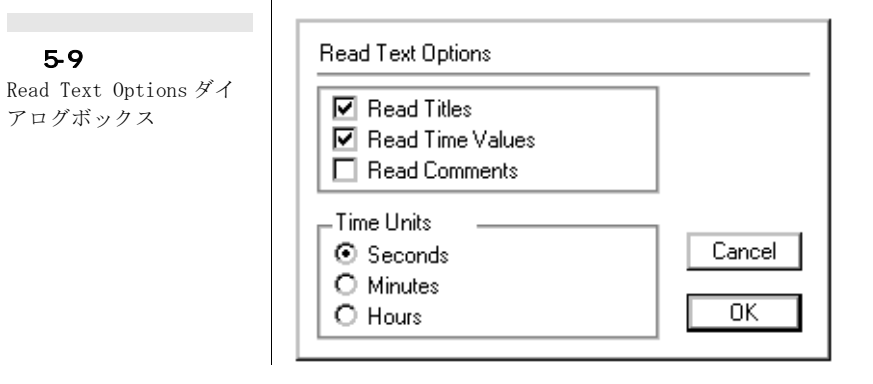

Chapter 5 ム ファイルの取り扱い

#### 図 5-10

Load Text File ダイアロ グボックス

| Load Text | File                  |
|-----------|-----------------------|
| Channel   | 1 💌 to Data Channel A |
| Channel   | 5 💌 to Data Channel B |
|           | Cancel OK             |

時間軸の表示や Channel A、Channel B などの表題の文字を読み 取ります。

- ・ <Read Time Values>:このチェックボックスをマークすると (初期設定)、Scope は最初の行列を時間として読み取り、一定の 時間間隔として扱います。不連続なものは新しいページデータ の開始と扱います。Scope の最小選択範囲は4データポイント で、常に1ページ当たり同じ時間間隔で最低3列分を読み取る 事になります。時間を読み取らないと、時間軸には単位表示が 付きません。
- <Read Comments>:このチェックボックスをマークすると Scope は最後に読み取った列のコメントに続く文字を検索します。そ のページのページコメントウインドウに各ページの最初の文字 が入ります。

Time Units 欄のラジオボタンで読み取る時間の形式を指定します。

Scope はまずファイルをスキャンし、不連続性を検分します。時間に 不連続性があれば警告が出てファイルは読み込めません。テキスト ファイルが正しくフォーマットされており、3 列以上のデータ行列が あれば、Load Text File ダイアログボックスが出ます 図 5-9。

例えば、Scope テキストファイルをオープンして2チャンネル分の データを選択します。Channel Aにはデータをロードし、Channel B はブランクのままにします(これにはポップアップメニューから <None>を選びます)。

#### テキストでの処理

Scope は単位やサンプル時間は直接読み取れません。データは電圧と して認知し、時間の単位は 〈Read Text Options〉 ダイアログボックス 図 5-9 で指定します。Scope のページにはデータポイントのセット番

号が含まれます:256、512、640、1024、1280、2560 など。連続する データポイント数がセット番号で無い場合は、次のページに剰余デー タを加えセットポイント数とします。データページの一部にはゼロ処 理で、必要なポイントを加えて1ページ分とします。

#### テキストにペーストする

テキストはクリップボードから Scope に直接ペーストすれば、読み込 みテキストとして取り扱えます。データにページ番号が含まれている と(<Copy Special...>コマンドを使って複写した場合や、ページ番 号が付いたファイルから複写した場合)、ページ番号も読み込みます。 <Copy Special...>を使ってコピーしたテキストには、表示しているも のを全てデータと見なし、実行した演算機能も含まれます。Scope は ペーストしたデータを生データと見なし、演算機能も適用されます。

# 印刷する

File メニュー 図 A-2 p126 には印刷に関するコマンドとして < Page Setup...> と < Print...> の二種類あり印刷する箇所により選択します。

# ページセットアップの設定

印刷するには使用しているプリンターに合ったページ設定、用紙設定 にする必要があります。File メニューから < Page Setup...> コマン ドを選択すると、使用するプリンターの機種に対応する Page Setup ダイアログボックス 図 5-11 が出ます。詳細は使用するプリンター に付いているユーザーズガイドを参考にします。セットアップでは、 印刷する紙のサイズなどを指定します。

Scope には用紙設定用に特別なオプションが付いています:

**Options**… をクリックし Page Setup Options ダイアログボックスを 呼び出します。ここで印刷する用紙に Scope ページのレイアウト、印 刷カラーなどを選びます。

#### 波形の印刷レイアウト

Chapter 5 ム ファイルの取り扱い

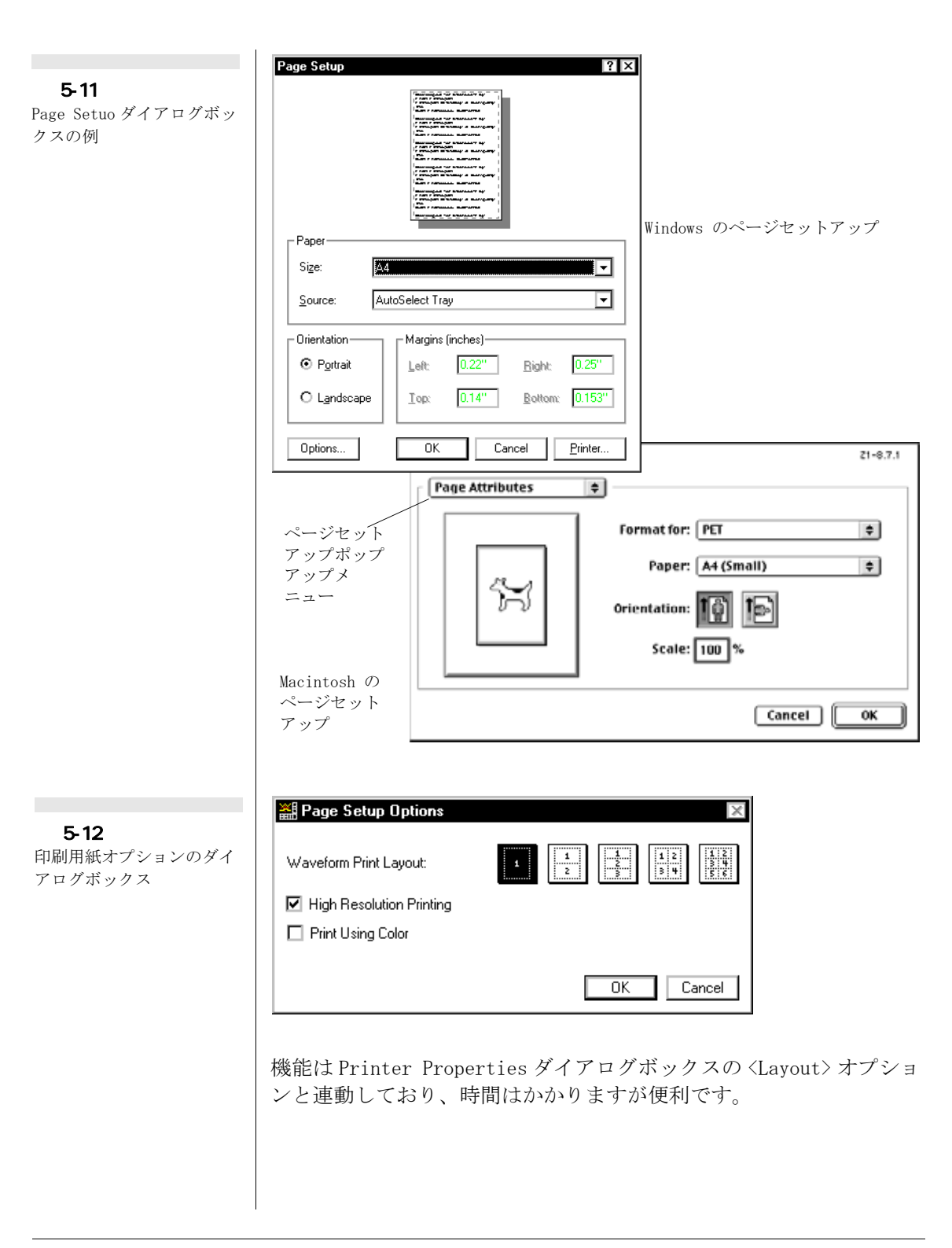

| <u>F</u> ile |        |
|--------------|--------|
| New          | Ctrl+N |
| Open         | Ctrl+O |
| Close        | Ctrl+₩ |
| Save         | Ctrl+S |
| Save As      |        |
| Page Setup   |        |
| Print        | Ctrl+P |
| Exit         |        |

#### 高分画印刷

☑ High Resolution Printing のオプションにチェックマークを付けると使用するブリンターの最大分画能で Scope やズーム、X-Y ウインドウを印刷します。1200-dpi レーザライターを使用すると、1200 ドット / インチの分画能で印刷します。こういった場合の印刷は最大限高品質のものになりますが、Scope ウインドウの印刷には時間が相当かかります。 <High-Resolution Printing>を選択しないとページのアイテム位置精度がコンピュータの画面分解能 75 ドット / インチに制限されます。しかし、オーバビューやドラフトではこれで十分で印刷時間も速くなり便利です。高分解印刷は、最終的なデータの印刷だけに利用する事をお奨めします。

#### カラー印刷

□ Print Using Color を選択するとデータのカラー印刷ができます。 Display Settings ダイアログボックス p. 50 & 54 でデータの表示カ ラーを指定します。カラープリンターの機種によっては、サポートし ない色もありますしディスプレイとは異なる色が印刷される場合もあ りますので、サンプルデータで試してからお使い下さい。

# プリントコマンド

コメントウインドウがアクティブの時、又は印刷するものが無い場合 (例えば空白ページとか)には、Fileメニュー 図 A-2 p126 の <Print...>コマンドは無効表示となり選択できません。アクティブ ウインドウの種類や選択したデータの場所によってそれに対応したコ マンドが出ます表 5-1。

| 印刷コマンド         | 現行ウインドウ  | 印刷内容         |
|----------------|----------|--------------|
| Print          | Scope    | 現行ページ又は一部    |
| Print          | Zoom     | ズームウインドウの中   |
| Print Data Pad | Data Pad | データパッドの内容    |
| Print Notebook | Notebook | Notebook の内容 |

< Print...>コマンドを選択するとプリントダイアログボックスが出ます。これについては使用しているプリンターやコンピュータのユー ザガイドも併せて参考にして下さい(図 5-13 参照)。

Scope は専用のオプションを持っています: Options... ボタンをク リックしてプリントオプションダイアログボックス 凶 5-14 を呼び 出して設定します (又は Macintosh コンピュータの EChem では

Chapter 5 ム ファイルの取り扱い

表 5-1

Printing コマンド

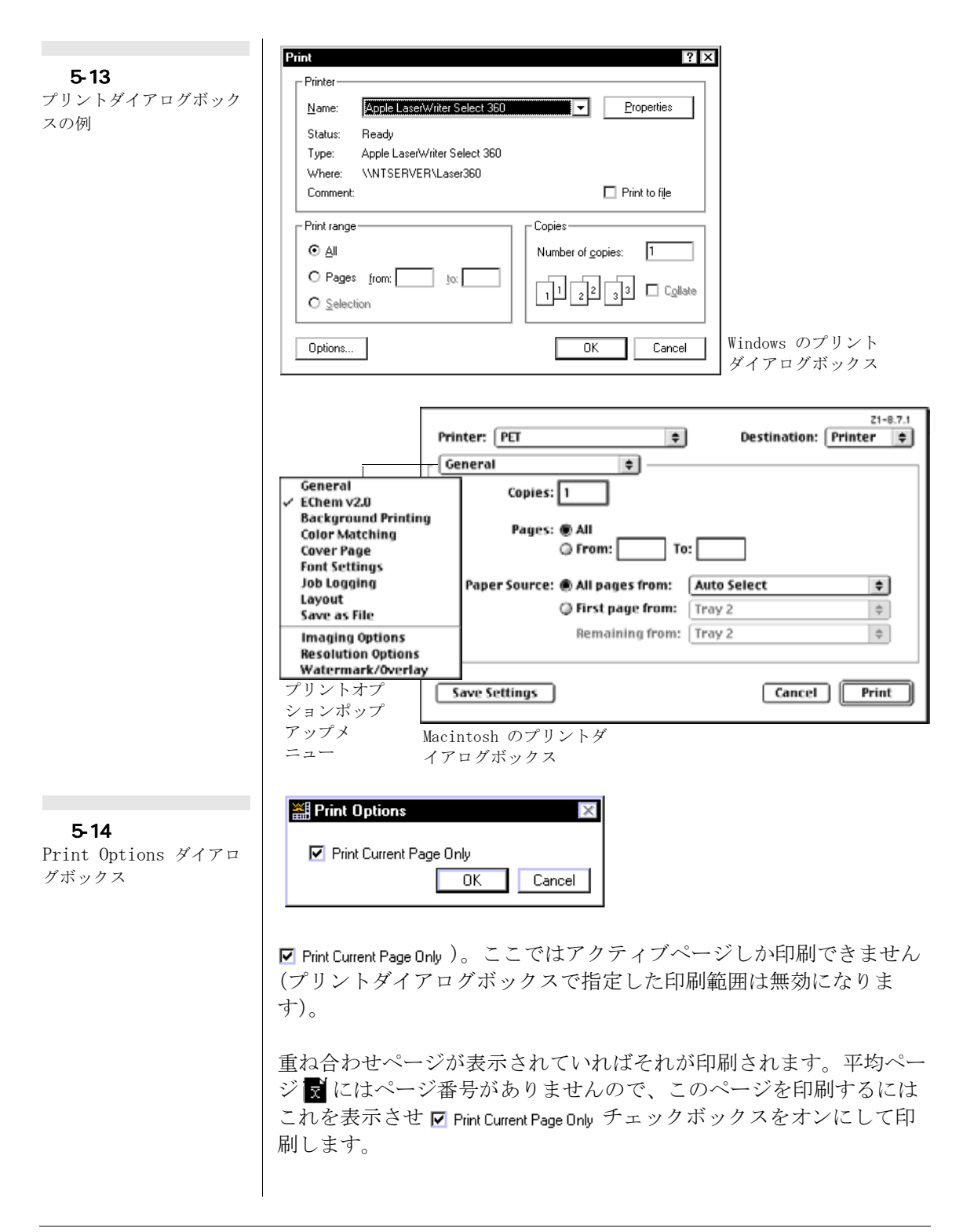

Scope や Zoom ウインドウの内容を印刷する場合は、ページレイアウト ダイアログボックス 図 5-15 で、サイズや配置、画像の比率を設定し ます。画像をドラッグしてそのページに再配置し(破線で位置を確認 できます)、その画像の右下のグレーボックスをドラッグしてサイズ を調整します。

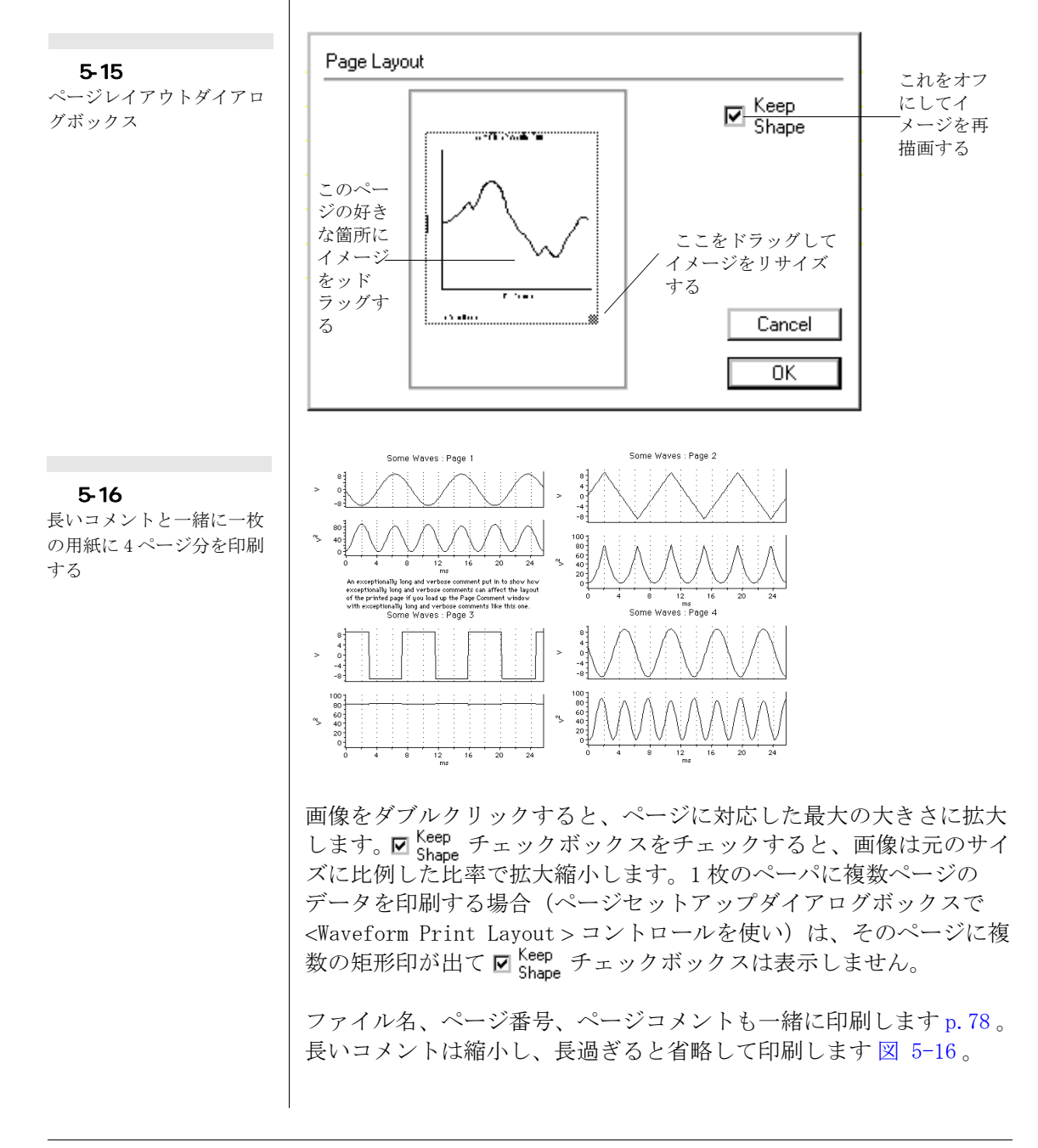

Chapter 5 ム ファイルの取り扱い

77

データパッド p. 87 は、画面と同じように印刷されますが空欄はハー ドコピーには印刷されません。ノートブック p. 79 も画面と同じよう に印刷します。

# ページコメント

ページコメントは記録に注釈を付け特定のページにインフォメーショ ンを書き込こむ機能です。コメントは記録後に入力して編集できま す。ノートブックを使えば、記録に関してより詳細なコメントが残せ ます。

ページコメントボタン ごがマーカの右の Scope ウインドウ左下にあ ります。このボタンをクリックして Page Comment ウインドウ 図 5-17 を呼び出します。ページコメントウインドウは標準通り、クロー ズボックスやタイトルバーが付き Scope ウインドウがアクティブの時 には画面の移動、バックグランド表示ができます。コメントが長いと きは矢印キーを使ってスクロールします。

アクテイブページに何かコメントが付いていると、このアイコンボタンがブランクから 🗒 マークに変わります。

#### ページコメントの印刷

Scope ページを印刷する際は、コメントも波形の下に印刷されます。 コメントが長いと Scope の波形は印刷時に縮小(図 5-16 参照)され ます。コメントが長過ぎると省略して印刷します。

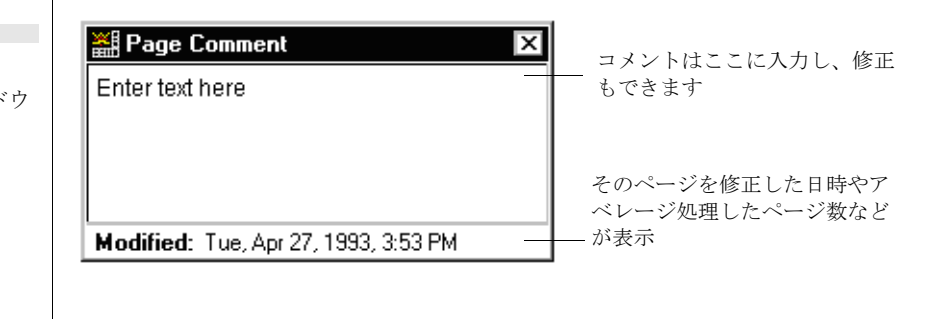

Scope ソフトウェア

図 5-17 ページコメントウインドウ

Windows Notebook Scope Window Zoom Window Selection Marker Data Pad Add to Data Pad Ctrl+D

2 5-18

ノートブックは通常のノートと同じで特定の Scope ファイルに書き込 み(セーブし)ます。ノートブックにはコメント機能に比べると記録 に関してより詳細な記述ができ、通常は特定な時間に発生する特殊な 情報などを書き留めて残すのに便利です(上記のページコメントは ページに特化した情報が無い場合に使います)。ノートブックを使う には、Window メニューから< Notebook >を選択します図 A-3 p126。

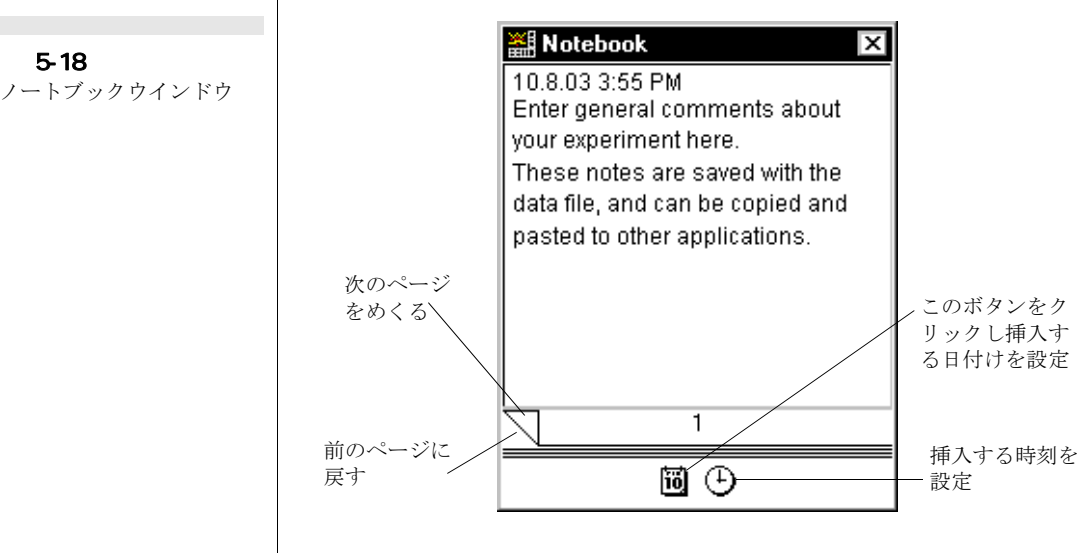

ノートブックウインドウは標準のウインドウで、クローズボックスや タイトルバーを持ち画面内が移動でき、Scope ウインドウがアクティ ブの時はバックグランド表示ができます。

ノートブックを使うには、Window メニューから <Notebook> を選択し ます。ノートブックはトータルで8ページ分使用でき、一つのファイ ルに関するメモ書きとして利用します。各ページ当たり最高 32,000 文字まで書き込めます。キーボードの矢印キーを使って、画面のスク ロールができます。ノートブックは1200文字位までしか印刷できま せんので、テキストをワードプロセッサに転送する場合問題となるか も知れません。

ノートブックウインドウは標準のウインドウで、クローズボックスや タイトルバーを持ち画面内が移動でき、Scope ウインドウがアクティ ブの時はバックグランド表示ができます。

Chapter 5 ム ファイルの取り扱い

Edit メニュー 図 A-3 p126 の <Cut>、 <Copy〉、 <Paste〉、 <Clear〉の 各コマンドメニューが通常通りテキストの編集に使用できますが、 ノートブックには画像は挿入できません。ノートブックウインドウの 内容はファイルをセーブすると一緒に保存されます。ノートブックの 情報を含んだセッティングファイルをデータファイルに適用すると、 ノートブックの情報はそのままそのデータファイルにも残ります。

#### ノートブックの印刷

ノートブックの内容を印刷するには、まずノートブックを開き File メニュー図 A-2 p126 から 〈Print Notebook...〉を選びます。プリン トダイアログボックス図 5-13 p76 でノートブック全体の内容を印刷 するか、指定したページ範囲だけを印刷するかを選択します(ノート ブックが空白の場合は印刷しません)。画面に出ている通りのページ を印刷します。ノートブックの中身はクリップボードに複写でき、 ワードプロセッサーソフトに転送できて便利です。

# C H A P T E R S I X データの解析

この章では Scope が提供する解析オプションについて説明します。

- ・シグナルは波形カーソルを用いて絶対値もしくは相対値として 直接読み取れます p. 82。
- バックグランドページ p.86 を別のページから控除する設定が できます。
- ・データパッド p. 87 は記録したデータを演算し、統計情報として 収録します。スイープページを選択してシグナルをアベレージ 処理しアベレージページとして表示します。
- X-Y ディスプレイモード p.92 はあるチャンネルのシグナルに 対し別のチャンネルのシグナルをプロットします。
- ・FFT ディスプレイモード p.93 はシグナルのパワースペクトラ ムを算出します。
- ・変換の範囲 p.95 は生データにも適用できます。

# シグナルからデータを読み取る

記録が終了したらデータディスプレイエリア 図 6-1をスクロールし て、記録したデータを直接読み取ることができます。ポインターは データ表示エリア内では → に変わります。波形カーソルの形状は初 期設定では十字になりますが、プレファレンスファイルで波形に合わ せ変更できます。ポインターをデータ表示エリアに移動すると(叉は 時間軸上に)、各チャンネルの波形カーソルがそのポインターの位置 の波形データを読み取りポインターポイントの時間と、その時間での 両チャンネルの振幅値が波形カーソルディスプレイとして表示しま す。

波形カーソルはデータポイントをなぞり移動しますが、ポイント間の データは読み取りません。

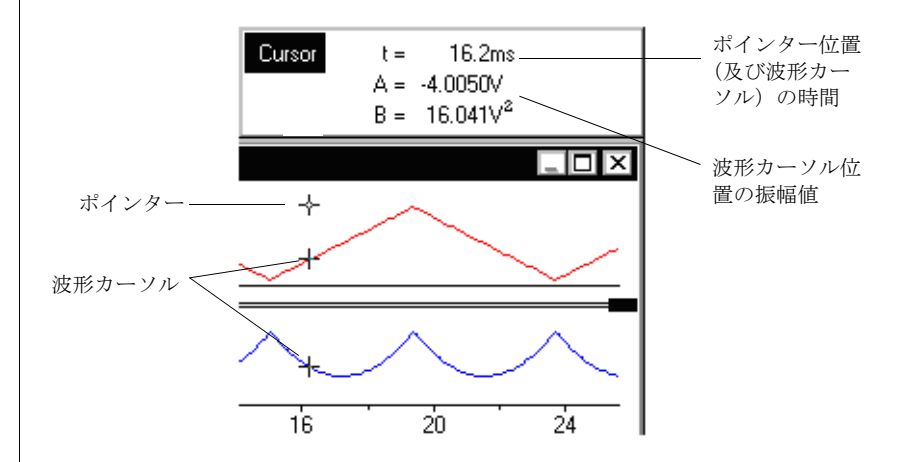

図 6-1 波形データを読み取る

## マーカを使う

マーカ 🕑 は Scope ウインドウ左下のメモリーボックスの上の欄に あります 🛛 2-3 p13。マークしたポイントをゼロとして、そこから の相対値としてデータポイントを読み取ることができます 🖾 6-2。 このリファレンスポイント (ゼロポイント) をセットするには、読み 取るチャンネルにマーカをドラッグし、波形の真上でマウスボタンを 離すとドロップして波形上にセットされます。Alt+ドラッグ (Macintosh では Option-ドラッグ) でマーカを波形以外の場所にも セットできます。カーソルパネルの波形カーソルディスプレイを見な がら、データポイントを決定します。また、ズームウインドウを使え ばより正確にポイントを選定できます。表示するページを変えても マーカは同じ時間のポイントに留まったままで、波形上にマーカを

セットすると、その同じ時間の波形上にセットされます。正確な位置 にセットするにはズームウィンドウを使って行います。

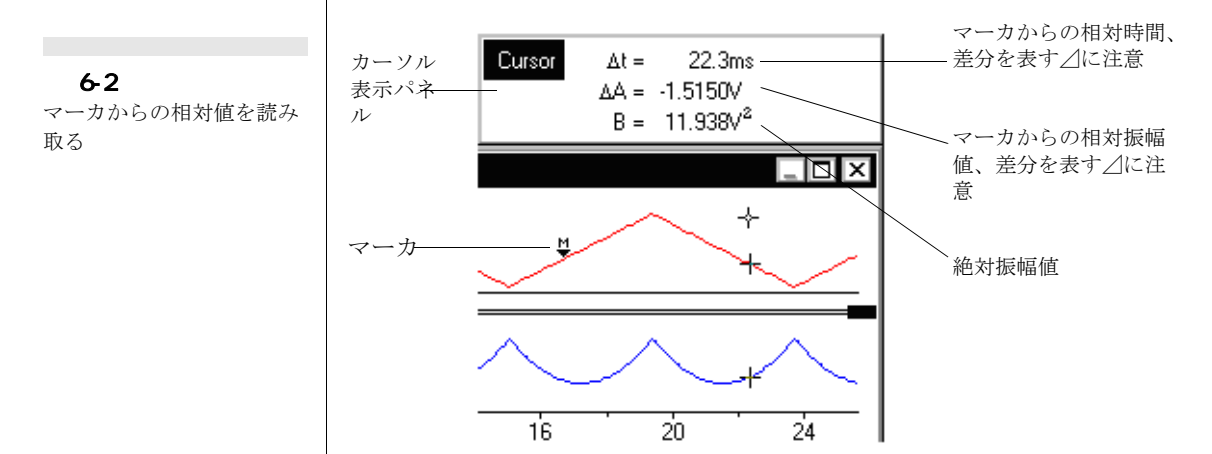

波形の上以外にマーカをセットした場合はページを変えてもマーカの 位置はそのままで移動しません。マーカをダブルクリックするか、 Scope (又はズーム) ウインドウの左下のボックスをクリックすると 元の収納場所に戻ります。

マーカをセットすると、波形カーソルパネルの表示はマーカポイントからの相対時間を表示します(*△*が前に表示、例: <u>AA = -1.5150</u>V)図 6-2。マーカがセットされたチャンネルの振幅もマーカ点からの相対 振幅値となります。

X-Y、FFT ウィンドウから標準の Scope ウィンドウモードにするとマー カは収納場所に戻ります。

# ベースラインの設定と移動

マーカはベースラインがゼロでない場合の補正にも使います。波形 データを記録した後に、そのベースラインが0Vでは無く補正が必要 な場合のオフセット補正に便利です。これにはオフセット補正の開始 ポイントにマーカをセットします。次に、マーカホーム叉は、マーカ 自体を <Ctrl+ドラッグ>(Macintosh では M-クリック)します 図 6-3。第二のマーカが同じチャンネルに出ますので、オフセット補正す る終了ポイントにセットします (Ctrl+Alt+ドラックでマーカは波形 に関係無く移動できます)。Macintosh では M-Option-クリック。両 者のマーカ間を破線がベースラインとして表示します。

Chapter 6 ム データの解析

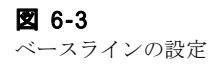

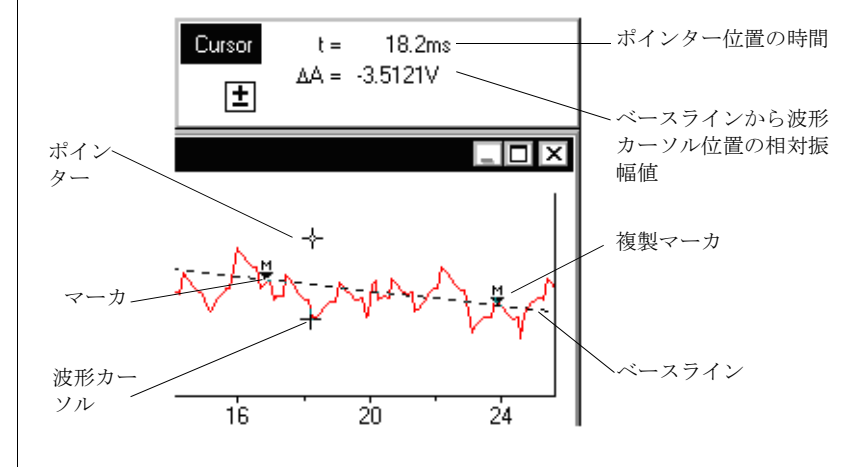

ベースラインに沿った値をゼロにセットします:カーソルパネルに表 示する波形カーソルの座標は、絶対時間とそのチャンネルのベースラ インからの相対振幅値を示します。

ベースラインは指定したページの指定するチャンネルに導入されま す。ページを変えると、波形を固定するベースラインはかなり移動し ます。波形非従属にしておくと、そのままで移動しません。一方の マーカを取り除くと両方とも消え、ベースラインも消失します。ベー スラインの傾斜を垂直か垂直近くにしようとすると、ベースラインが 消失し両マーカもホームに戻ってしまいます。

X-Y ディスプレイモードの場合は(時間表示が無いので)、ベースラ インはセットできません。従ってマーカの複製も出ません。

# マーカミニウインドウ

マーカポジションを表示するには(ベースラインのセット時は両マー カとも)、Window メニューから〈Marker〉を選びます。マーカミニウ インドウ図 6-4 が、アクティブウインドウの前に出ます。このウイ ンドウは三つに分かれており、マーカが付いたチャンネル名、マーカ ポジションの時間、振幅値を表示します。マーカを使っていない時 は、チャンネル名の欄が〈off〉となり下の部分が空白になります。

<Set...>ボタンをクリックすると、Set Marker Position ダイアログ ボックス図 6-5 が出ます。ここでマーカやベースラインポジション の変更、設定ができます。所定の項目欄に数値を入力して <OK>ボタ ンをクリックすると、ベースラインが導入できます。

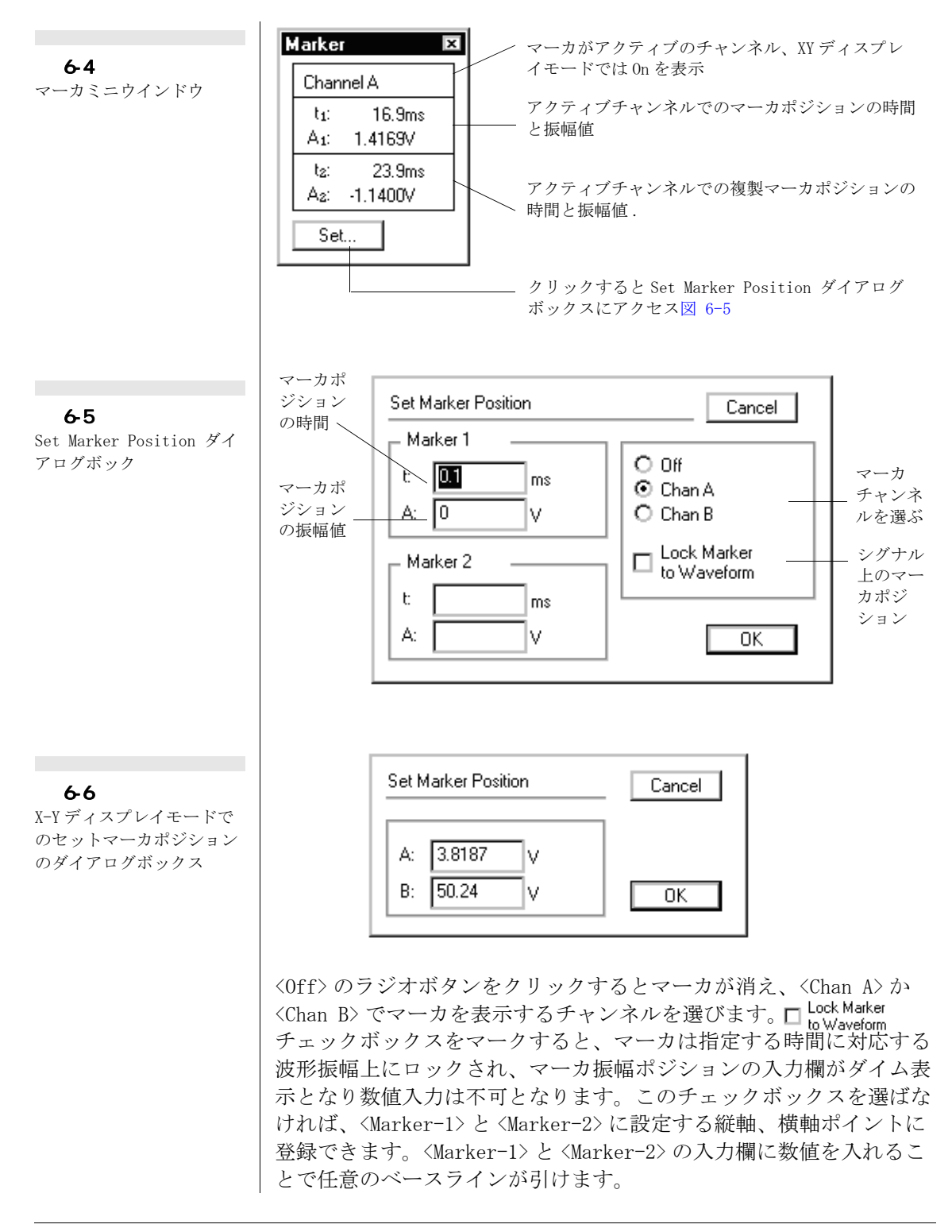

Chapter 6 ム データの解析

85

X-Y ディスプレイモード p. 92 の時は、マーカミニウインドウ 図 6-4 の上に <ON> が表示し、下の欄には振幅値が表示します。マーカは 1 つしかありませんのでベースラインは出ず、セットマーカポジション ダイアログボックス 図 6-6 は無効表示になります。このダイアログ ボックスでマーカポシションをセットすると、マーカは常に波形には 従属されずに移動できます。

# バックグランドサブトラクト

セッティング(ベース、レンジ等が)が同一のファイルでは全ページ からある波形分をサブトラクト(差し引く)してバックグランドペー ジとする設定ができます。この機能は非線形のベースライン・サブト ラクトしたり、ノイズの多いバックグランドから僅かなシグナルを取 り出したりするのに便利です。

バックグランドサブトラクトを設定するには、バックグランドにする ページをアクティブにし、Display メニュー 図 A-7 p127 から <Subtract Background>を選択します。バックグランドページのペー ジボタンはページ番号に下線が付きます 号。

アクティブページのシグナルはそのバックグランドページのシグナル から差し引かれ、バックグランドページはゼロシグナルの表示になり ます。

バックグランドページがメモリーされると、Display メニューの <Subtract Background>と、<Clear Background>は無効表示となりま す。

Display メニュー 図 A-7 p127 の <Subtract Background> コマンドは <Don't Subtract Background> コマンドと切り替えになっています。 両者とも、バックグランドページはメモリーに残り、オープした ファィルの波形からサブトラクトするか否かの選択ができ、サブトラ クト前と後の比較ができます。Display メニューから <Clear Background> を選ぶと、メモリーからバックグランドが消え控除前の 生データが再度収録されます。バックグランドページがセットされる と、メモリーされファイルを閉じてもそのまま残ります。別のファイ ルを開けば残っているバックグランドを使うことができます。

データパッド

データパッド図 6-7 を呼び出すには、Window メニューから Data Pad を選択します。データパッドは使い易く、フレキシブルで機能的な解 析を提供します。データッドには波形データからの直読値や演算数値 を 32 列まで記録表記でき、最大 32,000 行のデータ値が収録できま す。各セルには最大 255 文字まで、1 行当たり合計 2000 文字で 32 列 までに表記できます。また、テキストファイルとしてセーブして、ク リップボードへその一部、叉は全てを複写して別のアプリケーション にも転送できます。

現行の選択範囲やアクティブポイントのインフォメーションが題目の 下の行に表示します。題目の下は太線で記録データと区分されていま す。Scopeのアクティブポイントは、データディスプレイエリアを最 後にクリックしたポイントです。データをデータパッドに加えると、 新たなデータが現行データ欄の下に記録されます。各セルは一つのエ ントリーしか許されず、データパッドに書き込まれる際に対応するセ ルに書き込まれます。題目の欄にはその値を導入したチャンネル名が 出ます。

行ボタン **ト** をクリックすると強調表示し、データ表示エリアでは ポインターは太十字 **分** に変わります。データ行をクリックして選択

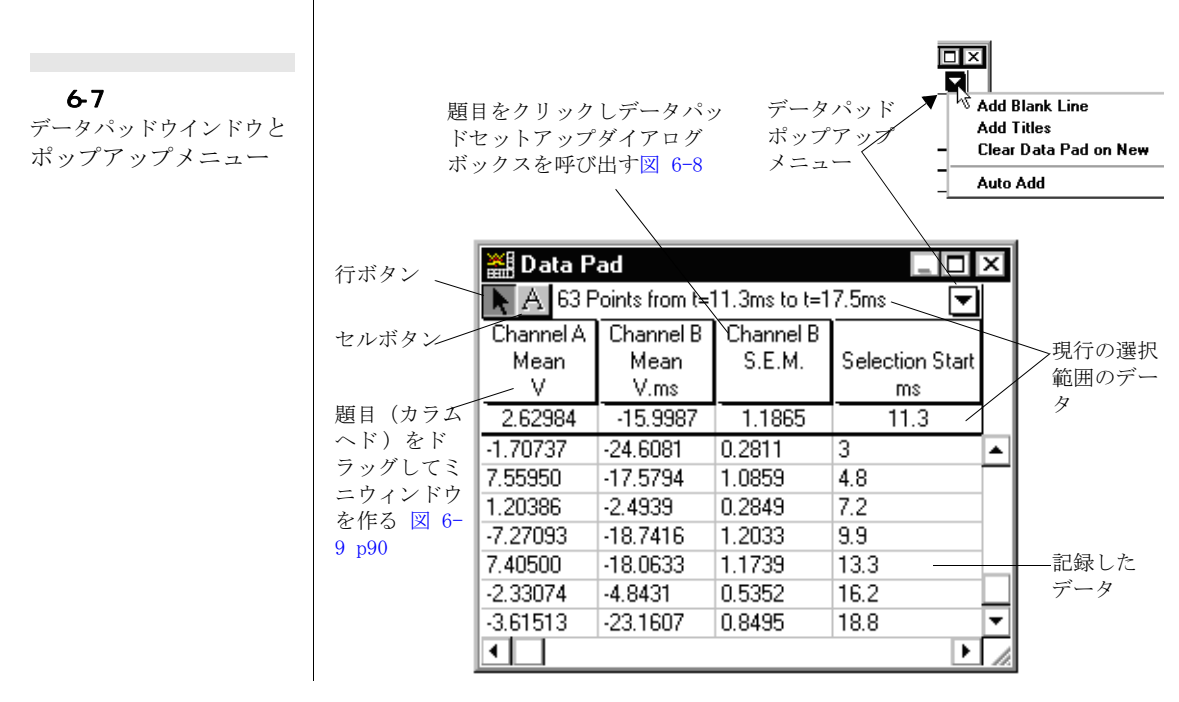

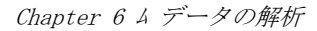

するか Shift+ クリックかドラッグで複数のデータ行が選択できます。 また、不必要なものは消去したり、クリップボードへカット&コピー します。Ctrl+ クリック (Macintosh ではm)-) で個々の行を選択しま す: 不必要なデータは消去したり、クリップボードへカット&コ ピー (タブ切りで) します。セルボタン A をクリックすると、ポイ ンターはデータエリアで I ビームに変わり通常の方法で各欄の修正 ができます。

ポップアップメニュー図 6-7 で次のコマンドを提供します:

- <Add Blank Lines>: データパッドに空白行を挿入します。パラ メータブロックを離すのに便利です。
- <Add Titles>:データパッドに表題として三行分加えることができます(表題の上付き、下付き文字はデータパッドでは標準文字に変換します)。
- <Clear Data Pad on New>:新規ファイルを作成する際に、デー タパッドの内容を消去します。これを選択するとコマンドメ ニューの横にチック記号が付き、現行のファイルだけに適用さ れます。
- <Auto Add>: 記録モードに係わらずデータを記録しながらス イープ毎に(スイープさせなければ新しいページに)データ パッドを更新して記録します。これを選択するとコマンドメ ニューの横にチック記号が付き、現行のファイルだけに適用さ れます。

| Channel A<br>Mean +<br>V | Channel B<br>→ S.E.M. |
|--------------------------|-----------------------|
| 0.49016                  | 9.864                 |
| 2.64962                  | -0.15555              |
| 0.49016                  | 7.31930               |

表記列の幅は表示するデータや表題に合わせて変更できます。幅を狭くすればより多く画面に出すことができ、幅を右へ広くすれば添付するコメントが多くなります。表題の間の太線上にポインターを置き **中**、必要な幅までドラッグして表記列の幅を調整します。

# データをデータパッドに書き加える

セレクションデータからパラメータをデータパッドに取り出すには、 Windowメニューから 〈Add to Data Pad〉を選択します。選択範囲が 無いとアクティブポイントのデータを転送します。ショートカットと して、データディスプレイエリアをダブルクリックすると、その点の データが転送します。データパッドに入力するパラメータは Data Pad Column Setup ダイアログボックス 図 6-8 を使って決定します。 初期設定で最初の2列はチャンネルの選択範囲の平均か、選択範囲が 無い場合はアクティブポイントのシグナル値を記録する設定になって います。

# 段落の設定

データパッドの段落は、データパッドのカラムヘッド(題目)図 6-7 をクリックして Data Pad Column Setup ダイアログボックス 図 6-8 を呼び出し、その設定を変更して再構成することができます。

調整したい段落に移動するには(複数の列を迅速に設定するのに)、 ダイアログボックスのタイトル横の矢印 (コロ)をクリックするか、 キーボードの左右矢印キーを使います。データパッドの機能は標準的 なカテゴリーで分類されています:

- ・ <Off>: 表記列をオフにします。何もエントリーされません。
- ・ 〈General Statistics〉: 選択範囲の平均、標準偏差、平均の標 準誤差、選択範囲の積分値を求めます。選択範囲の最大最小 データポイント値(及びその差)、それを記録した時間、選択範 囲のデータポイント数が得られます。
- ・ 〈Selection Information〉: 選択範囲があるとその開始時間、終 了時間及びその間隔、そのページを記録した日時を表記します。

| <b>24 6-8</b><br>Data Pad Column Setup ダ<br>イアログボックス | 皮落を移動する コリー<br>◆ コリー Data Pad Column 1 Setup                                                                                 | ne ティンに ⊠ 6-9                                                                      |
|------------------------------------------------------|----------------------------------------------------------------------------------------------------|------------------------------------------------------------------------------------|
|                                                      | Off<br>General Statistics<br>Selection Information<br>Cursor<br>Slope                                                        | Mean Standard Deviation Standard Error Maximum Value Time at Maximum Minimum Value |
|                                                      | <ul> <li>When Any Channel is Selected</li> <li>Only When Channel is Selected</li> <li>From First Selected Channel</li> </ul> | Channel:<br>Channel A 🔻                                                            |
|                                                      | Compact Data                                                                                                    | Cancel OK                                                                          |
|                                                      | データハ<br>説明文                                                                                                    | *<br>ッドの機能の データパッドへエント!<br>るチャンネル                                                  |

Chapter 6 ム データの解析

- ・ <Cursor>: アクティブポイントの時間と振幅を求めます。選択 範囲がある何も表示しません。
- ・ 〈Slope〉:指定した波形エリア内の最大最小スロープや、選択範囲の平均スロープとアクティブポイントでのスロープを求めます p. 142。

データパッドへのエントリーを3種類のラジオボタン図 6-8 で指示します:

- ・ «When Any Channel is Selected>: Scope ウインドウでどのデー タを選択しても、チャンネル・ポップアップメニューで選択し たチャンネルに関するインフォメーションを記録します。例え ば、チャンネル A でエリアを指定してもチャンネル B のイン フォメーションがデータパッドに記録されます。
- <Only When Channel is Selected>: そのチャンネルだけの選択 範囲のインフォメーションがそれに該当する段落に記録します。
- <From First Channel Selected>: 両チャンネルを選択しても、
   チンネルAだけのインフォメーションを記録します。

<Compact Data> チェックボックスは、真ん中のラジオボタンと一緒 に使用します。例えば、同じ刺激を加えた後に、別の時間間隔で別の チャンネルからのデータを選択すると、データパッドの同一行に全 データを表記します (チェックボックスをオフにすると、各入力デー タは別の行に記録します)。

データパッドの持つ様々な機能は、ファイルやブロックに関する情報 を素早く見つけるのに大変便利です。データパッドを利用すれば、小 バックグランドウインドウを使ってアップデートで必要な情報が表示 できます。さらにミニウインドウ図 6-9 に現行の演算値を表示させ たり、データパッドの特定の段落で読み取った値を表示させることも 可能です:データパッド・カラムセットアップダイアログボックス 図 6-8 のミニウインドウのチェックボックス ☑ Miniwindow をチェッ クするか、カラムヘッドをドラッグしてデータパッドウィンドウから 引きはがすことができます 図 6-7 p87。これらのミニウィンドウは Scope ウィンドウの上に表示します。

#### 印刷

データパッドウインドウがアクティブの時は File メニューの <Prin...>オプションは <Print Data Pad...> に変わり、データパッド の内容を印刷します。データパッドの幅が広い場合は複数ページにま たがって印刷されますが、個々の表記列はそのまま印刷されます。

Scope ソフトウェア

# 2 6-9

Data Pad Value ミニウィ ンドウ

タイトルバーをドラッ グしてミニウィンドウ を移動する

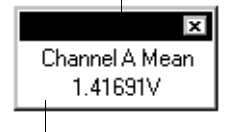

ダブルクリックして Data Pad Column Setup ダイア ログボックスを出す図 6-8

# アベレージページ

Scopeのアベレージページは複数ページの波形の平均を表示します 図 6-10。アベレージページを表示するには、Scope メインウィンドウ (p. 13,92 & 93)か、ズーム (p. 56)ウィンドウでページボタン (ページボタン番号の左端)をクリックするか、Display メニュー 図 A-7 p127 から <Go to Page>を選ぶ、または0ページに移動します。

アベレージするページの選択は、重ね合わせるページで用いるのと同 じ設定ですページの重ね合わせ p.55。さらに、アベレージに含める ページに必要なのは:

- ・同じデータサンプル数
- ・同じサンプリング速度で
- ・単位変換をしていれば同じ単位設定で

何れもアベレージする最初(左端)のページに合わせます。平均ページがアクティブの時は、ページコメントウインドウ(p.78)の下段に 平均したページ枚数が表示します。アベレージに加えるか除くかは ページボタン p.55を通常通りダブルクリックするか、〈Ctrl+クリッ ク> (Macintoshでは #) - クリック)で選択します。任意のページ を削除したり加えたりできます。

Average ページの振幅軸のレンジディスプレイは、平均処理された ページのレンジで表示します。重ね合わせた波形は、この平均レンジ のスケールで描画されます。FFT や X-Y ディスプレイ (p.92 & 93) も アベレージ処理できます。Scope は各ページのプロットを演算して同 時に値を平均します。従って各スイープの FFT も演算されて平均処 理されます。

スイープ4を重ね書き 🖾 6-10 アベレージページの平均処理波形 41 平均ページの表示、2と . . . . 4スイープからのアベ 3-スイープ2を重ね書き レージシグナルを示す 2-> 1-😫 Page Comment X 0-The number of pages used in the average 100 200 300 is shown at the bottom of the Page ms Comment window アベレージページ Average: 2 pages

Chapter 6 ム データの解析

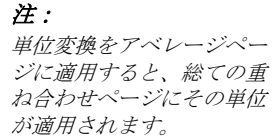

アベレージページ 図 にはページ番号は付きませんし、アクティブ ページでプリントダイアログボックス p. 76 の ♥ Print Current Page Only チェックボックスがオンの時しか印刷できません。

# X-Y ディスプレイ

ディスプレイポップアップメニュー 図 6-11 から X-Y を選ぶと、デー タディスプレイエリアにはチャンネル B のデータ (水平軸) に対する チャンネル A (垂直軸)を表示します 図 6-12。1 チャンネルしかデ タがない場合は表示しません。

表示線形のパターンや表示カラーは、<Display Setting...> コマンド図 A-7 p127 を選びディスプレイセッティング(X-Y) ダイアログボック ス p. 51 にアクセスして設定します。

ポインターがデータディスプレイエリアにある時は、波形カーソルは ポインターに最も近い X-Y 波形上をトレースします。カーソルパネル の波形カーソルディスプレイは、ポインターが有る位置の時間と振幅 値を両チャンネルとも同時に表示します。波形が重なり合って波形か ら特定のセクションを読み取るのは難しい場合は、エリアを指定して ズームウインドウで拡大して下さい。

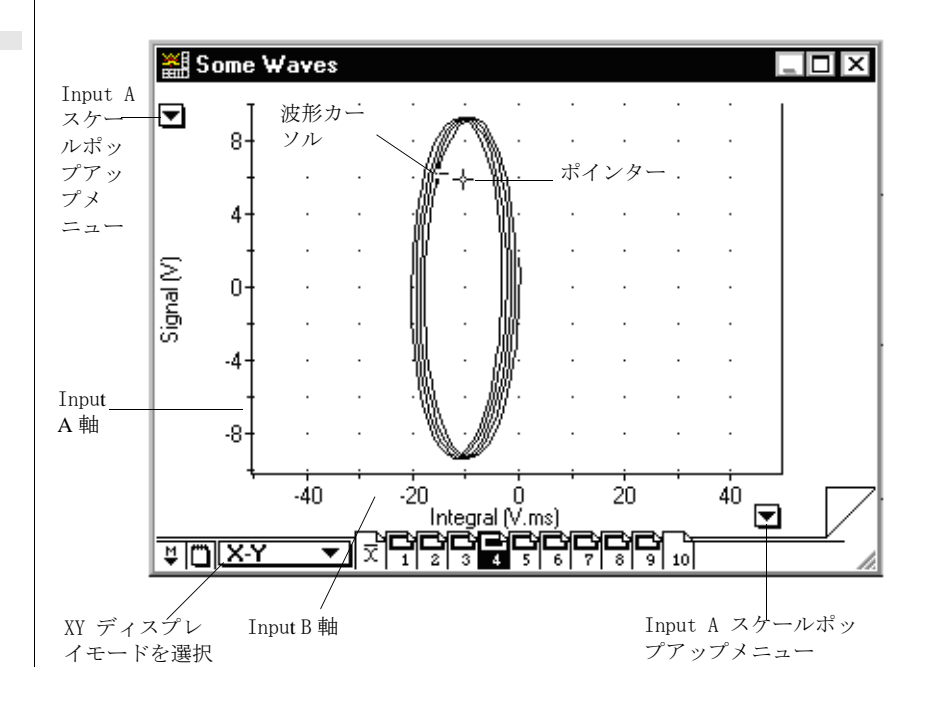

Scope ソフトウェア

#### 🛛 6-11

ディスプレイポップアップ メニュー

FFT オプションにア クセス 図 6-14

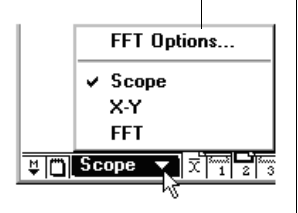

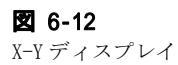

# FFT ディスプレイ

ディスプレイポップアップメニュー 図 6-11 から FFT を選ぶと、各 チャンネルのデータディスプレイエリアにそのデータのスペクトラム (通常は振幅スペクトラム係数) 図 6-13 を表示します。FFT (高速 フーリエ変換) は時間の関数データを周波数変域に変換してスペクト ラム演算します。

FFT (高速フーリエ変換) ディスプレイモードは生データを周波数成 分の強さを表します (高速フーリエ変換 p. 137 を参照)。水平軸は Hz の単位で周波数で表示します。波形のパターンや表示カラーは、ディ スプレイセッティング (X-Y) ダイアログボックスで設定し p. 50, 図 6-13、棒グラフで表します。

ポインターがデータディスプレイエリアにある時には、波形カーソルは FFT 波形上をトレースし、カーソルパネルは周波数 f と FFT 波形 の振幅を表示します。

#### FFT オプション

<FFT Options...> コマンドは Display ポップアップメニュー(図 6-11)の上にあります。これを選択すると FFT オプションダイアログ ボックス図 6-14 が出ますので、FFT ウインドウ関数を選択して導入 します。

FFT ではデータを周期波形のサイクルの積分値と仮定します。ウイン ドウ処理関数は、この仮定により生ずる不確からしさを補正する為に

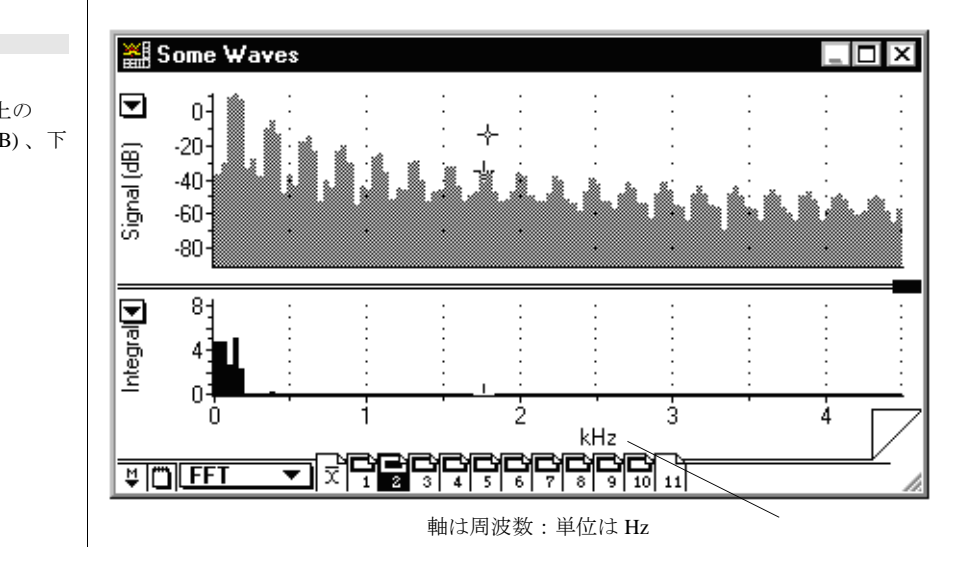

**図 6-13** FFT ディスプレイ:上の チャンネルは対数(dB)、下

は線形軸

Chapter 6 ム データの解析

用います。ウィンドウ(マド:FFTで使用するデータポイントの選択 範囲)の端のデータの重要度を減らすように作用します。どれを選ぶ かは、解析するデータのタイプやスペクトラムから得たいインフォ メーションにより全く異なります。どのオプションが最適かは、その 分野の文献を参考にしたりして決めます。詳細は高速フーリエ変換 p.137を参考にして下さい。

#### 垂直軸スケール

FFTディスプレイモードで振幅軸のスケールポップアップメニュー図 6-15 を選ぶと、水平軸スケールのエキストラオプションが選択でき ます。

<Log Scale>: このオプションは log 対数表示します。垂直軸単位はデシベル dB で、設定した比較レベル (Attenuation は 0dB)

| <b>図 6-14</b><br>FFT オプションのダイアロ<br>グボックス、FFT ウィンド<br>ウ関数を設定 | FFT Options Windowing Function O None O Hamming O Blackman O Cosine Bell OK                                             |
|-------------------------------------------------------------|----------------------------------------------------------------------------------------------------|
| 図 6-15<br>FFT ディスプレイを選択し<br>た場合のスケールポップ<br>アップメニュー          | Single Sided<br>Bipolar<br>Set Scale<br>Units Conversion<br>Log Scale<br>Set OdB Ref Level<br>O dB リファレンスパネルをセット 図 6-16 |
| <b>図 6-16</b><br>OdB Reference Level ダイ<br>アログボックス          | OdB Reference Level     Cancel       ロアフを     マール       OTTE     OK                                                     |

に対する垂直スケールを持ちます。これを選ぶとコマンドメ ニューは 〈Linear Scale〉 に切り換わり、これを選ぶと再度水平 軸は線形スケールの FFT ディスプレイになります。

<Reference Level>:アットネータ0dBで表わされるスペクトラム線の値は、Ref Levelダイアログボックス図6-16で設定します。スケールポップアップメニューからくSet 0dB Ref Level...>を選ぶとダイアログボックスが出ます。

# 演算機能

Scope の演算機能は単独でも組み合わせても適用できます。Scope は 常に生データを記録しそれに演算機能を適用します。演算機能は記録 前にも記録後にも選択でき、適用を外して生データを復帰させること も可能です。

Display メニュー 図 A-7 p127 から <Computed Functions ...> コマン ドを選択し演算機能ダイアログボックス 図 6-17 を呼び出します。各 チャンネルの演算機能は別個に設定できます。ダイアログボックスの ディスプレイポップアップメニュー 図 6-17 から両チャンネルを色々 な形式で組み合わせてディスプレイできます。選択した機能は、セッ ティングを変更しない限りそのファイルの全ページに適用されます。

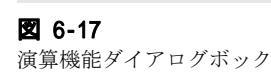

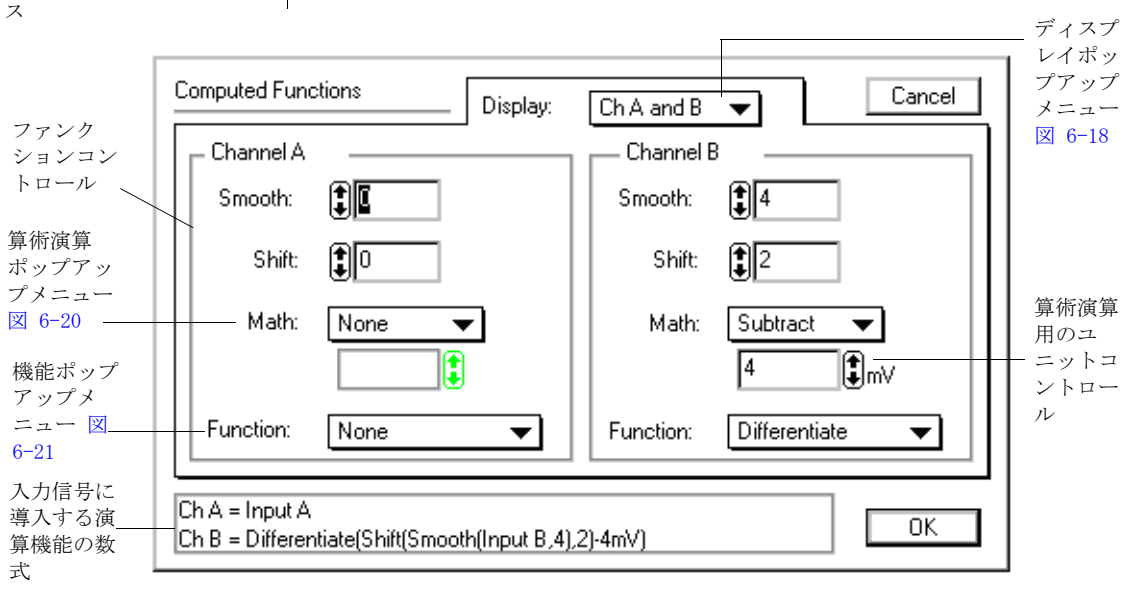

Chapter 6 ム データの解析

# サンプリング速度

<Computed Input>機能はサンプリング速度には影響しませんが、連続するスイープ間の間隔には影響します。データ処理に要するスピードは直接コンピュータの速度に依存しますので、遅いモデルではこの間隔は長くなります。これが問題になるなら、サンプリングした後に演算処理機能を使って下さい。

### 単位

機能によっては表示するデータの単位(垂直軸の)が変更します。単 位がボルトなら単純ですが、単位変換機能で設定した単位も変更しま す。

二つの波形を同時に演算処理すると単位は元の単位に戻ります。波形 を加えたり差し引いたりする場合は、両波形の単位は同じであるのが 条件です。異なっていると実行されません。積分処理した波形の単位 はその波形を囲む両軸単位を乗じたものになり、微分波形の単位は垂 直軸単位を水平軸単位で割ったものになります。

# ディスプレイファンクション

ダイアログボックス 図 6-17 の上のディスプレイポップアップメ ニュー 図 6-18 で、Scope ウインドウにディスプレイするオプション を指定します:デフォルトでは <Ch A & B> で、通常両チャンネルを 表示します。どちらか一方だけの表示への変更もできます。この場合 一方のチャンネルを <Off> にするものでは無く、表示はしませんが記 録はしています。また、別のチャンネルを加えたり、掛け合わせた り、差し引くことも可能です。

- ・ <Ch A & B>: 通常両チャンネルを表示します。
- <Ch A Only> 又は <Ch B Only>: そのチャンネルだけ表示します。2番目のチャンネルは隠れますがデータは収録続け後で再生できます。
- <Ch A + B>: 両チャンネルの総和を表示します。シグナルの単位は両チャンネルとも同じで、違っていれば実行されません。
- <Ch A B> 又は <Ch A B>: 両チャンネルの差を表示します。
   シグナルの単位は両チャンネルとも同じで、違っていれば実行 されません。
- <Ch A \* B>: 両チャンネルのシグナルの積を表示します。生シ グナルの単位は両チャンネルとも同じで、違っていれば実行さ

Scope ソフトウェア

図 6-18 演算機能のディスプレイ ポップアップメニュー

✓ Ch A and B Ch A Only Ch B Only Ch A + B Ch A - B Ch B - A Ch A \* B れません。シグナルの積は生シグナルの単位を掛けたものとな ります。

# チャンネルファンクション

このダイアログボックスには Channel A 用と Cahnnel B 用のパネルが 有り、両チャンネルの機能が別個に設定できます。複数の機能を導入 する場合は、パネルの上から下の順で実行します。例えば、波形を最 初はスムージング処理して、次にシフトする場合などです。ダイアロ グボックス下のディスプレイパネルでこの順番を表示します(ディス プレイセッティングと同様に)。

#### スムーズ <Smooth>

データをスムージング処理すれば、不必要な高周波数成分やノイズ、 波形のクラッターなどが除去できます図 6-19。コントロールをゼロ にセットすると、スムージングはオフ(初期設定)になります。数値 を大きくするとスムージング効果が増大します。コントロールの上下 矢印 Smooth: ③をクリックして、数値を増減するか、直接入力欄に数 値を入れ 1 スムージング効果の度合を設定します。設定値は1 ~ 50 迄です。この数値はスムージング処理では平均する基準ポイン トの前後のポイント数に当たり、移動平均を示します。波形の両サイ ドではnポイントでスムージング処理できませんので、これらの領域 ではスムージング効果は減少します。スムージングアリゴリズムの詳 細は p. 140 を参考にして下さい。

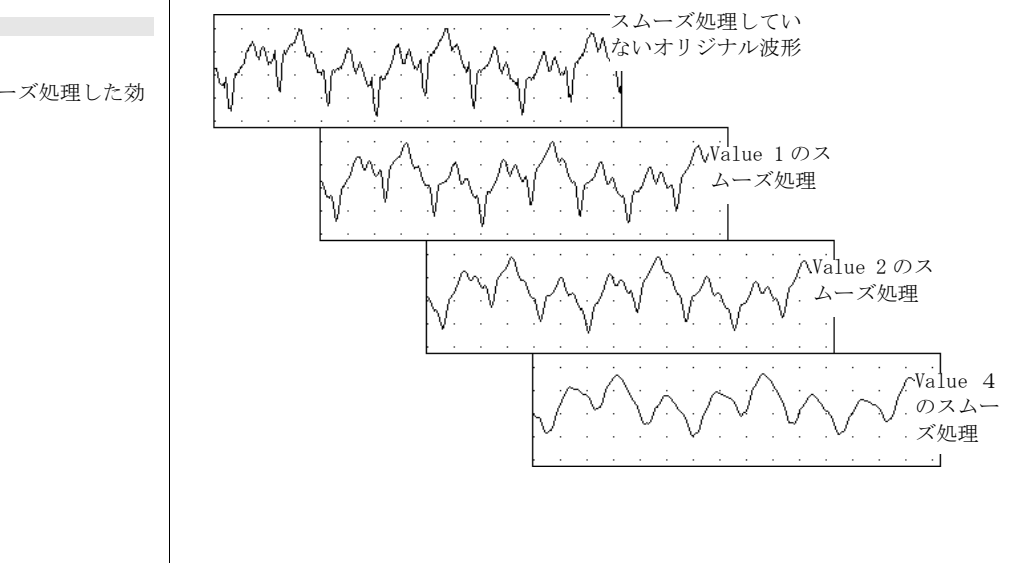

2 6-19 波形をスムーズ処理した効 果

Chapter 6 ム データの解析

#### シフト <Shift>

シフトコントロールで波形を水平方向に移動します。これを利用する と別のチャンネルの波形と直接比較できます(例えば、僅かな移相差 しか無い両波形を同一線上で比較する場合)。コントロールをゼロに するとシフトは解除します(初期設定)。上下矢印 Shift (こをクリッ クして調整するか、直接入力欄(こ)2 に数値を入れます。+の数値 で右に移動し、-の数で左に移動します。数値はデータポイントの集 積数で、最大シフト数は± 2560(最大サンプル/スイープ数です)。

#### 算術演算 <Math>

Math コントロール 図 6-20 は単純に定数を波形に演算処理する機能 です:

- <None>:は初期設定で、シグナルには何も算術演算は適用され ません。
- ・ <Add or Subtract>: 波形データに定数を加算、叉は減算して垂 直方向にシフトさせます。入力欄には± 30,000 まで設定でき、 小数点以下4桁までセットできます(-の数値を入れる場合は ハイフンを入力)。基本単位はボルトか単位変換機能で設定しま す。数値の調整は上下の矢印キー()、をクリックして設定しま す。
- Multiple or Divide>: いずれかを選択すると入力欄が有効表示に変わります。設定値は± 30,000 までで、最大 12 文字までセットできますが(-の数値を入れる場合はハイフンを入力)、ゼロは無効です。
- <Invert or Absolute>:この内のいずれかを選択すると、コントロール数値入力欄は無効表示のままです。<Invert>は波形の符号を変え、-1を乗じたのと同じ効果が得られ、+値は-値に変わります。
- ・ <Abs>: 波形の符号とは無関係な絶対値で波形をディスプレイします。

#### ファンクション <Function>

ファンクションポップアップメニュー 図 6-21 で波形に導入できる機 能が選択できます:

<None>:は初期設定で、シグナルには何もファンクションは適用されません。

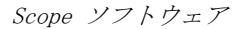

**図 6-20** Math ポップアップメニュー

| Math: | ~ | None     |
|-------|---|----------|
|       |   | Add      |
|       |   | Subtract |
|       |   | Multiply |
|       |   | Divide   |
|       |   | Invert   |
|       |   | Abs      |

#### 図 6-21 ファンクションポップアッ プメニュー

| ~ | None          |
|---|---------------|
|   | Reciprocal    |
|   | Square        |
|   | Integrate     |
|   | Differentiate |

- <Reciprocal>:この機能は波形を逆数表示するもので、データ ポイントxを1/xとします。ゼロでは無限となりますのでオフ スケールで表示します。
- ・ <Square> : シグナルの平方、即ち データポイント x値に対し  $x^2$ をディスプレイします。
- <Integrate>:シグナルの下のエリアをデータポイント総数にサンプルインターバルを掛けて計算しディスプレイします。負のシグナルの積分も負になります。詳細は p.140 を参照下さい。
- <Differentiate>:この機能は波形を一次微分処理します。シグ ナルのスロープやレートの変動の情報がより多く得られます。詳 細は p. 141 を参照下さい。微分関数はノイズに特に敏感で、シグ ナルのスムージングと併用すると効果的な場合があります p. 97。

Chapter 6 ム データの解析

# 7

# Scope のカスタマイズと 自動化

Scope にはカスタマイズや自動化を幅広くサポートするツールが含ま れており、便利で使い易くなっています。各種のコントロール項目、 メニューやコマンドメニューをロックしたり、隠したり、変更したり p. 105 、コントロールパネルを再配置して p. 106 カスタマイズでき ます。マクロ命令 p. 110 を使って複雑なタスクをスピードアップし たり、自動化したり、ファイル内のメニューに収録して新たなメ ニューが創れます。Macintosh コンピュータでは AppleScript の一 部 p. 120 をサポートします。

この章ではScope のプレファレンス、カスタマイズオプション、記録の自動化、及びそのコントロール機能について詳しく説明します。

# プレファレンス

ディスプレイセッティングや記録コントロール内の各種オプションを 使えば、スコープが簡単にカスタマイズできます。また、コントロー ルやメニュー、コマンドメニュー(及びキー操作)をロックしたり、 隠したりできます。e-corderを教材用として利用する場合は、この 機能を利用すれば操作が簡単になるので大変便利です。Edit メ ニューのプレファレンス 図 A-4 p.126 には次のコマンドメニューが あります:

Hardware Start-Up... External Trigger... Options... Menus... Controls... Start-Up...

- ・ <Options...> 、下記
- <Menue...> 、 p. 105,
- <Controls...> , p. 106,
- <Start-Up...> , p. 107,
- <Hardware Start-Up...> 、 p. 109
- <External Trigger...> 、 p. 109

Scope の特殊なパフォーマンやディスプレイの管理は後で説明します。

# オプション

Edit メニュー 図 A-4 p. 126 の Preference から <0tions...> コマンドを 選択すると、スコープオプションダイアログボックス 図 7-1 が出ま す。タイムベースコントロールパネル 図 3-1 p. 22 の Rate/Time ディ スプレイをダブルクリックしてもこのダイアログボックスにアクセス します。

3種類のパネルでディスプレイと記録のセッティング、〈Waveform Cursol〉、〈Time Base Controls〉を調整します。セッティングが終了 したら 〈OK〉 ボタンをクリックすれば実行します。

# ディスプレイと記録

4つのチェックボックスから選択します。選択した箇所がハイライト 表示になり、横のファンクションをクリックするとファンクションの オン、オフ切り替えができます:

<Keep Partial Data>: このチェックボックスをオンにすると、
 中断したスイープから得られたデータを保持してページの一部と

図 7-1 スコープオプションのダ イアログボックス

| Scope Options                           |         |
|-----------------------------------------|---------|
| 🗖 Keep Partial Data                     |         |
| ☑ Show Display Control                  |         |
| Always Sample on Empty Page             |         |
| Stimulator Independent of Sampling Rate |         |
| Waveform Cursor: 🕂 🕂 🔹 🖂                |         |
| Time Base Controls:                     |         |
| O Time per Div                          | Cancel  |
| <ul> <li>Time per Sweep</li> </ul>      | Carloor |
| O Sampling Frequency                    | OK      |
|                                         |         |

して記録し、残りはゼロとします。オフにすると(初期設定で)、 部分的なスイープデータは無効となります。時間が長いスイープ を扱う場合に便利です。

- <Show Display Control>:このチェックボックスをオフにする とDisplay ポップアップメニューは隠れます図 7-2。ディスプ レイコントロールを簡素化します。ディスプレスセッティング は、このコントロールを隠す前に済ませておきます。
- <Always Sample on Empty Page>:初期設定では別のページを ディスプレイしていても、現行ファイルの次の空白ページから記 録は始まります。このチェックボックスをオフにすると、アク ティブページに記録しますので現行のデータは書き換わります。 しかし複数スイープではデータを記録したページには記録しない ので、空白ページに変えないと作動しません。
- <Stimulator Independent of Sampling Speed>: チックボック スをオンにすると(初期設定)刺激波形はサンプリング速度と は無関係となり、サンプリングセットアップで行なった変更に は対応せず刺激は元の設定のままです。これをオフにすると、

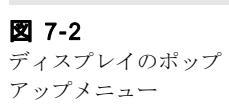

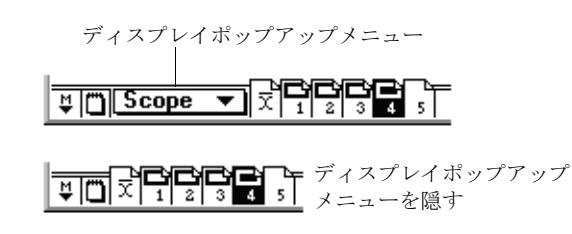

Chapter 7 & Scope のカスタマイズと自動化

103

スティムレータダイアログボックスで設定した刺激波形は、サ ンプリング速度が変わると自動的に水平軸はそれに対応して変 わります。そのため刺激波形はスイープに対応します(スティ ムレータレンジはいつも個別にセットできます)。

#### 波形カーソル

波形カーソルコントロール 田 🖸 回 🗵 で波形カーソルを選択しま す。カーソルの形状には4種類あり、カーソル形状ボタンの一つをク リックし、波形をトレースする際に見易いの思うカーソル形状を選び ます。

#### タイムベース

<Time Base> ラジオコントロールボタンでタイムベースコントロール パネル図 7-1 の表示を管理し、設定欄でサンプリング p. 22 をコント ロールします。初期設定で 〈Time per Sweep〉 ラジウボタンが選ばれ ています。設定するボタンをクリックしてセッティングを行ないま す:

- <Time per Sweep>:各スイープに費やす時間はタイムポップ アップメニューで設定しサンプル/ スイープ数はサンプルポップアッ プメニューで決めます。Rate/Time ディスプレイはサンプリング 周波数を表わします。
- <Time per Div>:スイープの各 division で費やす時間をタイム ポップアップメニューで設定します。サンプル/Div.数はサンプル ポップアップメニューで決め、Rate/Time ディスプレイは /Div. で表わされます。初期設定でサンプリング速度と同じレンジと なり、常に 12.8 div. / スイープです (表 3-2)。
- <Sampling Frequency>:サンプリング速度は直接 Time/Freq ポップアップメニューでセットします。サンプル/スイープ数はサンプ ルポップアップメニューで設定し、Rate/Time ディスプレイは各 サンプルに要す時間となります。表 3-2 の様に、選択範囲は幅 広く取れます。

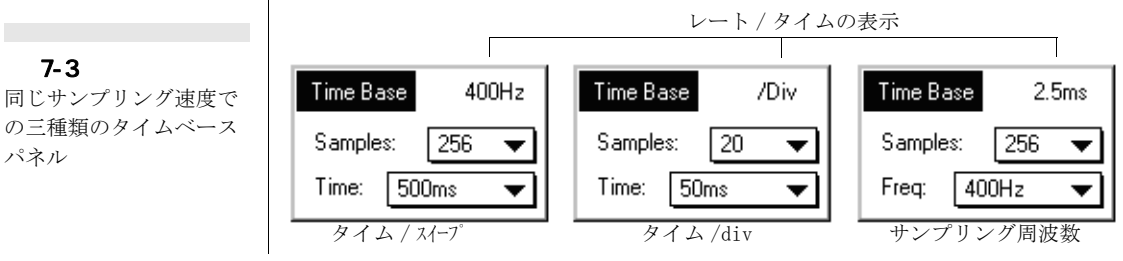

Scope ソフトウェア

104

メニュー

6 つのスコープメニュー (File、Edit、Setup、Commands、Windows、 Macro) とそのコマンドは、メニューダイアログボックスを使って設 定します。Edit メニューの <Preference> サブメニューから <Menus...> コマンドを選択すると、メニューダイアログボックス 図 7-4 が表示 します。

このダイアログボックスは最初 File メニューを表示します。ダイア ログボックスのタイトルの矢印キー こ をクリックするか、キーボー ドの左右の矢印キーを押してメニューを調整します。<Help>メ ニューは編集できませんが、それ以外のコマンドメニューは隠したり ロックできます。

メニューが長いと全体を1画面では表示できませんので、下の矢印を クリックし(又は、キーボードの下方矢印キーを押す)、メニューを 下方に移動します。元に戻すには、メニューの上に出る矢印をクリッ ク(又は、キーボードの上方矢印を押す)します。初期設定でメ ニュータイトルとメニューの全項目には左にチェックマーク ✓ が表 示し、全コマンドメニューのパッドロックはオープン **□** になり、全 て表示します。

✓ をクリックすると × に換わりそのメニューやコマンドは隠れ、」 Scope ウィンドウに戻しても表示しません。また、隠れたコマンドの

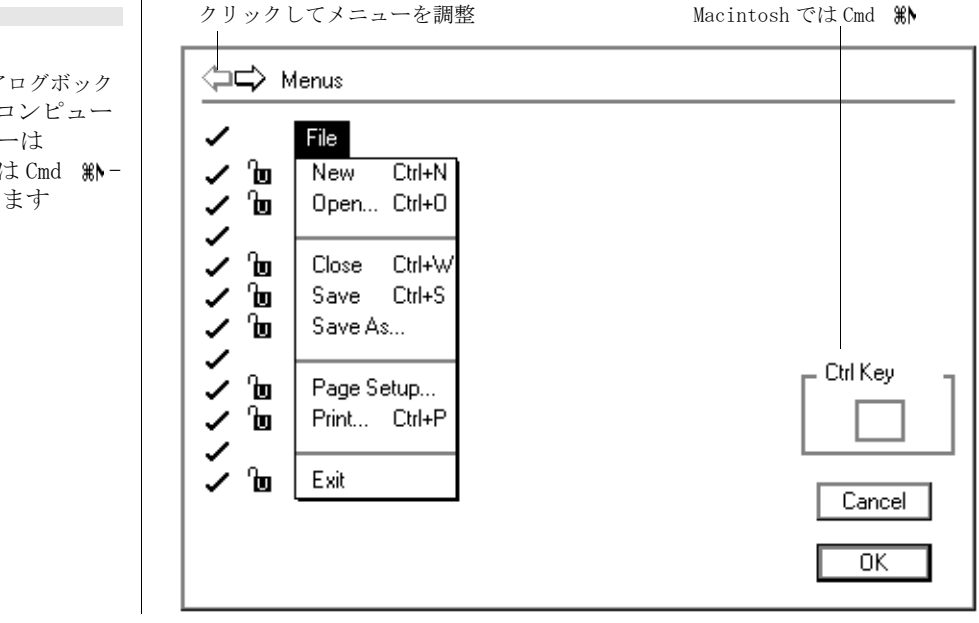

Chapter 7 & Scope のカスタマイズと自動化

105

#### **図 7-4** メニューダイアログボック ス、Windows コンピュー タの Crtl キーは Macintosh では Cmd **%**ト-キーに相当します

ショートカットキーも効きません。再度クロスをクリックすると チェックマークに換わります。

開いているパッドコック **b** をクリックすると、パッドロックは閉じ て**b**、その横のコマンドメニューがロックします。そのコマンドは メニューには表示しますが、無効表示となり選択できませんし、コマ ンドキー操作も効きません。閉じたパッドロックをクリックすると開 いて、ロックしたコマンドメニューのロックは外れます。表示を消し たコマンドメニューの横のパッドロックは不能表示となります。

#### キーボードショートカット

コマンドメニューに対応するショートカットとしてコマンドキーを設 定したり、変更ができます。コマンドキーを設定するコマンドメ ニューをクリックします。ダイアログボックスの〈Ctrl Key〉部分が 有効表示となります(Macintoshでは Cmd M))。 コマンドメニュー が既に対応するコマンドキーを持っておれば、入力欄にそれが表示し ますので変更するか、削除できます。入力欄に単一文字か番号を入力 (文字は自動的に大文字となり、不適切な文字は無視されます)し、 そのコマンドキーを登録さします。

既に使用されている文字を入力すると、アラートボックスで警告しま す。どうしてもその文字を指定したい時は無視して入力すると、以前 の登録は外れて新たに登録したコマンドキーに対応します。

# コントロール

<Controls...> コマンドサブメニューを選ぶと、コントロールオプションのダイアログボックス 図 7-5 が表示します。これでスコープのコントロールパネルの変更ができます。初期設定で全ての項目にチェックマークが左に付き ✓、各項目には □のアイコンが出て、パネルは Scope ウインドウの後ろに重なり合った表示となります。

 ✓ をクリックすると × に変わり、その横のパネルネームは隠れ (アイコンが有れば無効表示になります)スコープウインドウに戻し てもそのコ ントロールは表示しません。× をクリックするとチェッ ク ✓ に変わり元に戻ります。

□ をクリックすると短い矩形が前に出て □ に変わり、パネルは Scope ウインドウの前に表示します。再度アイコンをクリックすると 元に戻ります。パネルをオーバラップ表示するには、スコープ画面か らも可能です。それにはパネルタイトルを〈Alt+クリック〉 (Macintosh では Option-click) してパネルをウインドウの前、後の表

Scope ソフトウェア

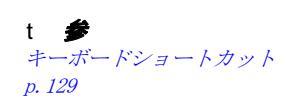

106
2 7-5 コントロールオプションの ダイアログボックス

| Canaal |
|--------|
|        |
|        |
| OK     |
|        |

示に切り替えます。隠したパネルはダイム表示になります。水平、垂 直スペースも隠すことができますが、常時他のスコープ項目の背後に 表示します。

スティムレータをセットアップして 〈Free Form〉以外の刺激波形を導入する場合、〈Stimulator〉がオンの時は Stim パネル p. 42 は e-corder パネルに代わります。ダイアログボックスのコントロル名 も画面の表示によって変わります。セッティングはそのままです。

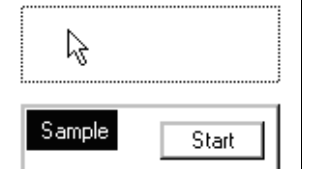

### コントロールパネルを移動する

コントロールオプションのダイアログボックスに表示するパネルのタ イトルを 〈Shift+ ドラッグ 〉 すれば移動します。垂直、水平スペース にはタイトルは有りませんが、どこからでも 〈Shift+ ドラッグ 〉 で移 動できます。

## スタートアップ

セッティングには2つの種類があります。記録に関係するサンプリン グ速度、チャンネルレンジ、トリガー、スティムレーション機能と、 データ表示に関係するウインドウサイズ、チャンネルエリア、ディス

図 7-6 スタートアップ設定ダイア ログボックス

| Start-Up Settings                                                     | Cancel |
|-----------------------------------------------------------------------|--------|
| Do you want to save the current<br>settings as the start-up settings? | Clear  |
|                                                                       | Save   |

Chapter 7 & Scope のカスタマイズと自動化

プレイセッティング、メニューコンフィギュレーションなどです。 Edit メニューの Preference 図 A-4 p. 126 から  $\langle$ Start-Up...>サブメ ニューコマンドを選択してカスタマイズした設定をセーブするか、消 去します。Start-Up Settings ダイアログボックスが出ます(図 7-6)。

Save ボタンをクリックすると、eDAQ のシステムフォルダーの Scope StartUp ファイルの現行設定が全てセーブされます。 ズタンをクリックすると、Scope StartUp ファイルで収録した設定が 総て消去します。次回スコープを起動する時は、新しい始動セッティ ングが適用されます

Ctrl キー (Macintoshでは # キー) を押しながら Scope ソフト ウェアをスタートすると、カスタマイズした始動セッティングは排除 され出荷前の初期設定で始まります。

いつでも Scope を解析モート p.109 & p.123. でスタートすること もできます。

### 緊急なアクセス

ダイアログボックスへのアクセス権が停止している場合(Edit メ ニューやそれに関連するコマンドが隠してあったりロックされている ため p. 105) は、<Ctrl+>(Macintosh では m-\)を入力して緊急ア クセスダイアログボックス 図 7-7 を使います。

| Special Access |        |
|----------------|--------|
| Menu Editor    | Cancel |
| Start Up       |        |
| Save As        |        |

Menu Editor... ボタンをクリックしてメニューダイアログボックス 図 7-4 を呼び出すと、隠れたメニューを表示させたりコマンドメ ニューのロックを外したりして前の設定が変更できます。故意にロッ クしてしまった場合に利用して下さい。

<u>Start Up...</u> ボタンをクリックしてスタートアップセッティングの ダイアログボックスを呼び出すと、ファイルに現行のセッティング (メニューのレイアウト等を含め)がセーブでき、スコープの起動時

Scope ソフトウェア

図 7-7 緊急なアクセスのダイアロ グボックス に利用できます。これでスコープを終了してから再始動しても画面に はセーブしたセッティングが残りそれを表示します。

Start Up... ボタンをクリックして Save As ディレクトリーダイア ログボックスを呼び出すと、オプションを全部スコープファイルに セーブできます。予めメニューエディター p. 105 を使ってファイル をセーブできないように設定し、それをセッティングファイルとして セーブしたい場合に便利です。

## ハードウェアのスタートアップ

Edit>Preferences サブメニューの 図 A-4 p. 126 < Hardware Start-Up > コマンドからハードウェアスタートアップダイアログボックス 図 7-8 にアクセスできます。これを使えば e-corder を接続しない で Scope をコンピュータで使う場合はハードウェアの初期化を回避し ます。既存のデータファイルをリビューしたり解析専用で使う時に便 利で、< Hardware Not Found >ダイアログボックス 図 1-2 p.4 は表 示しません。

Scope を'Analysis Scope' p. 123. にするのに相当します。

7-8
パードウェアスタートアップダイアログボックス

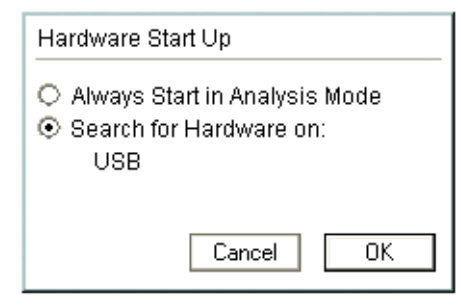

## 外部トリガー

Edit > Preferences サブメニュー 図 A-4 p. 126 の < External Trigger > コマンドを選ぶと、エクスターナルトリガーオプションの ダイアログボックス 図 7-9 にアクセスします。ここで e- corder ユ ニットの外部トリガーが TTL (電圧レベル)信号、または接点リ レー(開閉回路)のどちらに応答させるかを設定します。詳細は e- corder マニュアルを参照下さい (外部トリガーはサンプリングダ イアログボックスを使って選択できます 図 3-8 p. 34)。

Chapter 7 & Scope のカスタマイズと自動化

#### 図 7-9

外部トリガーオプションダ イアログボックス

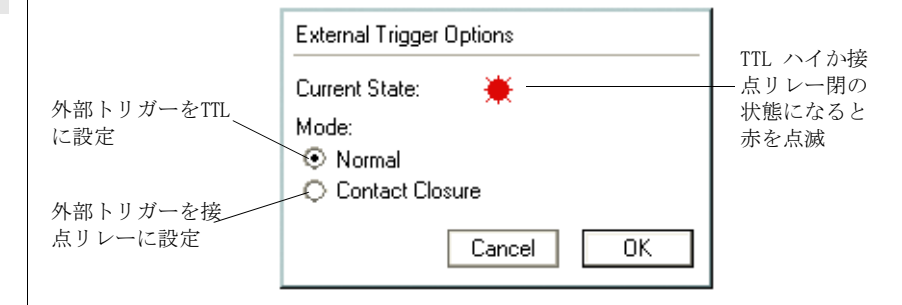

## マクロ

マクロは複数のコマンドを一緒にして都合良く利用するもので、反復 作業や単純なタスクのスピードアップに有効で、記録や解析の自動化 が可能となります。ステップバイステップでアクション操作の結果を 記録し、再生時にそれを忠実に再現します。

マクロはどのような Scope の操作にも対応できます。ダイアログボッ クスの設定やウインドウのコントロール、表示フォーマットの変更、 波形データのデータパッドへの複写、新たなファイルへのデータの セーブ、指定したエリアのズームウインドウ表示の印刷などがマクロ として利用できます。

マクロは使用者のアクションの結果や、そのアクションを可能な限り シンプルに判定して記録します。個々のキーストロークやマウスク リックは記録できません。マクロの作成中にコントロールセッティン グを何度変更しても、最終的な設定しか使えません。

マクロはいったんセーブすると修正できませんので、どのマクロをい つ、どこで使用したかを自分の便利な方法で記録しておくと後々役に 立ちます。また、スコープのバージョンが異なると互換性はありませ ん。

マクロ命令をファイルの一部にセーブします。マクロを含むファイル からデータやセッティングをロードすると、マクロもメモリーにロー ドされ、Scope アプリケーションに効果的に加わります(これがマク ロをできるだけコンパクトに収録すべき理由です)。Scope のデータ を開くと、セッティング、マクロファイル、そのファイルの総てのマ クロがメモリーに組み込まれます。オープンディレクトリーダイアロ グボックスには <Discard Existing Macros> チェックボックスがあ り、これを選びファイルを開くと現行のメモリー内に在るマクロは無

効となり、新たなファイルには以前のマクロは削除され入れ替わりま す。これを選ばない場合は、ファイルを開いた時にメモリーに在るマ クロはスコープを終了し再始動、または削除するまで残ります。

マクロはまた、〈save As Macros〉コマンドで別名のファイルでセー ブできます。

### マクロを記録する

マクロを記録するには、Macroメニューで 〈Start Recording〉を選択 します。コマンドメニューは 〈Stop Recording...〉に切り替わります。 マクロを記録している間は、大部分の Scope 上の操作は実行されず記 憶されるだけですが、チャンネルレンジの変更やチャンネルをオフに する操作などはそのまま実行されます。この操作中は e- corder や Stim パネルのプログレスインディケータが < Recording Macro...>の メッセージが出て、e- corder のパネルには ( Recording Macro....) が表示し ます。各アクションを総て記録したら、Macro メニューから 〈Stop Recording...>を選択します。記録を停止すると、〈Add Macro to Menu〉ダイアログボックスが出ます 図 7-10。

 ▼ボタンでメニューを選択すると記録したマクロが現在のメニュー リストに出ます。Menu: Macro
 ↓入力欄にタイトルを入力(10文 字まで)すれば新しいメニューが作成できます。新しいメニューはメ ニューバーの現在あるメニューの右に加わります。マクロ名を(20 文字以内)、Item: Test Condition #8
 入力欄に入力します。

マクロ用に特定のコマンドキーを割り当てることも可能です。テキス

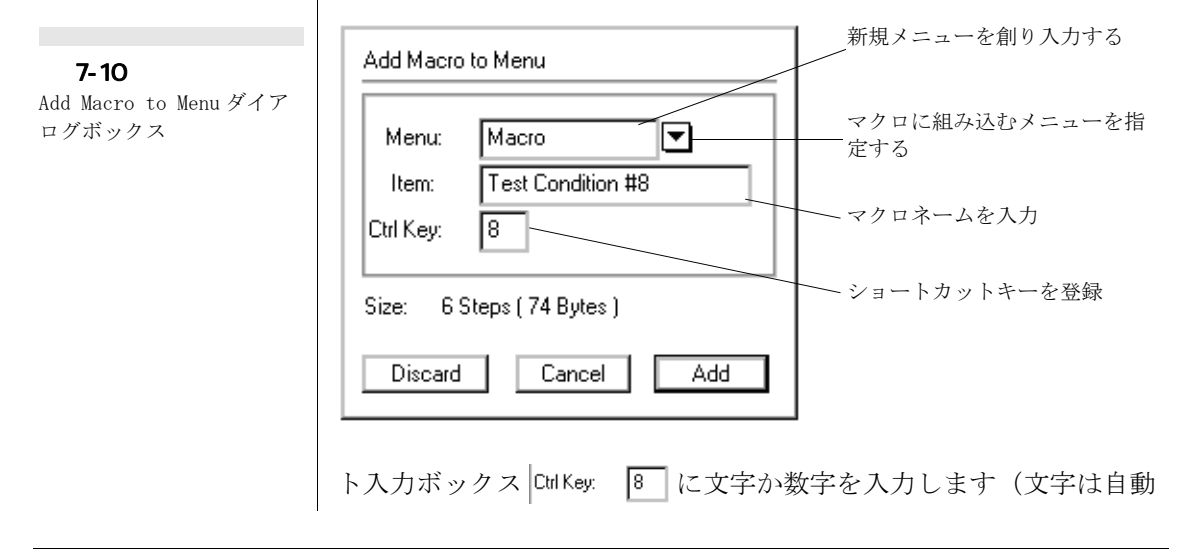

Chapter 7 & Scope のカスタマイズと自動化

的に大文字になり、無効な文字は無視されます)。既に使用している 文字を選ぶと、アラートボックスが出て警告します p. 128。

<Size>表示で記録したステップ数と使用メモリー容量が判ります。 Discard ボタンをクリックすると、今記録したマクロが破棄されま す。マクロにもっとステップを記録する場合は、Cancel ボタンをク リックしダイアログボックスを呼び戻します。Add ボタンをク リックすると、指定するメニューの最後にマクロが加わります。

ファイルをセーブするまではマクロはメモリー入っているだけで、収録されてはいません。別のファイルをオープンし、そのファイルを セーブすると、メモリー内のマクロは(及び、現行で使用できるマクロ)そのファイルに組み込まれます。Scopeを終了するとマクロの変更はセーブされません(この場合、その変更はメモリー内で浮いた状態の為です)ので、マクロを作成する毎にファイルをセーブした方が賢明です。

### マクロを作動する

マクロに名称とロケーションを登録すると、マクロ命令はコマンドメ ニューと同じ役割をします。マクロを使用するには、メニューから選 択するか、対応するコマンドキーを入力します。マクロが作動してい る間はメッセージ Playing Macro... が e-corder パネル (Stim パネルには 表示しません)に表示し、Scope の他の機能は働きませんし、別のア プリケーションへの切り替えや Scope のバックグランド表示もできな くなります。マクロを停止するには、Ctrl+ピリオド(.) キー (Macintosh では m-period)を押します。マクロはその時点のステッ プで停止します。

### マクロを削除する

既存のマクロを削除するには Macro メニュー 図 A-9 p. 127 の 〈Delete Macro〉を選択し Delete Macro ダイアログボックス 図 7-11 を呼び出します。削除するマクロを選び Delete をクリックします。 隣接するマクロを複数削除するには、Shift+クリックか Shift+ド ラッグ (Macintosh では  $\mathfrak{m}$ -)してから隣接するマクロを選ぶか、 Ctrl+クリック (Macintosh では  $\mathfrak{m}$ -クリック)で個々のマクロを選び ます。ショートカットで、マクロ名をダブルクリックするとそのマク ロは削除されダイアログボックスも閉じます。

マクロはファイルの一部なので、ファイルをセーブすると使用可能な 現行のマクロは全てセーブされます。マクロを削除すると、メモリー

図 7-11 マクロを削除するダイアロ グボックス

| Delete Macro               | _  |
|----------------------------|----|
| File:Periodic Save         | -  |
| File:Transfer Page Data    |    |
| Macro:Click Whirr Fertang  |    |
| Macro:Percent              |    |
| Protocols:Experiment TTK4  |    |
| Protocols:Experiment TTK2  |    |
| Tests:Motor Nerve Stimulus | Ψ. |
|                            | _  |
| Cancel Delete              | ]  |

からそのマクロは消えます。マクロが現行ファイルで作成したもので あれば、ファイルを終了するか閉じる時にファイルを保存しなければ そのファイルのマクロだけが削除されます。別のファイルにコピーし たマクロは削除されません。

### マクロを記録する時のオプション

マクロを作動してファイルやダイアログボックスの操作を修正したり 変更することがもできます。

### ダイアログボックスの設定を変更する

マクロを使って記録中にダイアログボックス内の設定を変更したり、 マクロを作動してダイアログボックスをオープし設定を変更すること ができます。

ダイアログボックスの設定を変更するマクロが必要な場合は、マクロ を作成する時に使用するするダイアログボックスを指定します。次に 設定を変更してダイアログボックスの <OK>ボタンをクリックします。 これで変更した設定値は記録されます-設定を変更しない場合は'No Change 'として処理され、そのマクロを再生しても現行の設定が使わ れます。<Cancel>をクリックすると、そのダイアログボックスの変 更は無視されます)。マクロを作動するとダイアログボックスは表示 しませんが、設定は変更しています。

マクロを起動している時に、ダイアログボックスをオープンして設定 を変更するマクロ操作が必要な場合は、Alt キー(Macintoshでは Option キー)を押しながらダイアログボックスに表示するそのコマン ドを選び、〈OK〉ボタンをクリックします。それ以外はダイアログ ボックスの変更はしないで下さい。マクロを再生するとダイアログ

Chapter 7 & Scope のカスタマイズと自動化

ボックスが表示しますので設定が変更できます。変更し終わったらダ イアログボックスの <OK> か <Cancel> ボタンをクリックすれば、ユー ザが変更した設定で継続します。

### サンプリングの開始

マクロをサンプリングの開始や停止にも利用できます。マクロの作成 の過程で、Scope の 〈Start〉ボタンをクリックします。反復か重ね合 わせのサンプリングでシングルスイープに限ります。それ以外はマク ロは終了しません。

### ファイルを開く

マクロを使って、同じファイルを毎回オープンしたり、オープンする ファイルを指定することができます。マクロで特定のファイルをオー プンするには、マクロの作成時に <File>メニューから <Open...> を選 択します。オープンファイルのディレクトリーダイアログボックスが 表示します (図 7-12)。

マクロ命令を作成している時に、〈Alt〉キーを押しながら〈Open...〉 コマンドを選択して、マクロを実行する時にどのファイルをオープン するかを選択します。アラートとボックスに選択したファイルが載り ます。マクロが起動するとオープンディレクトリーダイアログボック ス 図 2-2 p. 11 が表示します。

マクロで指定したファイルが移動していたり削除されていると、最新 のフォルダーと Scope フォルダーからそのファイルを検索します。そ のフォルダーに該当するファイルが見つからないと、アラートボック

| Open: Scope                                                      | ۲×۲                                                                                                    |
|------------------------------------------------------------------|----------------------------------------------------------------------------------------------------|
| Look in: 🗀                                                       | Demo Files 💌 🗢 🛅 📸                                                                                     |
| Some Way                                                         | 85                                                                                                    |
| File name:<br>Files of type:                                     | Some Waves Open Scope Files (".sfwdat;".sfwset;".sfwmac)  Cancel                                       |
| Select the file,<br>When playing<br>I Load Setti<br>I Discard Ex | you want opened when the macro is played.<br>macro:<br>ngs In Append to Current file<br>eisting Macros |

7-12
マクロオープンディレクト
リーダイアログボックス

スが出て Scope はそのファイルが検索できないと警告します。同時に オープンディレクトリーダイアログボックスでそのファイルの場所を 表示し、< Cancel> ボタンをクリックすればマクロは停止します。

### ファイルをセーブする

マクロを作動している時にもファイルにデータがセーブできます。通 常の < Save > コマンドを選択すると現行のファイル名称でセーブで きます。停電時のデータの消失をできるだけ避ける為などに、定期的 に記録したファイルをセーブしておく場合にこれが利用できます。こ の時、<Alt>キー (Macintosh ではOption キー)を押しながらく Save > コマンドを選択すると、保存する場所とファイル名が設定で きます。Save As ディレクトリーダイアログボックス 図 5-6 p.68 が出ますのでここで選定します。

マクロを作成している時に、〈Save As...> コマンドを使って Macro Save As ディレクトリーダイアログボックスを呼び出し、データを セーブするのに使うファイル名を指定できます。(図 7-12)。

三っのチェックボックスを使ってファイル名を指定します:

<Unique number>チェックボックスを指定すると、マクロの再生時にファイルをセーブする度に、前のファイルに付いた番号の続き番号のファイル名で登録します。番号は1から順で、例えばCoolDataのファイル名ではCoolData 1、CoolData 2と続きます。マクロを停止または終了し再度再生すると、番号は最後のファイル名からの続き番号で実行します。例、CoolData(003)など、

| ave As: Scop                      | e                        |                                               |             | ?      |
|-----------------------------------|--------------------------|-----------------------------------------------|-------------|--------|
| Save in: 🗀                        | Demo Files               |                                               | - 🗢 🗈       | 💣 🎞 -  |
| Some Way                          | es                       |                                               |             |        |
|                                   |                          |                                               |             |        |
|                                   |                          |                                               |             |        |
|                                   |                          |                                               |             |        |
|                                   |                          |                                               |             |        |
|                                   |                          |                                               |             |        |
| File name:                        | Type a Hein              | ame here                                      | _           | Save   |
| Saug as lunar                     | Same Data                | File (" abudat)                               |             | Cascal |
| are as ype.                       | I scope nava             | ne ( .awad)                                   | -           | Curce  |
|                                   |                          |                                               |             |        |
| Select the file                   | name you wan             | it when the file is saved fr                  | om a macro. |        |
| Select the file<br>Append filenan | name you wan<br>we with: | it when the file is saved fr<br>Unique number | om a macro. |        |
| Select the file<br>Append filenan | name you wan<br>ve with: | it when the file is saved fr<br>Unique number | om a macro. |        |

Chapter 7 & Scope のカスタマイズと自動化

図 7-13

ス

Macro Save As ディレク トリーダイアログボック

- <Time> チェックボックスを指定すると、現行の時間をファイル 名として登録します。<Unique number > チェックボックスを選 んだ場合はこのチェックボックスは無効表示となります。
- <Data> チェックボックスはファイル名に現行の日付を使う為の ものです。<Unique number > チェックボックスを選んだ場合は このチェックボックスは無効表示となります。

ここでどのチェックボックスも選ばないと、マクロを再生する度に ファイルは上書きされます。

## マクロを別のマクロで使う

作成したマクロを新たなマクロで呼び出して記録の一部に利用できま す。但し、マクロのネスティングは10階層までです。反復が能力以 上だと、マクロの起動時にアラートボックスが出てマクロは停止しま す。マクロを別のマクロで呼び出すと、そのマクロを削除するつもり かどうかを聞いてきます。そのマクロを削除し、その後で削除したマ クロを呼び出しても、アラートボックスにマクロが見つからないとの 警告文が出て、マクロの呼び出しは停止します。

複雑なマクロでは、まず短いマクロを作成しておき、それをマスター マクロで呼び出してつなぎ合わせて組み立てるとと、複雑なマクロ操 作も簡略化できます。

## マクロコマンド

マクロの作成管理はマクロコマンドサブメニュー 図 A-10 p. 128 で行ないます。このコマンドメニューはマクロを作成する時だけ使用できます:

### 画面の更新 <Update Screen>

初期設定では〈Update Screen〉コマンドが選択されチェッマークが出 ており、マクロが作動している時はマクロのステップ毎に画面が更新 します。Update Screen がオフの時はマクロの作動時には画面は更新 しません。Update Screen はマクロのどのステージでもオン/オフの 切り替えができます。何れの場合も、マクロが終了すると画面は更新 します。

Update Screen をオフにすっるとマクロの再生が速くなります。

### **待機** <Wait...>

< Wait...> コマンド図 A-10 p. 128 を選び、待機ダイアログボックス 図 7-14 を呼び出します。ポップアップメニューで選択します:

- ・ <Wait For>: マクロを継続するまでの待機時間(55秒まで)
- ・ <Wait Until>: 待機時刻(例、11:20 a.m.)
- ・ <Wait Until the Next>: 次の時間単位(例:次の時間)

選択してから続けます。

 ✓ Show Dialog Box While Playing チェックボックスを選ぶと、マクロ再生時の 待機ステップの間このダイアログボックス 図 7-15 を表示します。待 機過程を視覚化することで、直ぐに次のマクロステップに進める決断 をしたり(Skip the Wait)ボタンをクリックして)、マクロを終了す る(Stop Macro」ボタンをクリックして)指針にもなります。

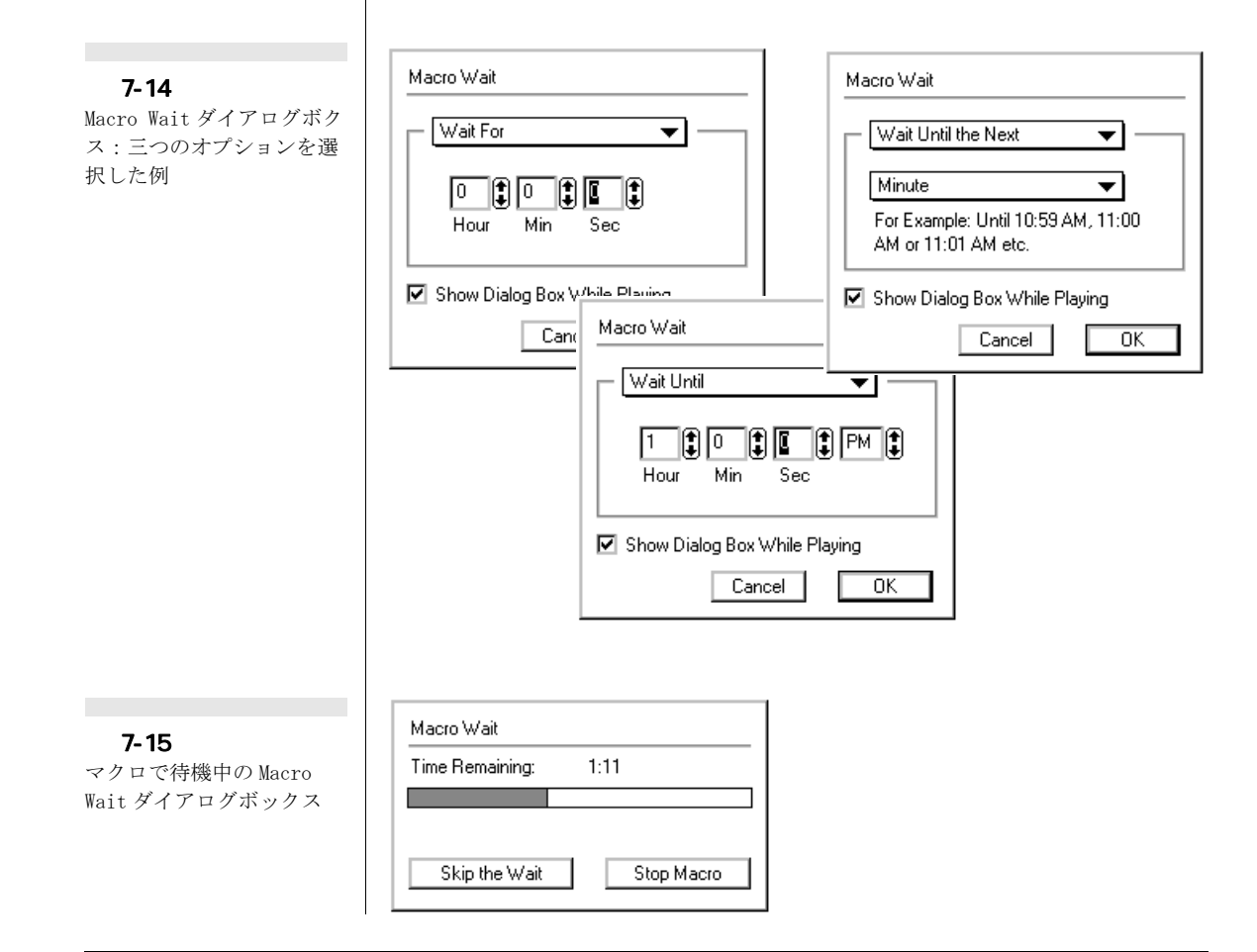

Chapter 7 & Scope のカスタマイズと自動化

Ctrl+.(ピリオド) (Macintosh では M-.(ピリオド)) でもマクロは停止します。

### プレーサウンド <Play Sound...>

Windows コンピュータでは〈Play Sound...〉マクロコマンド 図 A-10 p. 128 を選ぶと、Macro Play Sound ダイアログボックス 図 7-16 が 呼び出せます。ここでコンピュータシステムが提供するサウンドの範 囲からマクロを使ってサウンドアラームが設定できます。

スクロールリストから指定するサウンドの名前をクリックします。 <Preview>ボタンをクリックすると指定した音が出ます。これを実際 にマクロに組み込むには <Open>ボタンをクリックします。複数のサ ウンドを指定しセーブしておきサウンドマクロのライブラリーを作っ ておけば、必要な複数のサウンドを順次マクロに組み込むことができ ます。

これを利用すれば、e-corder がデータの記録を開始する時に三つの ビープ音を出したり、トリガーポイントになるとベルとホイッスル音 を発生させたりできます。またサウンドコントロールパネルを使って 短いスピーチで合図を記録し(コンピュータにマイクロフォン入力が あれば)、マクロにそれを利用することも可能です。

| Browse for sound fil<br>Look jn: 🔄 Me                                                                                                    | <b>e</b><br>edia                                                                                                    | <b>• •</b>                                                                | ? ×                                                                              |    |
|----------------------------------------------------------------------------------------------------|----------------------------------------------------------------------------------------------------|---------------------------------------------------------------------------|----------------------------------------------------------------------------------|----|
| Chimes<br>Chord<br>Chord | Constant of the second second | Default<br>Error<br>Exclamation<br>Maximize<br>Menu Command<br>Menu Popup | Lungle Min<br>Lungle Ope<br>Lungle Que<br>Lungle Rec<br>Lungle Res<br>Lungle Res |    |
| File <u>n</u> ame: Chime                                                                                                    | \$                                                                                                    | Macro Play S                                                              | ound                                                                             |    |
| Files of type: Sound<br>Preview: D<br>Windows コンピュー                                                                                                    | is (*.wav)<br>- タ                                                                                                    | SimpleBeep<br>ChuToy<br>Glass<br>Indigo<br>Laugh<br>Sosumi<br>Logjam      |                                                                                  |    |
| Maci                                                                                                    | intosh コンピュー                                                                                                    | Play                                                                      | Cancel                                                                           | ОК |

Scope ソフトウェア

### 注:

アラートボックスが出た 時、ユーザがいつでも画面 を見ているとは限りません ので、アラートボックスに Play Sound を付けておくと ユーザに発生した事態を知 らせるのに効果的です。

#### 図 7-16

サウンドファイルディレク トリーダイアログボックス のブラウズ コンピュータシステムに無いサウンド(システムから外した場合な ど)をマクロで使用したい場合は、別のサウンドで代用して下さい。

### メッセージ <Message...>

<Message...>マクロコマンドを選択すると、マクロメッセージダイア ログボックス図 7-17 が出ます。これは必要に応じてマクロ実行時に アラートボックスを出してユーザに注意を喚起するのものです。メッ セージを最大 255 文字まで入力できます。このダイアログボックスに は <OK> ボタン及び、□ Include "Cancel" button のチェックボックスが有効表 示の時は既存のマクロ用に <Cancel> ボタンも付きます。

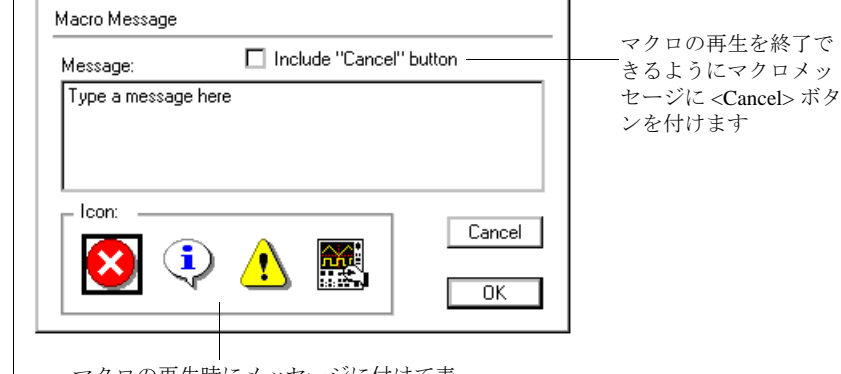

マクロの再生時にメッセージに付けて表 示させるアイコンを選ぶ

### <Speak Message...> (Macintosh のみ)

<Speak Message...>マクロコマンドを選択すると、スピークメッ セージのダイアログボックス 図 7-18 が出ます。メッセージを文字で 入力し(最大 255 文字迄)それをマクロの再生時にコンピュータで発 声させることができます。スピーチは発声通りに再現しますので、例 えば英語で文字を入力しても日本語で発声しておけばそのままマクロ で発声します。

メッセージを発生させる際の音量は、矢印コントロールで調整できま す。また、サウンドコントロールパネルにはデフォルトの音量設定( Macintosh のサウンドコントロールパネルの音量セット)、とシステ ム設定より優先する 1-7 のレベルコントロールが付いています。

Chapter 7 & Scope のカスタマイズと自動化

図 7-17

グボックス

マクロメッセージダイアロ

**図 7-18** スピークメッセージダイア ログボックス (Macintosh のみ)

| Speak Message                                                           |             |
|-------------------------------------------------------------------------|-------------|
| Enter a message here                                                    | 2           |
| Message Dialog Box:<br>Never Show     Show if Speech no     Always Show | t Available |
| Volume: 🕽 Default                                                       | Cancel OK   |

三つのラジオボタンでマクロステップの再生時に使うアクションを選 択します:

- <Never Show>ボタンを選択すると、スピーチが有効なら発声しますが、そうで無い場合は通常のビープ音が使われます。
- ・ <Show if Speech not Available>ボタンは、スピーチが有効な ら発声しますが、そうで無い場合は入力したメッセージを表示 するアラートボックスが出ます。アラートボックスの <OK>ボ タンをクリックするまでマクロは停止します。
- <Always Show> は、スピーチメッセージが発生するし無いに関わらずアラートボックスが出て文字のメッセージが表示します。 アラートボックスの <OK> ボタンをクリックするまでマクロは停止します。

### <AppleScript...> (Macintosh のみ)

このマクロコマンドでマクロステップとしてアップルスクリプロを割 り込ませることができます。アップルスクリプトはタスクを自動化す る為のスクリプト言語で、アップルイベントを介してアプリケーショ ンやその相互作用をコントロールします。これを利用するには、使用 するマッキントッシュに AppleScript をインストールする必要があり ます。〈AppleScript...〉マクロコマンドを選ぶと、AppleScript from Macro ダイアログボックス 図 7-19 が表示します。

そのスクロール欄に 32,000 文字のスクリプトが入力できます。この ダイアログボックスは可動性なので Scope から外せ、スクリプトエ ディターからスクリプトをテストしたりペーストできます。ただそう するとフォーマットされたスクリプトからはテキスト形式は消え、コ ンパイルしてもダイアログボックスには未フォーマットテキストとし てしか残りません。

|                                                     | AppleScript from Macro                                                                                                    |                                                                                      |
|-----------------------------------------------------|----------------------------------------------------------------------------------------------------|--------------------------------------------------------------------------------------|
| 図 7-19<br>アップルスクリプトダイア<br>ログボックス (Macintosh<br>のみ ) | AppleScript:         Enter the AppleScript here         Compile         Cancel                                                   |                                                                                      |
|                                                     | Compile ボタンをクリックしてスクリプ<br>そのスクリプトが作動しないと警告が出ます<br>せばアップルスクリプトをチェックしコンハ<br>プリケーションはファインダーの表示通りの<br>で注意してください(例えば Scope ではなく       | トをコンパイルします。<br>-。<br>のK<br>ボタンを押<br>パイルします。使用するア<br>の名称で呼び込まれますの<br>、Scope v3.6の様に)。 |
|                                                     | <b>OK</b><br>ボタンをクリックすると、そのア<br>ロの1ステップとして登録されます。従って<br>が、単純なスクリプトならば Scope から使え<br>複雑なスクリプトはファインダーに残してか<br>アップルスクリプトマクロステップを使って | 、ップルスクリプトはマク<br>これは修正できません<br>る筈です。調整が必要な<br>いら、Scope から単純な<br>「呼び出して下さい。            |
|                                                     | Scope はアップルイベントは認識しますが、<br>できませんし辞書も持っていません。オーフ<br>ン、及び < do script > コマンドには対応しま                                                 | アップルイベントは記録<br><sup>°</sup> ン、プリント、終了、ラ<br>ます 表 7-1 。                                |
|                                                     | <do script="">アップルイベントで作動するマロン内にあるメニュー名やマクロ名で鑑定さMacroダイアログボックス図7-11 p.113で<br/>do script イベントが起こると自動的に Sco</do>                  | クロは、そのマクロがコ<br>れます(丁度 Delete<br>*表示する様に)。従って<br>pe 画面に呼び込めます。                        |
| <b>表</b> 7-1                                        | コマンド 機能                                                                                                    | 例                                                                                    |

表 Scope で認識されるアップ ルイベント

| コマンド      | 機能                 | 例                         |
|-----------|--------------------|---------------------------|
| open      | 指定 Scope ドキュメントを開く | open file "Test Results"  |
| print     | 指定 Scope ドキュメントを印刷 | print file "Test Results" |
| quit      | Scope を終了するや       | quit application "Scope"  |
| run       | Scope を始動する        | run application "Scope"   |
| do script | 指定 Scope マクロを作動する  | do script "Macro:Beep"    |

アップルスクリプトマクロが、スコープを外して別のプログラムに切 り替えて再度スコープに戻す行程を持っているなら、残りの作業も実

Chapter 7 & Scope のカスタマイズと自動化

121

行して作業が完了します。Scope を外して再度戻す機能が無いと、マクロはそのステップで終わってしまい残りの作業は無視されます。

これを使った一例として、チュートリアルメニュー(マクロを使って 作った)をアップルスクリプトを使って、HyperCard で作った Scope に関する教材を記したカードを学生に与えたとします。HyperCard で スクリップを使って再度スコープに戻し、教材に基づいて学生に実習 させるといった様に応用できます。

さらに、Scope ファイルで行うようにアップルイベントを認知するス プレッドシートにデータが転送できます。これにはマクロを使って データパッドから一行分消去し、アップルスクリプトステップを使っ てスプレッドシートに入れ換えて次の行にそのデータをペーストし、 Scope に再度戻します。

アップルスクリプトの詳細は、市販の参考書物をご参考下さい。

### <Begin Repeat>

<Begin Repeat>マクロコマンドは、マクロでステップの繰り返し回数を設定して図7-20使います。最高で100,000回までコマンド群が反復できます。一定の間隔でオーバナイトで高速サンプリングする設定になどに利用できます。<Begin Repeat>を指定した後には必ず <End Repeat> p. 123を選択して下さい。<End Repeat>が適切に選択 されていなくて <Stop Recording...>を指定すると自動的に <End Repeat> が加わります。

### <Repeat for Each Page>

このマクロコマンドは、図 7-21 の様にスコープファイルの各重ね合わせページのデータに何かを実行させるのに使います。平均ページ、空白ページ、重ね合わせの無いページは無視されます。重ね合わせの設定は方法はページの重ね合わせ p.55 を参照下さい。f

| Begin Repeat |
|--------------|
| times        |
| Cancel OK    |
|              |

**図 7-20** Begin Repeat ダイアログ ビックス

**図 7-21** Repeat for Each Page マクロ:重ね合わせに選 んだページが該当します 平均ページ

重ね合わせに含まれる ☆白(最終)ページ ページだけがマクロの 対象になります

このマクロコマンドを作動すると、Scope ファイルを呼び出して各 ページをディスプレイしますので時間がかかります。これを避ける為 には <Update Screen>コマンドをオフにします。 <Begin Repeat>マ クロコマンドを使って連続反復するマクロ操作の後には、必ず <End for Each Page>で終了させて下さい。

### <End Repeat>

<Each Begin Repeat>か<Repeat for Each Page>マクロステップを選 ぶ場合は <End Repeat> も必ずペアーで使用して下さい。<End Repeat> が適切に使用さていなくても <Stop Recording...>を選べば自 動的に付くようになっています。

## Analysis Scope

コンピュータのハードディスク上にある Scope ソフトウェア(デス クトップのショートカットでは無く)を、Analysis Scope や Analysis Scope.exe など、Analysis、の語を使ってリネームすると、 Scope はハードウェアを初期化せずに自動的に解析モードで開きま す。e-corder を使わずに2台目コンピュータを使って Scope の既存 のデータファイルを再生し解析するのに便利です。この場合は Hardware Not Found ダイアログボックス 図 1-2 p.4 が表示します。

この操作はハードウェアスタートアップオプションのダイアログボッ クス p. 109 で Scope を解析モードに設定するのと同じことです。

Chapter 7 & Scope のカスタマイズと自動化

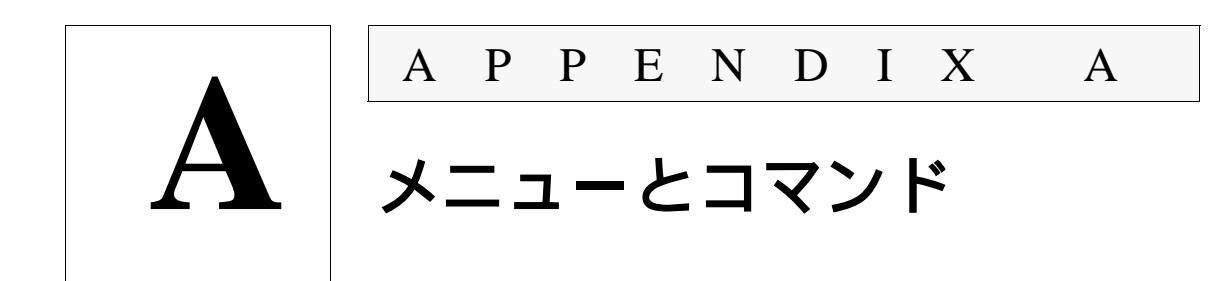

## メニュー

ここで示すメニューは初期設定のものです。Scope メニューは大幅に カスタマイズできる為、ご自分のスコープのメニューとは違ったセッ トアップになっているかも知れません。スコープには7つのメニュー があり:<File>、<Edit>、<Setup>、<Display>、<Windows>、 <Macros>、及び <Help> で、マクロを使ってメニューを増やすことが できます。コマンドメニューの幾つかは、変更したり使えなくできま す。コマンドメニューの後に... が付いたものはダイアログボックス が出るコマンドである事を示し、左にチェックマークが付いたものは 現行で作動している事を示します。キーボート操作 p.129 による ショットカットは右に出ます。

以下の図は Windows コンピュータに表示するメニュー画面を示した ものです。Macintosh 上の対応するメニューもショートカットキーで 使う Ctrl キーが Macintosh では 新 キーになることを除けばほぼ 同じになります。

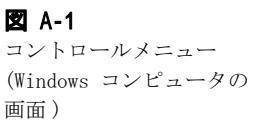

\*

**Restore** 表示画面を元のサイズに戻す 矢印キーに従い表示画面を移動 Move 矢印キーに従い表示画面のサイズを変更 <u>S</u>ize 表示画面を最小化 Minimize 表示画面を最大化 Maximize アプリケーションウインドウと Scope を終了する <u>Close</u> Alt+F4

🗷 A-2 ファイルメニュー

## <u>F</u>ile

<u>E</u>dit

<u>S</u>etup

Sampling...

Stimulator...

Output Voltage...

|                        | -           |
|------------------------|-------------|
| Ne <del>w</del> Ctrl+N | 新規 Scope ファ |
| Open Ctrl+O            | ファイルをオー     |
| Close Ctrl+¥           | ファイルを閉し     |
| Save Ctrl+S            | ファイルをセー     |
| Save As                | 別名でファイバ     |
| Page Setup             | 用紙設定        |
| Print Ctrl+P           | 指定するページ     |
| Exit                   | Scope を終了す  |

ァイルを作る ープンする

じる ーブする レをセーブする

ジを印刷する

トる

サンプリングパラメータの設定

刺激の出力波形を設定 定電圧出力を設定

| 図 A-3 |      |
|-------|------|
| エディッ  | トメニュ |

| 図 A-3<br>エディットメニュー                | <u>U</u> ndo                                           | Ctrl+Z                                                              | 前のアクションを無効にする                      |                                                                                                    |
|-----------------------------------|--------------------------------------------------------|---------------------------------------------------------------------|------------------------------------|----------------------------------------------------------------------------------------------------|
| -/////                            | Cu <u>t</u><br><u>C</u> opy<br>Paste<br>Cl <u>e</u> ar | Ctrl+X<br>Ctrl+C<br>Ctrl+V<br>Ctrl+B                                | 選択範囲を注<br>選択範囲を<br>選択範囲を<br>選択範囲を注 | 肖去しクリップボードに複写<br>复写しクリップボードに貼付<br>ペーストする<br>肖去する                                                                                                   |
|                                   | Copy Special                                           |                                                                     | クリップボ-                             | ードにコピーする                                                                                                    |
|                                   | Preferences                                            | •                                                                   | Scopeオプシ                           | ョンをカスタマイズする                                                                                                    |
| <b>図 A-4</b><br>プレファレンスサブメ<br>ニュー | Preferences ►                                          | Hardware<br>External 1<br>Options<br>Menus<br>Controls<br>Start-Up. | e Start-Up<br>Frigger<br>          | <ul> <li>ハードウェアを探す</li> <li>外部トリガー形式を設定</li> <li>初期設定波形カーソル選択</li> <li>Scope メニューを変更</li> <li>Scope コントロールパネル変更</li> <li>現行設定を初期設定として保存</li> </ul> |

🗷 A-5

セットアップメニュー

126

図 A-6 Windows コンピュータでは ヘルプメニュー、 Macintosh では Apple メ ニューに相当

図 A-7 ディスプレイメニュー

### <u>H</u>elp

About Scope...

ハードウェア、ソフトウェア、コンタクト情報

### <u>D</u>isplay

| <u>D</u> isplay Settings |        |
|--------------------------|--------|
| Axis Labels              |        |
| Go To Page               | Ctrl+G |
| S <u>h</u> ow Overlay    |        |
| Overlay All              | Ctrl+A |
| Overlay None             | Ctrl+H |
| Overlay Display Settings |        |
| Sybtract Background      |        |
| Set Background           |        |
| Clear Background         |        |

Clear Background

Overlay Stimulator...

Computed Functions... Ctrl+F

ディスプレイ設定の変更 時間軸と振幅軸の調整 指定ページに瞬間移動

重ね合わせページの表示と解除 全ページを重ね合わせ

重ね合わせを解除 重ね合わせ波形の表示設定の変更

全ページでバックグランド波形を控除 現行波形をバックグランド波形にする バックグランド波形を解除

波形に刺激波形を重ね合わせる

演算処理を導入する

図 A-8 ウィンドウズメニュー

| W | ind | ows |
|---|-----|-----|
|   |     |     |

Notebook

Scope Window

Zoom Window

Selection

Marker

Data Pad Add to Data Pad Ctrl+D ノートブックを呼び出す

Scope ウインドウに戻すか、開く ズームウインドウに選択範囲を表示

選択範囲の表示、調整、設定 マーカ設定の表示、調整、決定

データパッドウインドウを表示 データパッドに選択範囲の情報を添付

🗷 A-9

マクロメニュー

<u>Macro</u> Start <u>R</u>ecording Ctrl+R Delete Macro... Macro Commands

マクロの記録(作成)開始、停止 現行リストからマクロを削除

サブメニューを開く図 A-10

۲

Appendix A ム メニューとコマンド

図 A-10 マクロコマンドサブメ ニュー

### ✓ Update Screen

Wait... Play Sound... Message... Speak Message... AppleScript...

Repeat for Each Page Begin Repeat... End Repeat Redraw the screen during macro replay

Pause the macro for a set time Set an audible alert using the system sounds Display a message dialog box Speak a message (Macintosh only) Add an AppleScript (Macintosh only) Select each page of data to manipulate

Start a repeat sequence Finish a repeat sequence

| 表  | A-1 |     |   |    |   |
|----|-----|-----|---|----|---|
| キー | ーボー | ドショ | _ | トカ | ッ |

 $\mathbb{P}$ 

| Windows          | Macintosh              | ファンクション             |
|------------------|------------------------|---------------------|
| Ctrl+A           | <b>Ж</b> №–А           | 全てを重ね合わせ            |
| Ctrl+B           | <b>Ж№</b> –В           | データ消去               |
| Ctrl+C           | <b>Ж№</b> –С           | クリップボードにコピー         |
| Ctrl+D           | <b>Ж№</b> –D           | 選択範囲の情報をクリップボードに追加  |
| Ctrl+F           | <b>Ж№</b> —F           | 演算機能の設定             |
| Ctrl+G           | ЖМ–G                   | ページの呼び出し            |
| Ctrl+H           | <b>Ж№</b> —Н           | 重ね合わせ解除             |
| Ctrl+N           | <b>≋</b> N−N           | 新規                  |
| Ctrl+O           | <b>Ж</b> №—О           | オープン                |
| Alt+F4           | ЖМ–Q                   | 印刷                  |
| Ctrl+P           | <b>Ж№</b> —Р           | スコープを終了             |
| Ctrl+R           | ЖN–R                   | Start/stop マクロ記録    |
| Ctrl+S           | ₩N-S                   | ファイルをセーブ            |
| Ctrl+V           | <b>Ж№</b> –V           | ペースト                |
| Ctrl+W           | <b>Ж</b> №–W           | アクティブウインドウを閉じる      |
| Ctrl+X           | ₩N-X                   | 選択範囲を消去             |
| Ctrl+Z           | ЖN-Z                   | 取り消し/取り消し解除         |
| Ctrl+            | <b>₩</b> ►-\           | ダイアログボックスにアクセス      |
| Ctrl+Period (.)  | ₩-Period (.)           | サンプリング停止、記録再生マクロの停止 |
| Ctrl+Spacebar    | <b>≋N</b> –Spacebar    | Start/stop サンプリング   |
| Ctrl+Right arrow | <b>≋N</b> −Right arrow | ファイルの末尾に行く          |
| Ctrl+Left arrow  | <b>%</b> ►–Left arrow  | ファイルの頭に行く           |

## キーボードショートカット

表 A-1 のショートカットキーは初期設定でのものです。ショート カットはメニューエディター p. 106 やマクロ p. 110 を使って登録でき ます。コマンドキーはアクティブウィンドウや選択範囲の有無によっ て変更したり使えなくなります。その機能に関してはこのマニュアル に載っています。

ダイアログボックスの標準なキーボードショートカットも使えます:

- ・タブキーで次のエントリー欄へ挿入ポイントが移動
- ・エンターやリターンキーは <OK> ボタンのクリックと同じ
- Ctrl+. (Macintosh では m-.)やEsc キーは <Cancel> ボタンのクリックと同じ

Windowsの標準キーボードショートカットも利用できます。マウスを 使わずにAltキーを押すとメニューがアクティブとなるので、左右矢 印キーでメニューを選択し、下矢印キーを押すとそれが表示します。 また、Altキーを押しメニュータイトルにアンダーライン文字をタイ プするとそれが表示します。コマンドメニューもまたアンダーライン 文字を持っています。その文字をタイプし、アクティブメニューでそ のコマンドを選択します。上下矢印キーを使ってコマンドメニューを 選択してハイライト表示にし、Enterキーを押すとそれが選択できま す。

Appendix A & メニューとコマンド

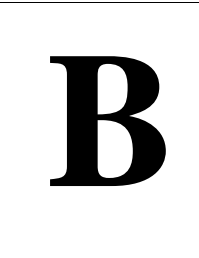

A P P E N D I X

# トラブルシューティング

## 技術サポート

Scope の操作上の問題点で、このユーザガイドに触れられていない部 分や e-corder に関する技術的なサポートが必要な場合は、eDAQ 社 の日本総代理店バイオリサーチセンター(株) 叉は、販売代理店にお 問い合わせ下さい。Help メニュー(Macintosh では Apple メ ニュー)から〈About Scope...〉コマンドを使い About Scope ダイ アログボックス 図 B-1 にアクセスすれば、代理店情報や必要なシス テムの構成情報が得られます。

### 販売代理店情報

をクリックすると、eDAQ オフィースの一覧を表示します 図 B eDAQ web サイトにアクセスすると最新情報が得られます。.

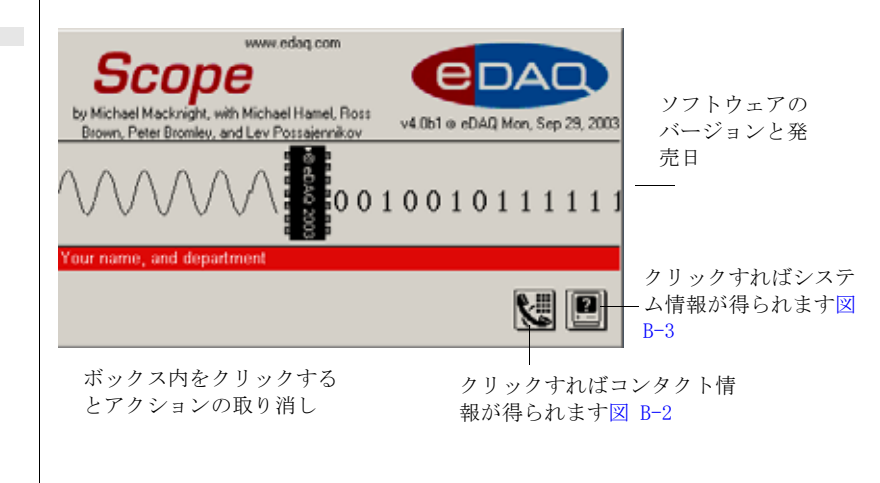

図 B-1 About Scope ダイアログ ボックス

Scope ソフトウェア

B

☑ B-2 eDAQ Address ダイアログ ボック 10

Asia Australia and NZ

eDAQ Contacts

Web Address: http://www.edaq.com E-mail:info@edaq.com

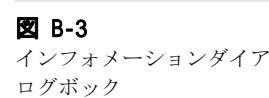

このダイアログボックス Europe Fax: +1 719 576 3971 Japan をコピー してメールに North America - ペーストしたりファクス South America Г International 書類として利用します Copy OK . Infor x Scope Application Name: Scope -Version: 4.0 Owner: eDAQ Australia Organisation: For distributor use only Computer Name: VAID User Name: David Toolbox Version: 1.1b5 System: Windows NT 5.1, build 2600, Service Pack 1 Manufacturer: Sony Corporation Model: PCG-FR Series Processor: Pentium Memory: 254.5Mb RAM Display: 1024 x 768 pixels, 32-bit color Copy All Save... Print... 0K

Toll-free: 1 888 965 6086
 Tel: +1 719 576 7000

クリックしてこのテキストを コピーし、メールやファック スに利用する

### システム構成の情報

ご使用のハードの構成が分かれば問題の解決の手助けになります。ス コープでは 2 ボタンをクリックするとインフォメーションダイア ログボックス 2 B-3 が出て、ハードの構成情報を知らせます。バー ジョン情報や、システムの拡張リスト等を表示します。また、ご使用 のコンピュータと e-corder の詳細や、接続した eDAQ アンプなどの 外部装置の情報が判ります。

×

- インターネットにリンク

<Print>ボタンか <Copy All>をクリックして、その画面をコピーし、 eDAQ の代理店にそれを Fax するか郵送して、使用している環境を知 らせて下さい。その情報を基に問題点に対処します。

## 一般的なトラブルの解決策

Scope には、幅広いダイアログボックスやアラートボックスが付いて おり、通常トラブルが起こった箇所で警告します。ここでは主に生じ るトラブルと、その原因及び対処方を説明します。

e corder のマニュアルでも説明してあります。

### コンピュータがパワーラブを認知しない

e-corderの電源が切れているか、電源ケーブルの接続不良、フューズが切れていることが主な原因です

- e-corderの電源が入っているのを確認し、電源ソケットの接続 も確認してみる。
- ・ USB ケーブルの両端接続部でしっかり止められているかを確認して、必要ならケーブルを新しいものと交換して下さい。
- ・ すべての装置の電源をオフにし、最低 10 秒間そのままにしてから 再度 e-corderの電源をオンにして下さい。それからコンピュータの電源を入れ、再度ソフトウエアを起動させて下さい。

### スタートアップでスコープが hung するか、警告が出る

Scope アプリケーションディスクのコピーが異常の可能性があります。オリジナル CD から再度 Scope をインストールして下さい。

### Scope が奇妙なセッティングやマクロで始動する

- ユーザのセッティングが付いたデータファイルをオープンして、 Scope を始動したか、スタートアップ設定がカスタマイズされ ている。Scope ソフトウェアアイコンかデスクトップショット カットを使って再度立ち上げて下さい。
- スタートアップセッティングがカスタマイズされている為です。
   Ctrl キー (Macintosh では m))を押しながら Scope をオー プンし、出荷前の初期設定で始動します。
- 初期設定のスタートアップに戻すには、Editメニューの Preferenceサブメニューから 〈Start Up...〉サブメニューコマン ドを選択し、表示したダイアログボックスの 〈Clear〉をクリッ クして下さい。

Appendix A ム トラブルシューティング

### キーボードショートカットが働かないか、おかしい

- コマンドメニューが表示しないかキーボードショートカットが 再登録されている場合は、それらがカスタマイズされている為 です。コマンドメニューとキーボードショートカットを Appendix A. に示したものと比較してみて下さい。
- スタートアップセッティングがカスタマイズされているかも知れません。スタートアップセッティングがカスタマイズされている為です。Ctrl キー(Macintosh では M))を押しながらScopeをオープンし、出荷前の初期設定で始動して下さい。
- 初期設定のスタートアップに戻すには、Editメニューの Preferenceサブメニューから <Start Up...>サブメニューコマン を選択し、表示したダイアログボックスの <Clear> をクリック して下さい。
- ・ Ctrl+¥(Macintosh では M→¥)でメニューの設定、スタート アップセッティング、セーブオプションに緊急アクセスして下 さい。

### "the rsampling rate is too fast"の警告が出る

- ・ Scope 最大連続サンプリング速度は1チャンネルで 200KHz で、 す p. 24 。2チャンネル目がオフか確認して下さい。
- サンプリングダイアログボックスで〈External〉や〈Line〉オプションを設定した場合は最大サンプリング速度 200 kHz では作動しません。

### 何も記録されてない様である

- Scope はサンプリングをしていると思われますが、高速で400 Hz以上)収録されているのでスイープが終わってからディスプレイされる筈です。e-corder が演算機能やデジタルフィルターを処理をしている場合もスイープの表示間隔は遅れます。Scopeがサンプリングをしていれば、e-corder(又はStim)パネルでそれを指示しますので判る筈です。
- ・複雑な変換(FFT の様な)は記録した後に適用されます。
- トリガーが 〈User〉 にセットされておらず、Scope がトリガーイベント待ちで、e-corder パネルには 'Sampling...'のメッセージが出ている筈です。e-corder もトリガー待ちを指示します。e-corder のオーナーズガイドを参照下さい。

・ Stimulator を使用し (Stim パネルが表示) 〈Stimulator External Trigger>を選択していてイベント待ちの状態かも知れ ません。〈Start〉 ボタンが 〈Stop〉 の表示に変わっているので判 ります。e-corde もトリガー待ちを指示します。 記録中にコンピュータが異常終了する、またはデータが消失してしま う。 ・ USB ケーブルの両端接続部がしっかり止めらているかを確認して 依然問題があるなら、ケーブルを新しいものと交換してくださ V) ネットワーク接続をしている場合は、それをチェックしてみて 下さい。 印刷ページを指定したが、1ページしか印刷しない · Scope はプリントオプションダイアログボックスに特定なオプ ションを持っており、〈Print Current Page Only〉 チェック ボックスが初期設定でマークされています。このチェックボッ クスを選ぶと、プリントダイアログボックスで印刷範囲を指定 しても現行ページしか印刷されません。プリントダイアログ ボックスの < Options...> ボタンをクリックしプリントオプショ ンダイアログボックスを呼び出します。 ・ページ範囲を指定して印刷する場合は、<Print Current Page Only> チェックボックスをオフにして通常通り番号を入力しま す。

### Scope が予期せずに終了するか、クラッシュ、またはフリーズする

- ・使用しているファイルが壊れたかもしれません。ディスク チェックソフトウェアで問題を見つけて解決して下さい。
- Scope ソフトウェアのコピーがダメージを受けたかもしれません。オリジナル CD から Scope ソフトウェアを再インストールして下さい。
- コンピュータウィルスの為に問題が生じた可能性もあります。
   ウイルス対策ソフトウェアを使ってディスクをチェックして下 さい。
- ・問題が繰り返し起こる様なら eDAQ 販売代理店にお問い合わせ下 さい。

Appendix A ム トラブルシューティング

A P P E N D I X C

# テクニカルノート

## 高速フーリエ変換

この章の解説はFFT(高速フーリエ変換)の演算や履行方法を知りた い方の為のものです。Scope は離散型高速フーリエ変換(FFT)アル ゴリズムを使ってデータを時間から周波数に換算し変換します p.93。 FFT の詳細は以下を参照下さい。Numerical Recipes: The Art of Scientific Computing, W.H. Press et al., Cambridge University Press, 1986。

FFT アルゴリズムでは n を整数とする 2<sup>n</sup> 個のデータポイントを必要 とします。Scope ページには 256、512、640、1024、1280、又は 2560 個のデータポイントが含まれています。256、512、又は 1024 個のサ ンプル数のページは直接変換できます。640、又は 1280 ポイントの ページはまず、ゼロ処理、が必要です。即ち、FFT 演算の前に、ス イープの始めと終わりの両側に不足ポイント数を加えてゼロ処理し、 データをそれぞれ 1024 と 2048 ポイント数の長さに調整します。 2560 サンプルのページでは最初の 2048 データポイントから FFT を 演算し、残りの 512 ポイントは無視し FFT の演算には組み入れませ ん。

ー定の時間間隔で連続するデータポイント N の数列を考えてみます。 サンプリング間隔を ý,とし、サンプルを k 個取る時間は  $h_{K}$   $h(t_{k})$ の式で定義できます。ここで  $t_{k}$  k ý、k は 0、1、2、 …N-1 です。h ボルト(又は派生単位)を持つこれら時間関数の N 離散サンプル部分を、FFT は H 周波数振幅を持つ N 離散サンプルの 周波数関数に変換します。これらの周波数には離散値  $f_{n} = n/N$ ý を割り

当てることができます。ここで N は連続する -N/2, ..., (N/2)-1 とし ます。離散 FFTを次の様に定義します:

$$H_n \equiv \sum_{k=0}^{N-1} h_k e^{2\pi i k n/N}$$

この変換は、 N 複合数  $h_K$ を N 複合数  $H_n$ の関数にします。例えば、 Scope でいうような物理的な事象からデータを取り、 $h_K$ はゼロにセットする仮想部分を扱います。

周波数 0 は n = 0 に相当し、プラスの周波数は 1 ð n ð ((N/2) -1) 値に 相当します。  $H_n$  は周波数の変数で、水平軸は N 単位で読み取る周期 を表わしゼロ以外の値は  $H_{-n} = H_{N-n}$ です。関数  $H_n$  の n の範囲を 0 から N-1 とすると、時間変数 k と周波数変数 n の相関(ここでは触れ ません)が一層明白になります。

n番目の周波数成分の真及び仮想部分をそれぞれ Re、Imとすると、n 番目の周波数成分のスペクトラムは次の様に表されます:

$$A(n) = \frac{\sqrt{(Re(H_n))^2 + (Im(H_n))^2}}{N/2}$$

FFT の強度を示す振幅軸は均等目盛か対数目盛(単位はデシベルdB) です。均等目盛は Scope ウインドウのシグナルから派生する単位で す。対数表示は、最大スペクトラルライン(0 デシベル dB にセット) に対するスペクトラムラインの相対アットネータで表わします。これ はデータを3倍の常用対数に圧縮し、データレンジが大き過ぎて判別 が難しい小さな成分を見易くします。これは公式 dB=20log(A1/A2)よ り誘導されます。

### 専用用語

FFTを使って Scope で誘導されるスペクトラムは、技法的には振幅ス ペクトラム係数です。振幅スペクトラムやパワースペクトラムの用語 は漫然と使われていますが、正確に言うと振幅スペクトラムは負の数 (フェーズを示す)で、パワースペクトラムは矩形のシグナル振幅を 使います。Scopeで得られるパワースペクトラムを別のソフトウェア から得られたスペクトラムと比較する場合は、誘導の相違を確かめる ことが重要です。

FFT のウインドウ関数

前述したように FFT のアリゴリズムはサンプルを周期波形のサイクル 集積数を表わすものと想定します。完全な周期を前提にすると問題が 生じます。例えば、スイープ波形の最初と最後の値は必ずしも割り切

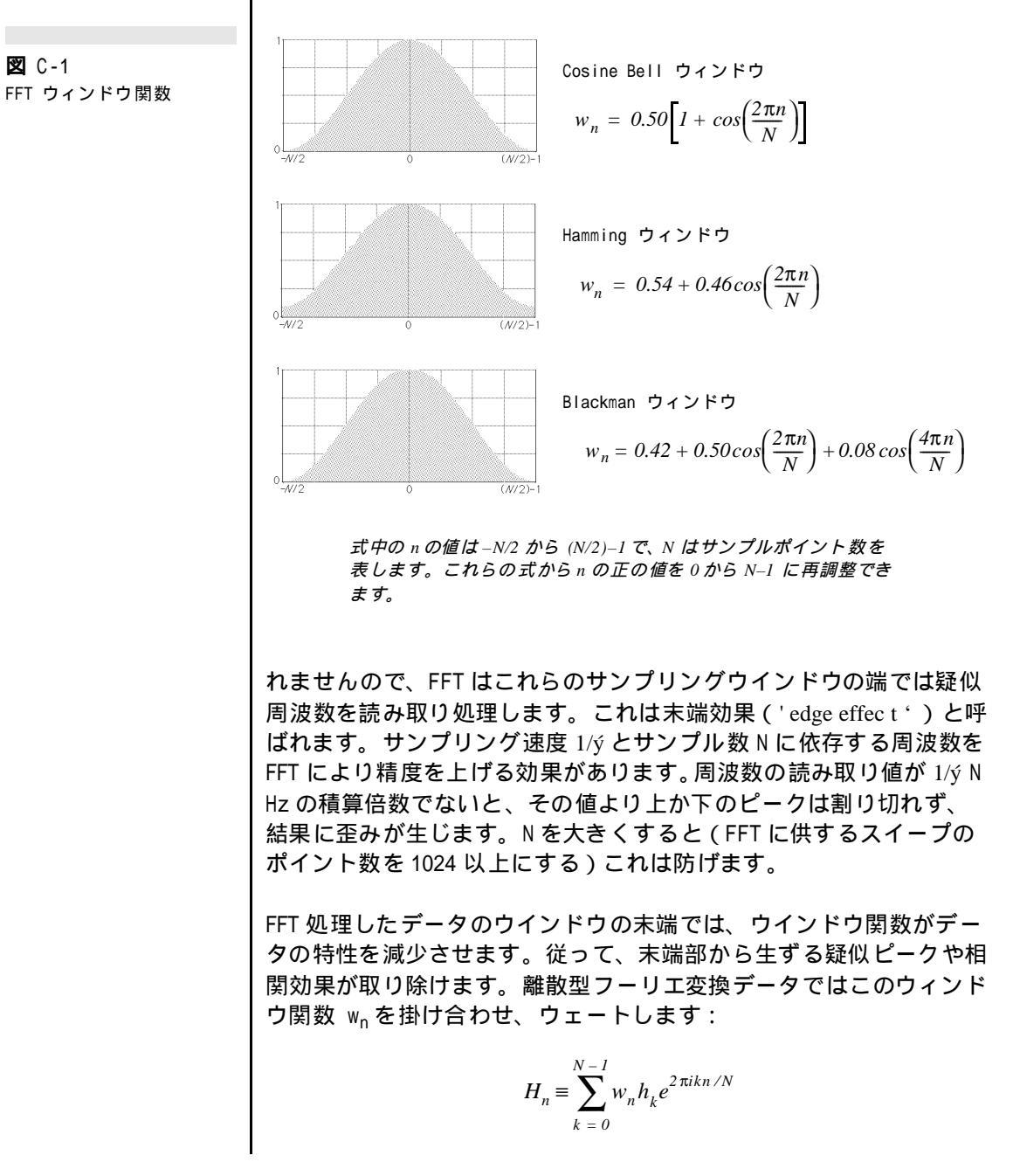

Appendix C ム テクニカルノート

Scope では最も良く使われる3種類の関数 (cosine Bell、Hamming、 及び Blackman)図 6-14 p.94,を提供しております。詳細は 図 C-1 を参照して下さい。

### 演算機能

このセクションでは、Scope で利用できる演算処理の数学的な解説を 行ないます。

### スムージング

シグナルは p.97 で説明したようにスムージング処理されます。ス ムージングの度合 n は 1 ~ 50 迄の数値で設定しますが、スイープの 始めと終わりではスムージング処理の強度を総て使うことは不可能で す。Nをスイープ内のポイント数とし、0 i N-1のiポイントでの オリジナルシグナル波形を f(i)とすると、スムージング処理した波 形の任意の点 g(i) は、次のように表わされます:

$$g(i) = \begin{cases} \frac{1}{n+i+1} \sum_{j=0}^{i+n} f(j) & [0 \le i \le n-1] \\ \frac{1}{2n+1} \sum_{j=i-n}^{i+n} f(j) & [n \le i \le N-n-1] \\ \frac{1}{(N-1)-(i-n)+1} \sum_{j=i-n}^{N-1} f(j) & [N-n \le i \le N-1] \end{cases}$$

### 積分

積分はデータパッドの Integral 機能を使って選択範囲を積分処理す るか p.89 、Integrate 演算機能により行いますが p.98 、両者とも 同じ様な演算処理をします。マーカを使ったベースラインのスロープ の設定は p.83 、積分処理する過程では無視されます。バックグラン ドのサブトラクションは p.86 、積分した波形から行います。

ýt を連続するデータポイント間の時間としオリジナルシグナルの振幅 を f(j) とすると、積分波形内の任意の i 点 g(i) は:

$$g(i) = \oint t \sum_{j=1}^{i} f(j)$$

即ちシグナルの i 番目のポイントの積分は、i 番目迄のデータポイン の振幅に ýtを掛けた総合計です。データパッドの Integral 機能で は、シグナルの選択部分の開始時間から終了時間点までのデータポイ ントしか使いません。データパッドの Integral Abs、Integral Positive、及び Integral Negative はシグナルの振幅の絶対値、正 の振幅、負の振幅をそれぞれ総計したものです。

### 微分

i - 1

微分波形は Differentiate 演算機能 p.98 を使って得られます。Nをス イープ内のポイント数とすると、0 i N-1のiポイントでの微分 値は 2 つの直線、ポイント i とその前のポイント i - 1 とを結ぶ線とポ イント i と次のポイント i + 1 とを結ぶ線 図 C-1、の傾きを平均処理 したものです。

スイープの始めと終わりでは上の処理は不可能で、前者の微分値は最 初の二点間の直線のスロープで決定されますし、スイープの後者の微 分値は最後の二点間を結ぶ直線のスロープで決定します。

N をスイープ内のポイント数、ýt をポイント間の時間とすると、*f*(*j*)の振幅を持つデータポイントの部分値は、次の式で決定されます:

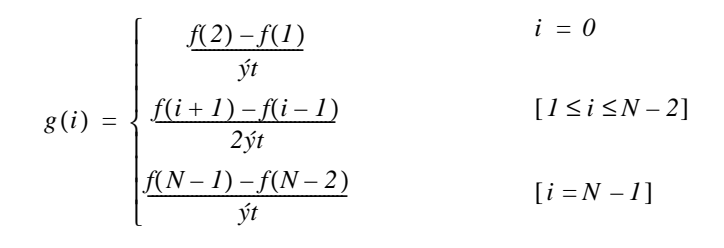

— i 点でのスロープ

-真のシグナル

 $i \pm 1$ 

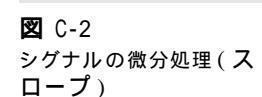

Appendix C & テクニカルノート

### スロープ

データパッドの Slope 機能 p.90 には3 つのオプションがあります: <Average Slope>、<Maximum Slope>、<Minimum Slope> とがありま す。アクティブポイントの Average Slope は上の方法で誘導されます が、選択範囲では一次微分は最新二乗方で直線にベストフィットする ように算出されます。その他のオプションは、各ポイントでの傾きを 算出して選択範囲内の最大・最小値のポイントに戻します。

- <Average Slope>: アクティブポイント(データ表示エリアで最 後にクリックした場所)の平均スロープで p.139 で説明しまし たが、選択範囲が設定されている場合は、最小二乗直線に至適 化処理して選択範囲のスロープを求めます。
- <Maximum Slope>: 各ポイントのスロープは 図 C-1 に示す様に 演算され、選択範囲内のポイントの最大スロープ値を求めます。
- <Minimum Slope>: 各ポイントのスロープは 図 C-1 に示す様に 演算され、選択範囲内のポイントの最小スロープ値を求めます。
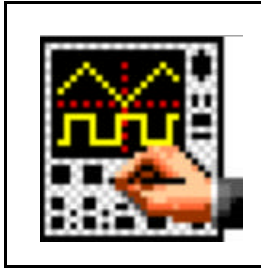

# Index

## A

About Scope dialog box 131 About Scope... command 131 Abs 98 absolute value 98 access to Chart 3 Add 98 Add Macro to Menu dialog box 111 Add to Data Pad command 88 adding data to the Data Pad 88 Amplitude axis 15, 48-49, 58 analysis 9, 81-99 analysis mode 10, 123 Analysis Scope 123 appending data files 70 AppleScript 120-122 AppleScript commands 121 AppleScript dialog box 121 AppleScript... command 120 automating Scope 110-123 Average control 34 Average page 91-92 printing 75, 92 averaged sweeps 34 axis labels 49-50 Axis labels dialog box 50 Axis Labels... command 49

#### B

Background buttons 51 background page 86 background recording 17 background subtraction 86, 140 baseline 83–84 and integration 140 non-linear 86 Begin Repeat command 122 Begin Repeat dialog box 122 bipolar display 48 Browse for Sound File directory dialog box 118

## С

calibrating a signal Units Conversion 29 calibration 31 caret symbol, ^ 50 Cell button 87 channel controls 15, 24 Channel pop-up menu 24 channel separator 16, 46 Clear Background command 86 Clear command 64 Clipboard 67 Clipboard Viewer 67 close button 13

Close command 12 closing a Scope file 12 Color pop-up menu 51, 54 color printing 75 comments 78 computed function Abs 98 Add 98 Differentiate 99, 141 Divide 98 Integrate 99, 140 Invert 98 Multiply 98 Reciprocal 99 Shift 97 Smooth 97, 140 Square 99 Subtract 98 computed functions 95-99, 140-142 channel display 47, 96 sampling speed 96 units 96 Computed Functions dialog box 47, 95 Computed Functions... command 47, 96 computer requirements Windows computer 2 constant output voltage 42 control handle 39 Control Options dialog box 107 control panel Cursor 16 Input A 15, 24 Input B 15, 24 Stim 42 Time Base 15, 22, 104 control panels 14 hiding 106-107 moving 107 position 106 controls and display 8 Controls... command 106 Copy command 64 Copy Data Pad to Clipboard dialog box 66 Copy Scope Window to Clipboard dialog box 66 Copy Special... command 65 Copy Zoom window to Clipboard dialog box 66 copying data as picture 65 as text 66 from Data Pad 66 Cursor panel 16 customized stimulus waveforms 40 customizing Scope 10, 101 Cut command 64

## D

data display area 16, 46 data file 67 data loss 103, 135 Data Pad 65, 69, 87-91 adding data 58, 88 functions 89-90 limits 87 printing 77, 91 saving as text file 69 setting up 89-90 Data Pad Column Setup dialog box 89 Data Pad command 87 Data Pad Value miniwindow 90 Data Pad window 87 data resolution 24 dealer and distributor information 131 default settings 10, 108 Define Unit Name dialog box 32 defining unit names 32 defining units 32 degree sign, ° 49 delay between sweeps 35 Delay control 35 Delete Macro command 112 Delete Macro dialog box 113 Delete Unit Name dialog box 33 deleting unit name 33 deleting units 32 delta symbol, ý 49

differential slope 141 Differentiate 99, 141 Display menu 127 Axis Labels... command 49 Clear Background command 86 Computed Functions... command 96 Display Settings... command 50, 52 Go To Page... command 14, 55 Overlay All command 55 Overlay Display Settings... command 52 Overlay None command 55 Overlay Stimulator... command 53 Set Background command 86 Show Overlay command 55 Subtract Background command 86 display offset 28 Display pop-up menu 92, 93, 96 hiding 103 display settings 50-54 Display Settings (FFT) dialog box 52, 93 Display Settings (X-Y) dialog box 52, 92 Display Settings dialog box 50 Display Settings... command 50, 52 Divide 98 divisions 22 Double stimulus waveform 38 duplicate Marker 83

#### Е

earlier versions 3 eDAQ Addresses dialog box 132 Edit menu 126 Clear command 64 Copy command 64 Copy Special... command 65 Cut command 64 Paste command 64 Save As... command 115 Undo command 64, 65 emergency access 108–109 End Repeat command 123 Eraser tool 41 Exit command 12 exiting Scope 5, 12

#### F

FFT display 93-95, 137-139 edge effect 139 reference level 95 settings 52, 53 terminology 138 windowing functions 94, 138-139 FFT Options dialog box 94 File menu 126 Close command 12 Exit command 12 New command 11 Open... command 11, 70 Page Setup... command 73 Print... command 75 Ouit command 12 Save As... command 65, 67-69 Save command 67 file types data 67 macro 69 settings 68 text 68-69 filtering 27 AC coupling 27 low-pass 27 Free Form stimulus waveform 38, 40-41 Function pop-up menu 99

## G

Go To Page dialog box 55 Go To Page... command 14, 55 graticule 22 Graticule buttons 51

## H

Help menu 127 About Scope... command 131 high-resolution printing 74

Index

## I

Information dialog box 132 Input A panel 15, 24 input amplifier 26–28 Input Amplifier dialog box 25 Input Amplifier... button 15 Input B panel 15, 24 Input Voltage dialog box 28 installing software 3–5 Integrate 99, 140 Invert 98

## K

keeping partial data 103 keyboard shortcuts 14, 54, 106, 128 changing 106 macros 112

## L

Line tool 41 Load Text File dialog box 72 logarithmic display 95

#### Μ

Macintosh to Windows 11 macro commands 116-123 Macro Commands submenu 128 AppleScript... command 120 Begin Repeat command 122 End Repeat command 123 Message... command 119 Play Sound... command 118 Repeat for Each Page command 122 Speak Message... command 119 Update Screen command 116 Wait... command 117 macro file 69 Macro menu 127 Delete Macro command 112 Start Recording command 111 Macro Message dialog box 119

146

Macro Open directory dialog box 114 Macro Save As directory dialog box 115 Macro Wait dialog box 117 macros 110-123 called by other macros 116 changing dialog box settings 113-114 commands 116-123 deleting 112-113 keeping records 110 keyboard shortcuts 112 loading 110 master macro 116 nesting 116 opening files 114 recording 111-112 replaying 112 sampling 114 saving 111-112 saving files 115-116 stopping 112 versions 110 Marker 16, 58, 82-86 independent 82 locked to waveform 82 Marker command 84 Marker miniwindow 84-85 Math pop-up menu 98 measurement relative 82-83 menu commands hiding 105 locking 106 menus 125-128 altering 105-106 hiding 105 Menus dialog box 105 Menus... command 105 Message... command 119 micro symbol, µ 49 Mode pop-up menu 33, 37 moving control panels 107 Multiple stimulus waveform 38 multiple sweeps 34 Multiply 98

#### Ν

navigating 14, 54 New command 11 New Hardware wizard 3 new menus 111 non-linear baseline 86 Notebook 78–79 printing 79 Notebook command 78 Notebook window 79 number of pulses 40

## 0

old versions 3 omega synbol, 3/4 49 Open directory dialog box 11, 70 Open... command 11, 70 opening a Scope file 10 Options... command 102 Output Voltage... command 42 Overlay All command 55 Overlay Display Settings (FFT) dialog box 53 Overlay Display Settings (X-Y) dialog box 53 Overlay Display Settings dialog box 52 Overlay Display Settings... command 52 Overlay None command 55 Overlay Stimulator dialog box 54 Overlay Stimulator... command 53 overlaying channels 46-47 display settings 52 pages 55-56 stimulus waveform 53 overview of Scope 8-10 overwriting data 103

## P

page and FFTs 137 definition 14, 54

number of data points 72 Page button 86 Page button pop-up menu 56 Page buttons 14, 54, 55-56 Page Comment button 16, 78 page comments 78 editing 78 printing 77, 78 Page Corner controls 14, 54 Page Layout dialog box 77 page setup 73-75 Page Setup dialog box 73 Page Setup Options dialog box 74 Page Setup... command 73 Paste command 64 pasting text into Scope 72 Pencil tool 41 Play Sound... command 118 pointer 17 cross 82 dragging 49 heavy cross 87 I-beam 88 resizing 88 stretching 49 PowerLab Settings 32 PowerLab Unavailable dialog box 4 preferences 102-106 preferences file 32, 108 Preferences submenu 126 Controls... command 106 Menus... command 105 Options... command 102 Start-Up... command 107 Print Current Page Only checkbox 75, 135 Print dialog box 76 Print Options dialog box 76 Print... command 75 printing 73-77 Average page 75, 92 color 75 commands 75

Data Pad 91

Index

high-resolution 74 Notebook 79 page comments 77, 78 Scope pages per sheet 73–74 Scope window 76 Zoom window 59 Progress Indicator display 18 Pulse stimulus waveform 38

## Q

Quit command 12

## R

Ramp stimulus waveform 38 range 24, 26 Range pop-up menu 15, 24, 39 Read Text Options dialog box 71 Reciprocal 99 recording 8, 17-19 changing settings during 19 display during 18 interruptions during 19, 103 length 19 on blank page 103 recording fidelity 13, 24, 46 recording length 19 reference level 95 re-order pages 64 Repeat for Each Page command 122 repetitive sweeps 34 Row button 87

## S

Sample control 34 Sampling dialog box 34 sampling frequency 104 sampling rate 22–24 sampling speeds computed functions 96 stimulus waveform 103 Sampling... command 33 Save As directory dialog box 68 Save As Text dialog box 69 Save As... command 65, 67-69, 115 Save command 67 scale FFT display 95 logarithmic 95 moving 49 overlaid pages 56, 91 setting 49 stretching 49 Scale pop-up menu 15, 48, 94 Scope Options dialog box 103 Scope window 13-17 printing 76 Scope Window command 13 Scrolling button 14, 55 section symbol, § 50 selecting data 62-63 selecting unit names 32 Selection command 63 selection information 90 Selection miniwindow 63 Set Background command 86 Set Marker Position dialog box 85 Set Scale dialog box 48 Set Scale... option 48 Set Selection dialog box 63 settings 67, 68, 108 settings file 68 Setup menu 126 Output Voltage... command 42 Sampling... command 33 Stimulator... command 37 Shift 97 shifting waveforms 97 Show Clipboard command 67 Show Overlay command 55 signal input controls 27 single sweeps 33 single-sided display 48

size control 13 slider bar 39 slope 90, 142 Smooth 97, 140 Source pop-up menu 35 Speak Message dialog box 120 Speak Message... command 119 special access 108-109 Special Access dialog box 108, 109 special characters 49 Square 99 Start button 16 Start pop-up menu 36 Start Recording command 111 Start-Up Settings dialog box 107 Start-Up... command 107 statistics 89 Stim panel 42 Stim Panel increment dialog boxes 42 stimulation and triggering 36, 37, 43, 44 stimulator 37-44 Stimulator Constant Output dialog box 42 Stimulator dialog box 38 Stimulator External Trigger 38 Stimulator External Trigger dialog box 44 Stimulator output 42 Stimulator... command 37 Stimulus Page control 41 stimulus waveform Double 38 Free Form 38, 40-41 Multiple 38 Pulse 38 Ramp 38 Triangle 38 Up & Down 38 stimulus waveforms display 53 overlaying 53 sampling speed 103 storing 41

Subtract 98 Subtract Background command 86 superimposed sweeps 34 superscripts and subscripts 32, 50, 88 sweep Average 34 Multiple 34 Repetitive 34 Single 33 Superimpose 34 sweeps controls 17, 33–35 definition 33 synchronising 36 system configuration information 132

#### Т

tear-off data displays 90 technical support 131-132 Text button 39 text file 68-69, 71-73 Time axis 15 Time Base panel 15, 22, 104 time per division 104 time per sweep 104 title bar 13 Trace Indicator 18 transferring data 65-66 Triangle stimulus waveform 38 Trigger Marker 37 triggering 33, 36-37 after the event 36 and stimulation 36, 37, 43, 44 before the event 36 changing in Scope window 37 external 35, 43, 44 from signal 35 Input A or Input B 35 line 35 slope 36 synchronising recording 36 user 35 wih Start button 35

Index

triggering event 35 turn off input 24

#### U

underscore symbol, \_ 50 Undo command 64, 65 uninstalling software 3 unit names 33 Unit pop-up menu 32 units conversion 28, 29–33, 48, 49 calibration 31 typing in values 30 using sampled data 30–32 Units Conversion dialog box 29 units of computed functions 96 Up & Down stimulus waveform 38 Update Screen command 116

#### W

Wait... command 117 Waveform buttons 52 Waveform Cursor 58, 82, 93, 104 Waveform Print Layout buttons 73 where to start 2 window Data Pad 87 Notebook 79 Scope 13-17 Zoom 56-59 Windows menu 127 Add to Data Pad command 88 Data Pad command 87 Marker command 84 Notebook command 78 Scope Window command 13 Selection command 63 Zoom Window command 56

Windows to Macintosh 11

## Х

X–Y display 92–93 settings 52, 53

## Z

zero reference point 82 0dB Reference Level dialog box 94 Zoom window 56–59 Zoom Window command 56

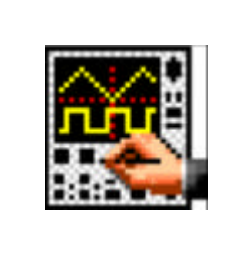

## ライセンスと保証承諾書

#### 著作権と商標

e-corder と PowerChrom は商標登録されています し、EChem は eDAQ Pty Ltd の商標名です。Chart と Scope は ADInstruments Pty Ltd の商標名で、 eDAQ にライセンス供与されています。総ての eDAQ ソフトウェア、ハードウェア、及び書類は著 作権で守られています。eDAQ は商標名、及びその 会社名、ロゴ、製品名を表す商標登録の独占所有 権を保持します。

#### 責務

購入者、及び eDAQ 製品を使用する者はすべて、適 正な目的のもとに分別ある態度で製品を使用する ことに同意します。また自分の行為、及びその行 為による結果に対して責任をとることに同意しま す。

eDAQ 製品に問題が生じた場合、eDAQ は全力でその 解決に対処します。このサービスは問題の性質に より、請求金額が生じる場合もありますが、本承 諾書の別項の条件に従うものとします。

#### ハードウエアの保証

eDAQ はハードウエアの購入者に対して、購入日か ら1ヵ年は製品の材質、及び製品の欠陥を無償補 修します。欠陥があった場合は、eDAQ が修理、ま たは適切なものに交換します。保証期間は修理や 交換に費やした日数分を延長します。購入者は欠 陥製品を返送する前に、eDAQ に連絡して返送許可 を取得すべきです。 この保証は正常に、かつ保証された作動環境範囲 内でハードウエアを使用した場合にのみ有効です。 ハードウエアを改造したり、物理的、電気的に不 適切な使用によるもの、環境の不備によるもの、 不適切な接続、標準品でないコネクターやケーブ ルを使用したもの、オリジナルの ID マークを変更 したものには責任を負いません。

この保障では、以下のハードウェアに関しては除 外され責任は負い兼ねます:

- ユーザがハードウェアに何らかの改造を行った
- 物理的、電気的に不適切な使用によるもの、
  環境の不備による故障。また、不適切な接続、不適切なアース接続、電源スパイク、
  サージ現象によるトラブル。
- ・ 付属装置への不適切な配線、標準品でないコ ネクターやケーブルを使用したことによるト ラブル。
- オリジナルの ID マークを変更したり改ざんしたもの。

ソフトウエアのライセンス

購入者は供給された eDAQ ソフトウエアを使用する ための非独占的権利が付与されます。(例えば、購 入者の従業員や生徒はこの承諾書を遵法するなら ば使用する資格を許諾されます。)購入者はバック アップを目的として eDAQ ソフトウエアを複数コ ピーすることができます。しかしソフトウエア購 入者はいかなる時も同時に1台のコンピュータだ けを使用するための権利のみが付与されています。

Scope ソフトウェア

購入したプログラムを複数コピーしても、同時に 複数のコピーを使用することはできません。サイ トライセンス(複数ユーザーライセンス)はたと え1組のディスクしか提供されていない場合でも、 5枚のプログラむコピーを購入した場合と同様に 使用できます。.

技術サポート

購入者は『顧客登録フォーム』に必要事項を記入 して返送すると、購入日から1ヵ年、eDAQ 製品の 技術サポートを無料で受ける権利を有します(顧 客登録フォームは各製品に付いていますが、なん らかの理由で見当たらない場合は eDAQ 代理店まで ご連絡ください)。トラブルの際はデータ例と以下 を明記の上お尋ね下さい:

- ・e-corder ユニットのモデル名とシリアル番 号
- ・使用しているコンピュータタイプとオペレーションシステム(例、Windows XPや Macintosh OS 10.2)
- ・使用しているソフトウェアのバージョン 例、 Scope v4.0.1

質問については誠意を持ってお答えす所存ですが、 場合によっては、例えば使用中の別の装置との関 連で生ずる問題などは、些少の費用を請求させて いただきます。

#### 管轄

この承諾書はオーストラリア、ニューサウスウ エールズ州法を就拠法とし、これに関する訴訟手 続きはオーストラリア、ニューサウスウエールズ 州最高裁判所に提訴、結審されます。

#### 否認

eDAQ はハードウェアとソフトウェアの仕様を予告 無く変更する権利を保留します。

また、eDAQ 製品を使用した結果生じたいかなる損 傷も責任を負う事はできません。

Scope ソフトウェア